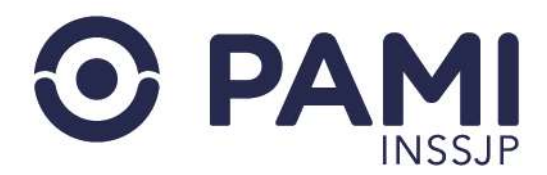

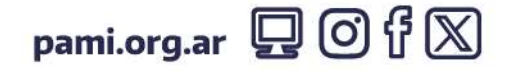

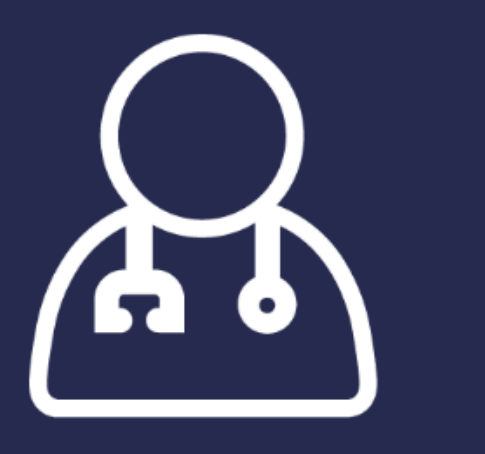

Manual - Prestador

# Subsistema de Orden de Prestación

Generar solicitud de OP y transmitir información y facturación

Versión: 1.1 Fecha: 26/01/2024

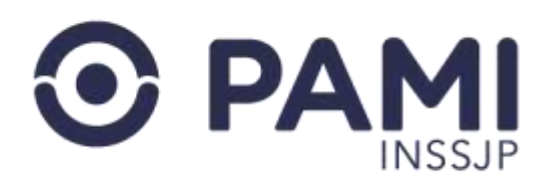

# INDICE

| INTRODUCCIÓN                                         | 3  |
|------------------------------------------------------|----|
| DESTINATARIOS                                        | 3  |
| INGRESO AL SISTEMA                                   | 3  |
| GENERAR SOLICITUD DE ORDEN DE PRESTACIÓN ELECTRÓNICA | 5  |
| PASO 1: DATOS DE LA PERSONA AFILIADA                 | 7  |
| PASO 2: DATOS DE EMISIÓN                             | 9  |
| PASO 3: DATOS DEL PRESTADOR                          | 9  |
| PASO 4: DATOS MÉDICOS                                |    |
| PASO 5: DOCUMENTACIÓN                                |    |
| PASO 6: GENERACIÓN DE ORDEN DE PRESTACIÓN            | 13 |
| LISTADO DE ÓRDENES DE PRESTACIÓN                     |    |
| REGISTRACIÓN Y TRANSMISIÓN DE PRESTACIONES           | 23 |
| ELIMINAR PRÁCTICA                                    |    |
| TRANSMISIÓN MASIVA DE PRÁCTICAS                      | 31 |
| LISTADO DE INTERNACIONES                             |    |
| TRANSMITIR INFORMACIÓN                               |    |
| PANEL DE LIQUIDACIONES                               | 47 |
| ESTADOS DE UNA PRESTACIÓN                            |    |
| CARGAR DOCUMENTACIÓN                                 |    |
| REFACTURAR PRESTACIÓN                                | 57 |
| EXPORTAR EXCEL                                       | 60 |

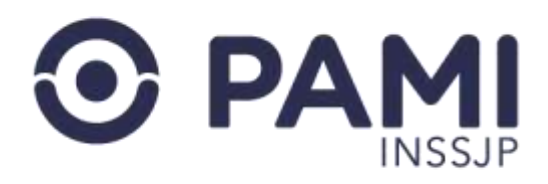

# **INTRODUCCIÓN**

El Sistema de Orden de Prestación (OP) del Sistema Interactivo de Información (SII) tiene como objetivo integrar en un único sistema los procedimientos de solicitud, autorización, transmisión, liquidación y facturación de las prestaciones ambulatorias y de internación que de acuerdo a la modalidad prestacional requieren la emisión de una OP para su realización.

A través de este sistema los prestadores podrán:

- Generar las solicitudes de Órdenes de Prestación (OP),
- Consultar el estado de una OP,
- Registrar y transmitir las prestaciones realizadas,
- Consultar el estado de las prestaciones auditadas,
- Consultar el estado de la liquidación,
- Presentar la facturación correspondiente.

Cabe destacar que, de acuerdo con el modelo prestacional, los prestadores deberán cumplimentar con distintos circuitos de transmisión y/o facturación. Es decir, algunos prestadores que realizan la solicitud de prestación de OP deben transmitir información por el Sistema de Efectores WEB y/o presentar la facturación a través de la aplicación Factura del Sistema de Efectores Upload del SII.

## **DESTINATARIOS**

El presente manual está destinado a prestadores adheridos a alguno de los modelos prestacionales que requieren la emisión y/o autorización de las prestaciones, transmisión y facturación mediante el Subsistema de Orden de Prestación (OP), tales como **Programa Odontología Veterano de Guerra, Programa de Atención de las Personas con Hipoacusia, Medicina Física y de Rehabilitación en Internación, Nivel II modulado y SUTOT**, entre otros.

## **INGRESO AL SISTEMA**

Para acceder al Subsistema de Orden de Prestación del Sistema Interactivo de Información (SII) deberá seguir los siguientes pasos:

1) Ingrese a la página web del INSSJP: <u>http://www.pami.org.ar/</u> y haga clic en la opción **Prestadores y Proveedores**.

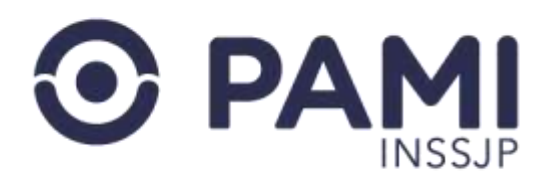

|                              | INSTITUCIONAL S              | ERVICIOS CONTACTO         | S EMERGENCIAS                          |
|------------------------------|------------------------------|---------------------------|----------------------------------------|
| COMPRAS COVID-19             | INSTITUCIONAL                | SERVICIOS                 | CONTACTO                               |
| DONACIONES COVID-19          | ¿Qué es PAMI?                | Medicamentos Gratis       | Reclamos o Denuncia<br>Agencias y UGLs |
| PRESTADORES Y<br>PROVEEDORES | PRESTADORES Y<br>PROVEEDORES | para Agencia<br>Afiliarme | PAMI Escucha<br>Traslados Programados  |
| eguinos en las redes social  |                              | Reclamos o Denuncias      | Preguntas Frecuentes                   |

2) Ingrese a la opción Sistema Interactivo de Información del menú Sistemas INSSJP.

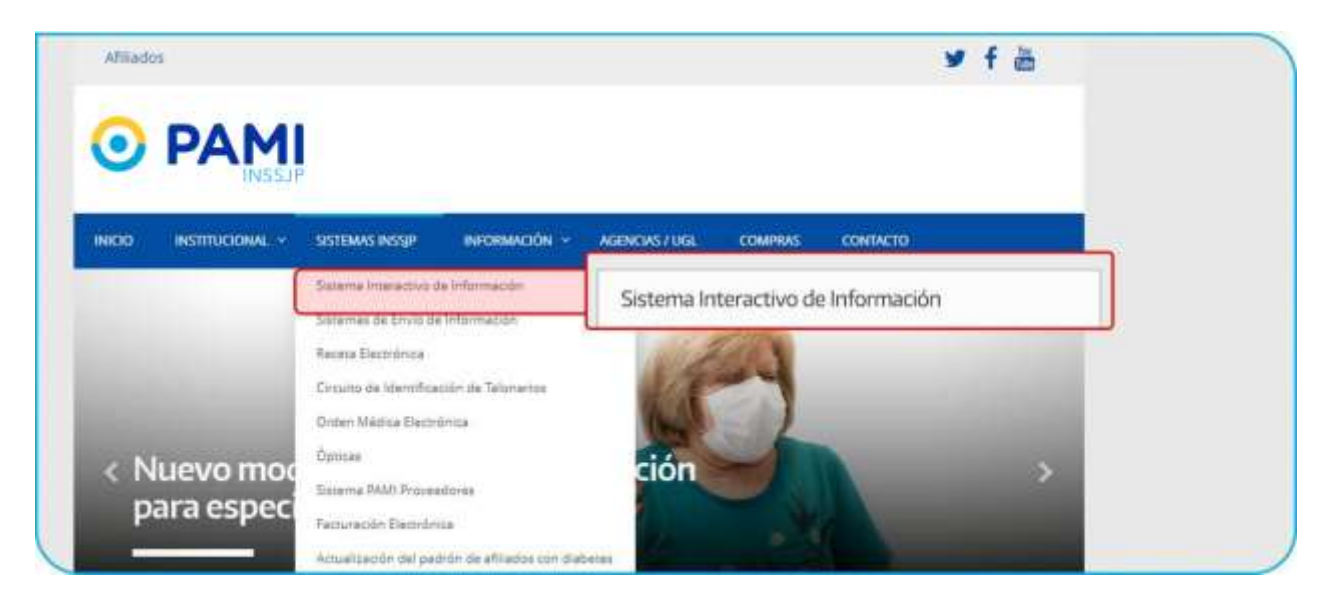

3) Para acceder al Sistema Interactivo de Información ingrese su nombre de usuario UP y contraseña y haga clic en **Ingresar**.

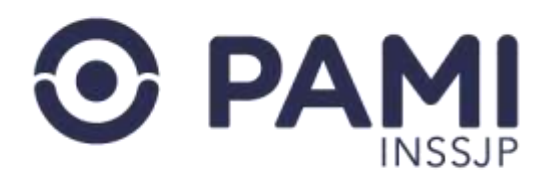

| SII sistema interactivo<br>de información                                                                                                    |                                            |  |
|----------------------------------------------------------------------------------------------------|--------------------------------------------|--|
| FBIENVERIDAL<br>Types as usingly y contrastive<br>UP30546666501N3<br>UP30546666501N3<br>UP30546666501N3<br>UP30546666501N3<br>UP30546666501N3<br>UP3054666501N3<br>UP305466501N3<br>UP3054666501N3<br>UP3054666501N3<br>UP3054666501N3<br>UP305466501N3<br>UP305466501N3<br>UP305466501N3<br>UP305466501N3<br>UP305466501N3<br>UP305466500<br>UP305466500<br>UP305466500<br>UP305466500<br>UP305466500<br>UP305466500<br>UP305466500<br>UP305466500<br>UP30546500<br>UP30546500<br>UP30546500<br>UP30546500<br>UP30546500<br>UP30546500<br>UP30546500<br>UP30546500<br>UP30546500<br>UP30546500<br>UP30546500<br>UP30546500<br>UP305400<br>UP30546500<br>UP305400<br>UP3054000<br>UP305400<br>UP305400<br>UP3054000<br>UP3054000<br>UP3054000<br>UP3054000<br>UP305400000000000000000000000000000000000 | Usuario<br>UP30546666561N3<br>Clave Actual |  |

# **GENERAR SOLICITUD DE ORDEN DE PRESTACIÓN ELECTRÓNICA**

Para generar la solicitud de la Orden de Prestación Electrónica de una práctica, realice los siguientes pasos:

Ingrese al Sistema Interactivo de Información y diríjase al menú Orden de Prestación.

| ter : Electres : Insures. Come ou fre | Second - Period on Production of Providence -                                             | Const and                                                                  |
|---------------------------------------|-------------------------------------------------------------------------------------------|----------------------------------------------------------------------------|
| Órden de Pr                           | stación 🥣                                                                                 |                                                                            |
| NOVECKERS IN                          | TUTOBALES                                                                                 |                                                                            |
| TTON                                  | H di                                                                                      |                                                                            |
|                                       |                                                                                           |                                                                            |
| • matter sea                          |                                                                                           |                                                                            |
|                                       |                                                                                           |                                                                            |
| Contract Associations in .            |                                                                                           |                                                                            |
| 6                                     | •                                                                                         |                                                                            |
| Contract Researchers                  | 24 P                                                                                      |                                                                            |
|                                       |                                                                                           |                                                                            |
| Contrast terroristication.            | There are a parent of                                                                     |                                                                            |
| a contain de secondaire               | - NOTIFICACIONES                                                                          |                                                                            |
|                                       | En esta sección ustad recibirá mensajes o<br>you actualizaciones de los subrectementes de | Pactos relacientados con lanzamientos<br>ESE Todas las textos conservortes |
| Contrast Manhore                      | with all carlies with balance do not disactioned                                          | e envision                                                                 |
| ·                                     |                                                                                           |                                                                            |

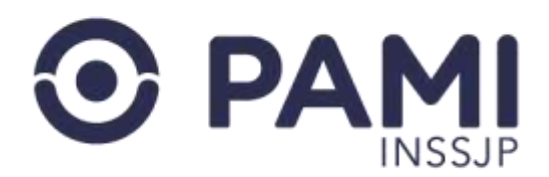

#### Luego, seleccione la opción Generar Solicitud de OP (Orden de Prestación).

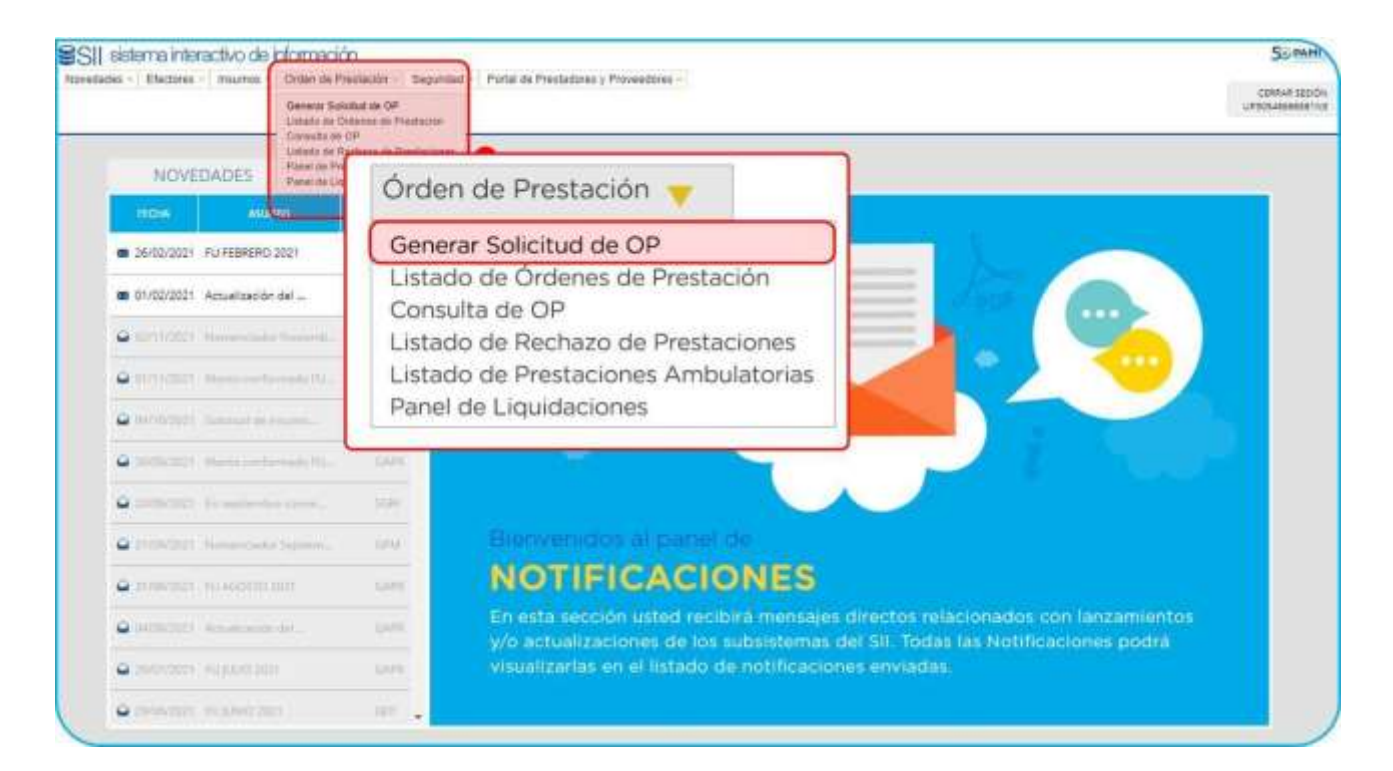

El sistema lo conducirá a la siguiente pantalla para realizar la carga de solicitud de OP. En el campo **Fecha de Emisión** aparecerá la fecha del día, sin posibilidad de edición.

| SII      | terrenteracius Novelulles Escones Invisoris Or<br>Informacio | len de Prestación - Gegundad - Partal | 0e Prostadoren y Provendoren - | Certar Sesión<br>UP:00546666661N3 |
|----------|--------------------------------------------------------------|---------------------------------------|--------------------------------|-----------------------------------|
| CARGAIDE | SOLICITUD DE ORDEN DE PRESTACIÓN                             |                                       |                                |                                   |
| DENERAR  | BO                                                           |                                       |                                |                                   |
| VOLVER   | Selectual                                                    |                                       |                                |                                   |
|          | DATOS PRINCIPALES                                            |                                       |                                |                                   |
|          | Fecha de armaión: HU11/2021                                  | * Fecha de emisión:                   | 16/11/2021                     |                                   |
|          | DATOS DELAFILIADO                                            |                                       |                                |                                   |
|          | Apelido y Nombre:      Documento                             | O Nro Beteficio                       | 0                              |                                   |
|          | Ingrese al Aperida ( Nombre                                  |                                       | Q                              |                                   |

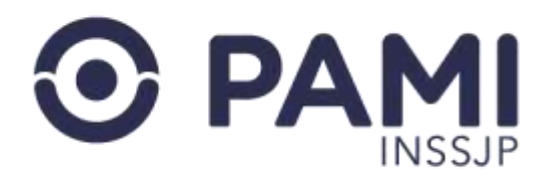

Luego, deberá completar los campos requeridos: Datos de la Persona Afiliada, Datos de Emisión, Datos del Prestador, Datos Médicos y Documentación.

IMPORTANTE: todos los campos que se encuentren con el siguiente ícono \* serán de carácter obligatorio.

## PASO 1: DATOS DE LA PERSONA AFILIADA

Para realizar la búsqueda de la persona afiliada, el sistema permitirá buscar por los siguientes criterios: **Apellido y Nombre, Documento o Nro. De Afiliación** 

Una vez completado el campo, deberá hacer clic en el siguiente ícono ${f Q}$ .

Los datos de la persona afiliada que se podrán observar en el listado de resultados de búsqueda tendrán el siguiente formato: **APELLIDO y NOMBRE – NRO DE AFILIACION**. Para seleccionarlo haga clic sobre los datos.

| SSII:             | torna nitraschio - Nevedades - Electivet - Insunos - Orden de Pestacón - Itaginitari - Portal de Pestadores y Provedanes -<br>Victori (1201) | © Certar Sesión<br>UP305466665561N3 |
|-------------------|----------------------------------------------------------------------------------------------------|-------------------------------------|
| CARGA DE          | Solicitud de orden de prestación                                                                                                    |                                     |
| OENERAR<br>VOLVER | Solution Contraction                                                                                                    |                                     |
|                   | DATOS PRINCIPALES                                                                                                    |                                     |
|                   | Fecha de emisión starth/2021                                                                                                    |                                     |
|                   | DATUS DEL AFEJADO                                                                                                    |                                     |
|                   | O Apetida y Nombre: O Documento 🔹 Nra: Beneficia O 📷                                                                                         |                                     |
|                   | 436600906201 Q                                                                                                    |                                     |
| l                 | AME NORBERTO RENE - 16484431 - 43600956301 - GP; 01 - LOL 36                                                                                 |                                     |

El sistema desplegará los datos correspondientes al afiliado seleccionado.

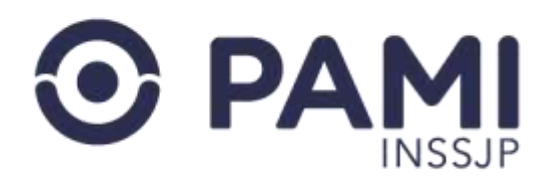

| I DETADURAD                                                                                                  | U.Cerrar<br>UP0054686                                                                    | iesión<br>Sétindi |
|----------------------------------------------------------------------------------------------------|------------------------------------------------------------------------------------------|-------------------|
| A DE SOLICITUD DE ORBEN D                                                                                    | PRESTACIÓN                                                                               |                   |
| n Solehud                                                                                                    |                                                                                          |                   |
| DATOS PRINCIPALES                                                                                            |                                                                                          |                   |
| · Fecha de emisión                                                                                           | 36711(2021 💼                                                                             |                   |
|                                                                                                    |                                                                                          |                   |
| DATES DELAVEADO                                                                                              |                                                                                          |                   |
| DATOS DEL APLIADO                                                                                            | O Documento 🔹 Neo Beneficio O 🚞                                                          |                   |
| DATOS DEL APEJADO<br>O Apelido y Nombre<br>436600566201<br>Apelido y Nombre                                  | O Documento                                                                              |                   |
| DATOS DELAPEJACO<br>Apelico y Nombre:<br>435500555201<br>Apelico y Nombre:<br>Nilo de Beseficio<br>Teléfono: | C Documento  Neo Beneficio C Antile NoresERITO REINE  assecutionada C Documento IN484435 |                   |

A continuación, deberá incorporar un teléfono de contacto del afiliado e indicar si el solicitante de la orden de prestación es la propia persona afiliada o un familiar.

| SII anternation                           | Electrone - Weather - Orden de Prestacos | Her Degunded - , Platal de Prestalierer y Pri<br>Degunded - , Platal de Prestalierer y Pri | TargeScret +                                                | O Centar Sesión<br>UP305-6666661N |
|-------------------------------------------|------------------------------------------|--------------------------------------------------------------------------------------------|-------------------------------------------------------------|-----------------------------------|
| RGA DE SOLICITUD DE ORDEN                 | DE PRESTACIÓN                            |                                                                                            |                                                             |                                   |
| KUER                                      | D                                        |                                                                                            |                                                             |                                   |
| DATOS PRINCIPALES                         | 15/11/2021                               |                                                                                            |                                                             |                                   |
| DATOS DELAFILIADO                         |                                          | ter Barrier ()                                                                             |                                                             |                                   |
| * A36600996201                            | O Documento                              |                                                                                            | Q                                                           |                                   |
| Apellido y Nombre:<br>Niro, de Beneficio: | AME NORSERTO RENE                        |                                                                                            |                                                             |                                   |
| Teléfono                                  | 11 630012<br>Atlano O                    | *Teléfono: 11<br>Solicitante Afiliado                                                      | 630012                                                      |                                   |
| Boktante:                                 |                                          | Sector services                                                                            | e e transministration e e e e e e e e e e e e e e e e e e e |                                   |

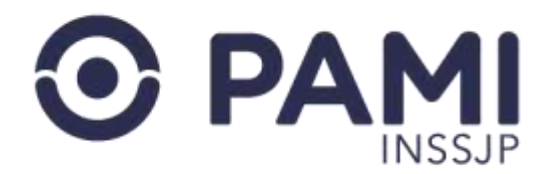

En caso de que sea un familiar el que solicita la orden de prestación, deberá completar: **Apellido y Nombre y N.º de Documento**.

| SIL            | terna interactivo interestaten en ti<br>Microardion | Nactores - Hournes - Dieber de | Produción - Segunded - Partid de Yri | ellations y Provinsions - |              | Cernar Sesión<br>UP305466665614 |
|----------------|-----------------------------------------------------|--------------------------------|--------------------------------------|---------------------------|--------------|---------------------------------|
| RGA DE S       | SOLICITUD DE ORDEN DI                               | E PRESTACIÓN                   |                                      |                           |              |                                 |
| IURAR<br>ILVER | Salehud                                             | )                              |                                      |                           |              |                                 |
|                | DATOS PRINCIPALES                                   |                                |                                      |                           |              |                                 |
|                | • Fecha ite emisión                                 | 10/11/2021                     |                                      |                           |              |                                 |
|                | DATOS DELAFILIADO                                   |                                |                                      |                           |              |                                 |
|                | O Apellido y Nombre                                 | O Documento                    | <ul> <li>Nro. Beneficio</li> </ul>   | 0                         |              |                                 |
|                | 436600955201                                        |                                |                                      | Q                         |              |                                 |
|                | Apellido y Nomone:                                  | AME NORBERTO RENE              |                                      |                           |              |                                 |
|                | Nro. de Beneficio                                   | 436600996201                   | * Solicitante:                       | Afiliado O I              | Familiar     |                                 |
|                |                                                     |                                |                                      | H:<br>Forest states       |              | -                               |
|                | Tatiédonio                                          | 31 830012                      |                                      |                           |              |                                 |
| ſ              | * Solicitante                                       | 11 630012                      | *Apellido y nombre:                  | AIME LUISA                | * Documento: | 33140555                        |

## PASO 2: DATOS DE EMISIÓN

En este paso, deberá seleccionar el motivo de emisión según la modalidad que corresponda. Por ejemplo, elegiremos NIVEL II Modulado.

| the set and set of the |                            |                   |   |
|------------------------|----------------------------|-------------------|---|
| Motivo ze emailón      | NVELI RODULADO             | NIVEL II MODULADO | ~ |
| ATOS DEL PRESTADOR     |                            | -                 |   |
| Normbre del prestador. | INSTITUTO POLYMERIC S.R.L. |                   |   |
|                        |                            |                   |   |

## PASO 3: DATOS DEL PRESTADOR

Por defecto el sistema traerá los datos correspondientes al prestador que solicita la generación de la orden de prestación.

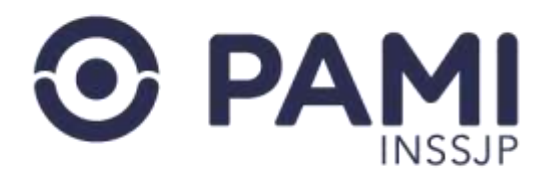

En caso de que el prestador sea una red o posea más de una boca de atención, deberá seleccionar la boca de atención correspondiente.

| Nombro del prestadol | Institution meter       | INS          | STITUTO         | POLYMED   | CSRL     |           |            |  |
|----------------------|-------------------------|--------------|-----------------|-----------|----------|-----------|------------|--|
| BAP                  | 845                     | 1.000        |                 | - ozrinzo | 10 01112 |           |            |  |
| + Bora de elerador   | IT WRITE - 1 DE WAYD BE | 0 - LA PANES | - OAPITAL - SAM | TA ROSA   | *        |           |            |  |
| Description          | A MANDL                 |              |                 | CP-       | 4000     |           |            |  |
| Calle                | TOR MAYO                |              | Puerte          | 640       |          | Peo/Doto  |            |  |
| Provincia            | La Diversi              |              | Dpte            | CARTAL    | ~        | Localized | SANTA MOSA |  |

## **PASO 4: DATOS MÉDICOS**

En primer lugar, deberá ingresar el **Diagnóstico**. La búsqueda está clasificada bajo el CIE-10 y deberá realizarla por descripción.

Ingrese el diagnóstico según la prescripción médica, y presione el icono Q:

| Montes of                      | 103110.                                                                                                    | cardio                                                                | 40 |  |
|--------------------------------|----------------------------------------------------------------------------------------------------|-----------------------------------------------------------------------|----|--|
| DOGUMENTACIÓN                  | 123 CIERTAS COMPLICACIONES PRESENTES POSTERION<br>123 CIERTAS COMPLICACIONES PRESENTES POSTERION<br>MIOCARDIO                                                             | EN OTRA HANTE<br>ES AL INFANTO ADUDO DEL                              |    |  |
| Tipo de documentación<br>Apape | TR2 COMPLICACIONES DE DISPOSITIVOS PROTEBICOS IN<br>CARDIOIASOLIARES<br>V11 DISPOSITIVOS CARDIOIASOLIARES ASOCIADOS DO<br>V12 EFECTOS ADVERSIÓS DE ADENTES QUE APECTAN PR | APLANTES E INJERTOS<br>NINCIDENTES ADVERSOS<br>IMARIAMENTE EL SISTEMA |    |  |
| DESET ACIONES                  | CARDIO ASCULAR<br>113 ENFERMEDAD CARDIORRENAL HIPERTENSIA                                                                                                    |                                                                       |    |  |
|                                | T46 ENVENIENAMENTO POR AGENTES QUE APECTAN PRO<br>CARDIOIASCULAR                                                                                                    | NGRALMENTE EL SISTEMA                                                 |    |  |

Seleccione del listado desplegable el diagnóstico que corresponda.

| DATOS MEDICOS  |                |  |
|----------------|----------------|--|
| * Diagnóstico: | CARDIOMIOPATIA |  |
|                |                |  |

Luego, seleccione la Modalidad de atención.

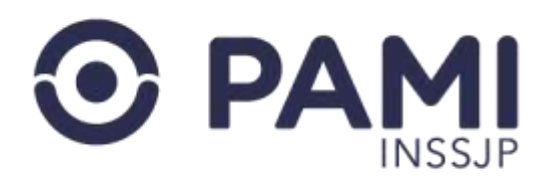

| DATOS MEDICOS          | 0            |             |   |
|------------------------|--------------|-------------|---|
| Diagnóstico:           | CARDIOMIOPAT | INTERNACION | ~ |
| Modalidad de atención: | INTERNACION  |             |   |

Una vez seleccionada la modalidad de atención, se habilitará el campo Práctica.

Aquí podrá realizar la búsqueda por Código o Nombre de la práctica y hacer clic en el ícono , o directamente haciendo clic en el ícono Cabe destacar que solo podrá buscar y seleccionar las prácticas correspondientes a los módulos que tiene contratado con el INSSJP.

| Práctica:              | internaci Q                                                                                                    |    |
|------------------------|----------------------------------------------------------------------------------------------------|----|
| Agregar                | 801001 MODULO PRIMER DIA DE INTERNACION EN PISO POR PATÓLOGIAS CLINICAS - 801                                    |    |
|                        | 801001 MODULO PRIMER DIA DE INTERNACION EN PISO POR PATOLOGIAS CLINICAS - 80                                     | 01 |
| OCUMENTACIÓN           | MODULOS DE INTERNACION                                                                                           |    |
| Tipo de documentación: | DE STROKE - 801 MODULOS DE INTERNACION                                                                           |    |
| Agregar                | 801004 MODULO DIA DE INTERNACION EN UTI / UCO / NEONATOLOGIA / PEDIATRIA CON ARM<br>- 801 MODULOS DE INTERNACION |    |
|                        | 801005 MODULO DIA DE INTERNACION A LA ESPERA DE TERCER NIVEL - 801 MODULOS DE                                    |    |
| DBSERVACIONES          | INTERNACION                                                                                                    |    |
|                        | 801008 MODULO DE INTERNACION BREVE - 801 MODULOS DE INTERNACION                                                  |    |

Luego de seleccionada la práctica, deberá hacer clic en el botón **Agregar**. El sistema incorporará la práctica seleccionada.

| CÓDIGO                 | PRÁCTICA       | MÓDULO | CANTIDAD | GANT VIALES | MONTO TOTAL | EUMIN |
|------------------------|----------------|--------|----------|-------------|-------------|-------|
| Agreger                |                |        |          |             |             |       |
| Práctica:              |                | Q      |          |             |             |       |
| Acdalidad de atención: |                |        |          |             |             |       |
|                        | GARCHOMICHAIDA |        |          |             |             |       |

En esta pantalla, podrá indicar la cantidad requerida de la práctica seleccionada.

Si la práctica seleccionada es incorrecta, podrá eliminarla haciendo clic en el ícono \star .

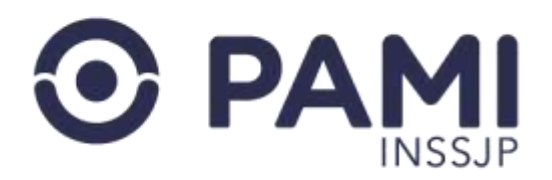

| gnóstico:            | CARDIOMIOPATIA                                                   | Q                            |          | -        |          |
|----------------------|------------------------------------------------------------------|------------------------------|----------|----------|----------|
| dalidad de atención: |                                                                  |                              |          |          | FLIMINAR |
| áctica:              |                                                                  | Q                            |          |          |          |
| Agregor              |                                                                  |                              |          |          | ×        |
| CÓDIGO               | PRÁCTICA                                                         | MÓDULO                       | GANTIDAD | CANT. VI |          |
| 801001               | MODULO PRIMER DIA DE INTERNACION EN PISO POR PATOLOGIAS CLINICAS | 601 - MODULOS DE INTERNACION | 1        | 1        |          |

Podrá incorporar más de una práctica en la misma Orden de Prestación. Para ello, deberá continuar con el proceso de búsqueda antes descripto y la práctica se adicionará en el siguiente cuadro.

| Diagnóstico           | CARDIOMIOPATIA                                                                | Q                                      |          |              |             |              |
|-----------------------|-------------------------------------------------------------------------------|----------------------------------------|----------|--------------|-------------|--------------|
| Modalidad de ateoción |                                                                               |                                        |          |              |             |              |
|                       |                                                                               | •                                      |          |              |             |              |
| Practica.             |                                                                               | Q                                      |          |              |             |              |
|                       |                                                                               |                                        |          |              |             |              |
| Agregar               |                                                                               |                                        |          |              |             |              |
| CÓDIGO                | PRÁCTICA                                                                      | MÓDULO                                 | CANTIDAD | CANT VIAJES  | MONTO TOTAL | ELIMINA      |
| 601001                | RRÁCTICA.<br>MODULO PRIMER DIA DE INTERNACION EN PISO POR PATOLOGIAS CLINICAS | MÓDULO<br>801 - MODULOS DE INTERNACION | CANTIDAD | CANT. VIAIES | MONTO TOTAL | ELIMINA<br>X |

## **PASO 5: DOCUMENTACIÓN**

Dependiendo de la práctica seleccionada deberá adjuntar determinada documentación para que, en caso de requerir autorización, pueda ser visualizada en línea por los usuarios evaluadores.

Para agregar la documentación, haga clic sobre la opción **Tipo de documentación** y seleccione cada uno de los tipos de documentos.

**IMPORTANTE:** aquellos documentos que están resaltados en rojo son de carácter obligatorio.

Una vez seleccionado, haga clic en el botón **Examinar** para adjuntar el documento.

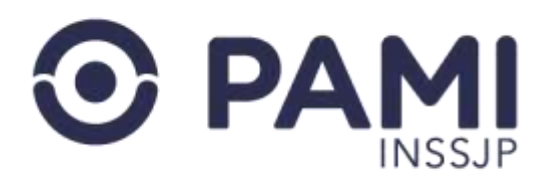

| Diagnostico.           | CARDIOMIOPATIA                                |                             | a                 |                |             |
|------------------------|-----------------------------------------------|-----------------------------|-------------------|----------------|-------------|
| Modalidad de atención: | INTERNACION                                   | ~                           |                   |                |             |
| Práctica:              |                                               |                             | Q                 |                |             |
| Agregar                |                                               |                             |                   |                |             |
| CÓDIGO                 | PRÁCTICA                                      | 1                           |                   |                |             |
| 801001 MOOL            | JLO PRIMER DIA DE INTERNACION EN PISO POR PAT | OTRA DOCUME                 | NTACION           | ~              | Examinar 1  |
| 800001                 | MODULO DE ATENCION EN GUARDIA                 | Seleccione                  |                   |                |             |
|                        |                                               | ORDEN MEDIC                 | A/RESUMEN DE HIST | ORIA CLINICA / | USTIFICACIO |
| CUMENTACIÓN            |                                               | OTRA DOCUME                 | INTACION          |                |             |
| Tipo de documentación: | OTRA DOCUMENTACION                            |                             |                   |                |             |
| 4-14-14                | Seleccione                                    |                             |                   |                |             |
| -0.44v                 | ORDEN MEDICA / RESUMEN DE HIS                 | TORIA CUNICAT JUSTIFICACION |                   |                |             |

Podrá visualizar o cancelar la documentación en caso de que sea errónea.

|                  |                         |                     | Commentation of |          |         |   | Conservation of the                    | 1.00  |  |
|------------------|-------------------------|---------------------|-----------------|----------|---------|---|----------------------------------------|-------|--|
| e accumentación. | ORDEN MEDICA / RESUMENT | DE HISTORIA CLINI 💌 | Ver 🛍           | Cancelar | Ver     |   | Cancelar                               | x     |  |
|                  |                         |                     | 1               |          | 1012200 | _ | 10000000000000000000000000000000000000 | 10000 |  |

Para agregar el documento, deberá hacer clic en el botón Agregar.

| CUMENTACION  |         |                                  |       |            |  |
|--------------|---------|----------------------------------|-------|------------|--|
| Tipo de docu | Agregar | DICA / RESUMEN DE HISTORIA CLINI | Ver 🖿 | Cancelar 🗙 |  |
| Anrenar      |         |                                  |       |            |  |

El sistema incorporará el documento adjunto.

| Tipo de documentaci | n: Seleccione         | ~          | Examinar 🚨    |              |    |
|---------------------|-----------------------|------------|---------------|--------------|----|
|                     |                       |            |               |              |    |
|                     |                       |            |               |              |    |
| Agregar             |                       |            |               |              |    |
| Agregar             |                       |            |               |              |    |
| Agregar             | TIPO DE DOCUMENTACIÓN | NOMBRE DEL | LARCHIVO USUA | RIO ACCIONES | r. |

Para adjuntar otro documento, deberá seguir el mismo procedimiento.

## PASO 6: GENERACIÓN DE ORDEN DE PRESTACIÓN

Una vez completos todos los campos solicitados, deberá hacer clic en el botón Generar.

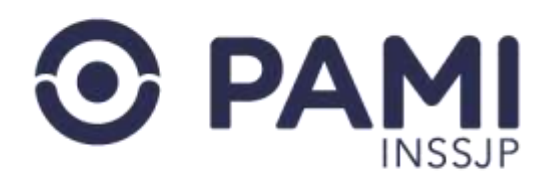

| IUD DE ORDEN DE I   | RESTACIÓN                                                                                                    |                                                                                                    |                            |                                                                                                    |                                                                                                    |
|---------------------|----------------------------------------------------------------------------------------------------|----------------------------------------------------------------------------------------------------|----------------------------|----------------------------------------------------------------------------------------------------|----------------------------------------------------------------------------------------------------|
| IERAR               | 5                                                                                                    |                                                                                                    |                            |                                                                                                    |                                                                                                    |
| SERVICENCES         |                                                                                                    |                                                                                                    |                            |                                                                                                    |                                                                                                    |
| ta de emisión       | 16/11/2021                                                                                                    |                                                                                                    |                            |                                                                                                    |                                                                                                    |
| 35 DEL AFILIADO     |                                                                                                    |                                                                                                    |                            |                                                                                                    |                                                                                                    |
| pellido y Nortibie: | O Documento                                                                                                    | <ul> <li>Nro. Beneficio</li> </ul>                                                                                                    | 0 🚘                        |                                                                                                    |                                                                                                    |
| 6600956201          |                                                                                                    |                                                                                                    | Q                          |                                                                                                    |                                                                                                    |
| wrilido y Nombre    | WHE NORBERTO RENE                                                                                                    |                                                                                                    |                            |                                                                                                    |                                                                                                    |
| io. de Beneficio    | 436630996201                                                                                                    | GP: 00                                                                                                    | Documento:                 | 16464435                                                                                                    |                                                                                                    |
| eléfono:            | 11 630012                                                                                                    |                                                                                                    |                            |                                                                                                    |                                                                                                    |
| olicitante          | Atilado                                                                                                    | · Familiar                                                                                                    |                            |                                                                                                    |                                                                                                    |
| pellido y nombre    | AME LUISA                                                                                                    | Cocumento:                                                                                                    | 33140555                   |                                                                                                    |                                                                                                    |
|                     | TUD DE ORDEN DE F<br>IERAR<br>Jakoturi<br>IS PRENCIPALES<br>IS DEL AFILIADO<br>IS DEL AFILIADO | TUD DE ORDEN DE PRESTACIÓN  ERAR  SIN PRENCIPALES  IS PRENCIPALES  IS DEL AFILIADO  Melito y Nonthre  IS DEL AFILIADO  Melito y Nonthre  IS DEL AFILIADO  Melito y Nonthre  IS DEL AFILIADO  Melito y Nonthre IS DEL AFILIADO  Melito y Nonthre IS DEL AFILIADO  MELITADO  MELITADO  MELITADO  MELITADO  MELITADO  MELITADO  MELITADO  MELITADO  MELITADO | TUD DE ORDEN DE PRESTACIÓN | TUD DE ORDEN DE PRESTACIÓN  ERAR  Solotur  SI PRENCIPALES  SI PRENCIPALES  SI DEL AFILIADO  SI DEL AFILIADO | LUD DE ORDEN DE PRESTACIÓN         EERAR         Statual         Statual |

Dependiendo de la práctica y del nivel de complejidad, la orden de prestación al momento de su generación podrá adoptar alguno de los siguientes estados:

- **GENERADA**
- PENDIENTE DE AUTORIZACIÓN MÉDICO UGL
- PENDIENTE DE AUTORIZACIÓN NIVEL CENTRAL GPM

El sistema le informará el número y estado de la OP.

Si la OP es autorizada automáticamente, adoptará el estado GENERADA.

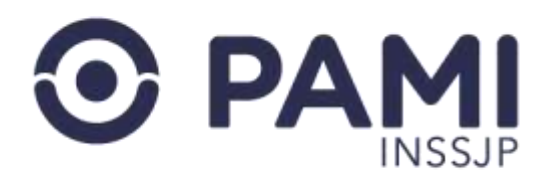

| SII      | uraniaso indene                      | Denne - Interne - Orbei | n Peterlanian - Segurat - Peterla de Destadores a Provedens - | O Certar Seston<br>CAPACIALISMENT 1413 |
|----------|--------------------------------------|-------------------------|---------------------------------------------------------------|----------------------------------------|
| CARGA DE | SOLICITUD DE ORDEN D                 | E PRESTACIÓN            |                                                               |                                        |
| UCLVER   | CATOS INUNCIALES                     |                         | OP Generada                                                   |                                        |
|          | CATOS DEL AFEJADO                    | C Docume                | - 9913935399<br>Descarger PDF                                 |                                        |
|          | Apelido y hontore<br>Nos de Benefico | AND NOR<br>estillation  | OK                                                            | - Mainta age                           |
|          | Solutione<br>Apellicito y montane    | C Annudo<br>Anne LUISA  | Pamatar<br>Documentor 35140566                                |                                        |

Si la OP incluye prácticas que deben ser autorizadas previamente por un médico de Agencia o UGL, adoptará el estado **PENDIENTE DE AUTORIZACIÓN MÉDICO UGL**.

| SII      | hryn Manzzer Monautzi-<br>Infamilia                                          | Bodowi - Iniumie - Criteri                  | in Practicum Dispa | ngaz Portar da | Prestantists y Princedards -                                           |          | Cenar Sesión<br>UP30545006561N2 |
|----------|------------------------------------------------------------------------------|---------------------------------------------|--------------------|----------------|------------------------------------------------------------------------|----------|---------------------------------|
| CARGA DE | SOLICITUD DE ORDEN D                                                         | DE PRESTACIÓN                               |                    |                |                                                                        |          |                                 |
| UDUER    | DATOS PRINCUPALES  A Fecha de emisión  DATOS CELAFILIADO  A Apelido y Nombre | TETROLOGY<br>TETROLOGY<br>CO Docume PESGUAD | Dato               | s de la        | OP<br>tra/h en el estado<br>XCD UGL haita tu<br>orroute en la partalla |          |                                 |
|          | AD4500958291                                                                 | 1. automatical data                         |                    | ак             |                                                                        |          |                                 |
|          | Nets de Beneficio                                                            | 404600850201                                | 62°                | - 10           | Documento                                                              | 16404426 |                                 |
|          | Solution                                                                     | 11 63001;<br>Atlanto                        | C Familiar         |                |                                                                        |          |                                 |
|          | DATOS OF EMONDAL                                                             |                                             |                    |                |                                                                        |          | 7                               |

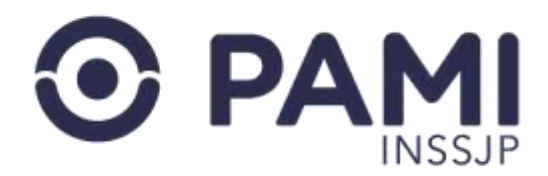

Si la OP incluye prácticas que deben ser autorizadas previamente por un médico de Nivel Central, adoptará el estado **PENDIENTE DE AUTORIZACIÓN NIVEL CENTRAL – GPM.** 

| SII        | rene reperchange and a second and a second a | Ekoloni - Imarine - Order de | Padacor+ Digundet+ Porte                                                                              | de Prochationic y Provendorts -                                                                              |          | Centar Sesión<br>UP30546665551113 |
|------------|----------------------------------------------------------------------------------------------------|------------------------------|----------------------------------------------------------------------------------------------------|----------------------------------------------------------------------------------------------------|----------|-----------------------------------|
| CARGA DE S | SOLICITUD DE ORDEN D                                                                                                    | E PRESTACIÓN                 |                                                                                                    |                                                                                                    |          |                                   |
| VOLVER     | Solonial<br>DATOS PRONCEPALES<br>Prectos de emission<br>DATOS DES AFELNOS<br>Apelitos y Nombre<br>SERENSYEZOY<br>Apelitos y Nombre                                                                                                    |                              | Datos de la<br>Priz - 9519935-001 se encu<br>de de Autorización Nic - o<br>enes de Prestación la evol | a OP<br>entravin en el estado<br>SPM hasta su ellatuación<br>ni la pantala "Listado de<br>ución de la misma. |          |                                   |
|            | Nro. de Bereñoo                                                                                                    | 436600906201                 | (JP 00                                                                                                | Decomente                                                                                                    | 19404455 |                                   |
|            | Teléfono.                                                                                                    | 11 538912                    | 6 August                                                                                              |                                                                                                    |          |                                   |
|            |                                                                                                    | Annado .                     | C Panala                                                                                              |                                                                                                    |          |                                   |

# LISTADO DE ÓRDENES DE PRESTACIÓN

Para visualizar el estado de una OP, deberá ingresar al Módulo **Orden de Prestación**, opción **Listado de Órdenes de Prestación**.

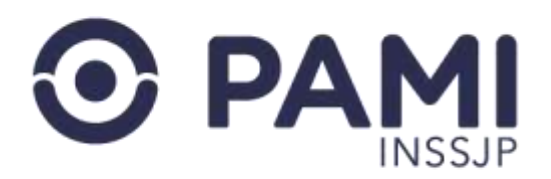

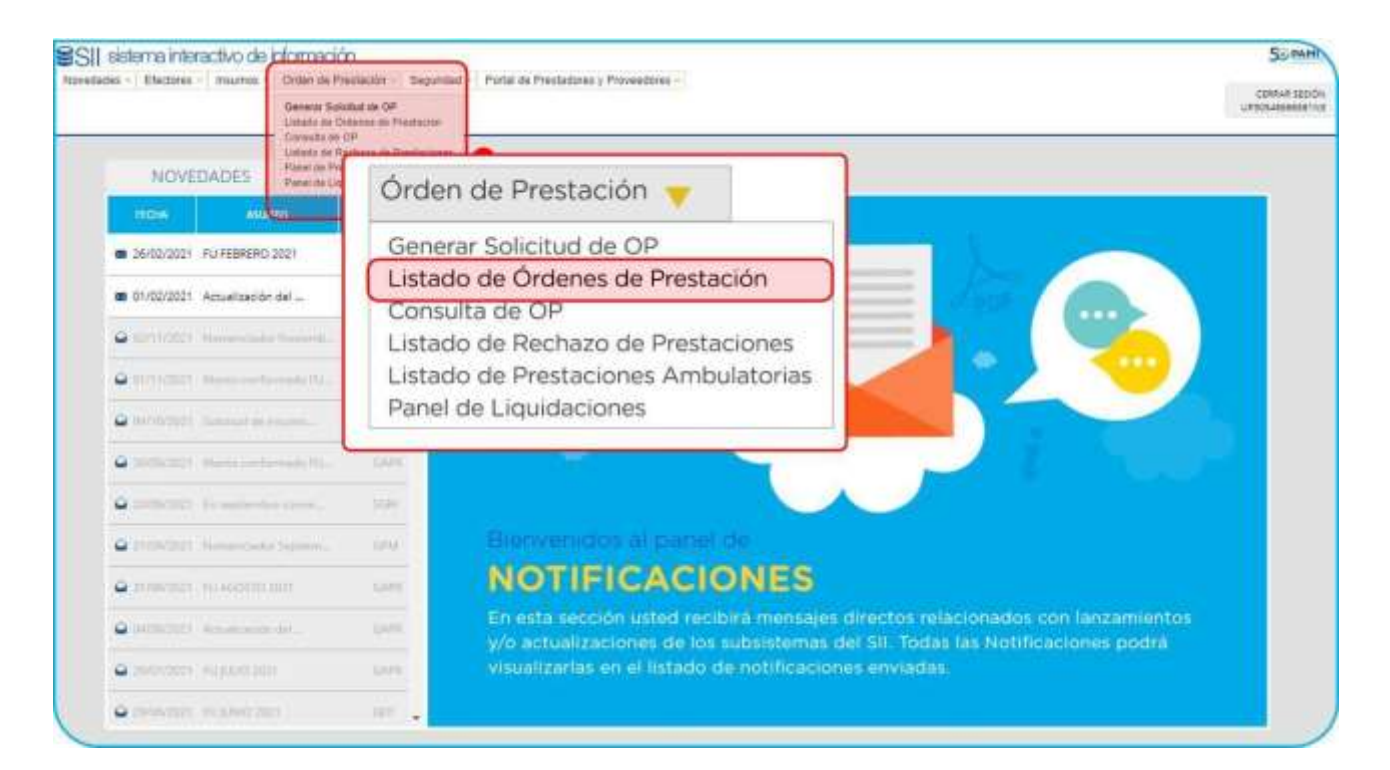

#### El sistema lo conducirá a la siguiente pantalla:

| BUSQUEDA GENERAL      |              |                                                             |                          |  |
|-----------------------|--------------|-------------------------------------------------------------|--------------------------|--|
| Estado                | Seleccioné * | Práctica                                                    | Q                        |  |
| Fecha Solicitud.      | Com 🗰 rra 🗰  | Motivo de emisión                                           | Seleccione 👻             |  |
| Fecha de autorización | Den 🚔 He 🛱   | Estado de práctica:                                         | Semocione ~              |  |
| Niro, de              | 949D.        | Apeliido y Nombre: O Docume     Ingrese el Apelido / Aumbre | nto O NVO Beneficio<br>Q |  |
|                       |              |                                                             |                          |  |

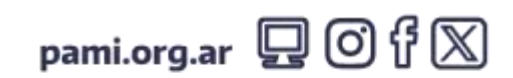

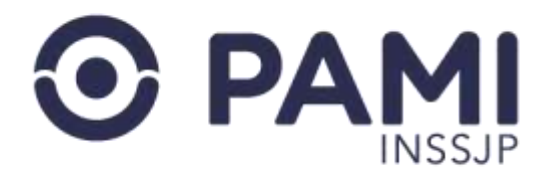

En esta pantalla podrá realizar la búsqueda de órdenes de prestación a través de una Búsqueda General por los siguientes campos:

- POR ESTADO
- POR PRÁCTICA AUTORIZADA
- POR FECHA DE SOLICITUD
- POR FECHA DE AUTORIZACIÓN
- POR MOTIVO DE EMISIÓN
- POR ESTADO DE PRÁCTICA

| BUSQUEDA GENERAL                                  |                                          |                                                                  |                 |  |
|---------------------------------------------------|------------------------------------------|------------------------------------------------------------------|-----------------|--|
| Estadu<br>Pecha Solicitud<br>Pecha de adorización | Seleccione v<br>Des E He E<br>Des E He E | Práctica<br>Motivo de emasión:<br>Estado de práctica:            | Sesencione *    |  |
| BUSQUEDA DE BENEFICI<br>Nro. de<br>P              | afeto                                    | Apeliido y Nombre: O Documento     Ingrawe ar Apendido J Montony | O Nro Beneficio |  |
|                                                   |                                          |                                                                  |                 |  |

Luego de seleccionar los criterios de búsqueda, deberá hacer clic en el botón **Buscar**.

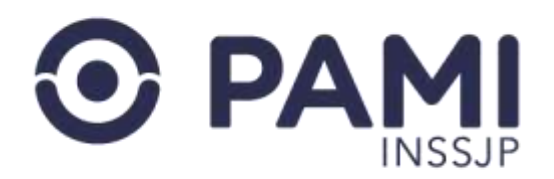

| ADO DE ÓRDENES DE                | PRESTACIÓN |         |                                                                                                    |                   |      |    |
|----------------------------------|------------|---------|----------------------------------------------------------------------------------------------------|-------------------|------|----|
| BUSQUEDA GENERAL                 | -          |         |                                                                                                    |                   |      |    |
| Estado.                          | PENDIEN    | Estado: | PENDIENTE DE AUTORIZACIÓN V                                                                                                    | ٩                 |      |    |
| Fecha Solicitud:                 | . 2005 E   | 10 0    | in the second second se | PROGRAMA DE VET 👻 |      |    |
| Fecha de autorización:           | iliuni 📾   | 10 0    | Estado de práctica:                                                                                                    | Seléccione +      |      |    |
| BUSQUEDA DE BENEFICIA<br>Nro. de | URIO       |         | <ul> <li>Apelido y Nontine: O Document</li> </ul>                                                                                                    | ta O Nra Benef    | icio |    |
| Buscar                           |            |         | Ingrese al Apellicky / Mantane                                                                                                    |                   | Q    |    |
| Duscar: Limpor                   | Eigottar   |         |                                                                                                    |                   |      |    |
| Página 1                         |            |         |                                                                                                    | ir a págna:       | 1    |    |
|                                  |            |         |                                                                                                    | weg por           | 12   | Ma |

El sistema traerá todas las órdenes de prestación que coincidan con el criterio de búsqueda ingresado.

|                                                                                 |                                                                                                    |                                                                                                    |                                                                                                    | <ul> <li>Apellido y Norr</li> </ul>                                                                                                    | <ul> <li>Documento</li> </ul>                                                                                                    | 2                                                                                            | Nro. Benefició                                                                                                    |                                                                        |                           |
|---------------------------------------------------------------------------------|----------------------------------------------------------------------------------------------------|----------------------------------------------------------------------------------------------------|----------------------------------------------------------------------------------------------------|----------------------------------------------------------------------------------------------------|----------------------------------------------------------------------------------------------------|----------------------------------------------------------------------------------------------|----------------------------------------------------------------------------------------------------|------------------------------------------------------------------------|---------------------------|
|                                                                                 |                                                                                                    |                                                                                                    |                                                                                                    | Ingrese el Apellido                                                                                                    | /Nombre                                                                                                    |                                                                                              | ٩                                                                                                    |                                                                        |                           |
| Baser                                                                           | ) Linpar                                                                                                    | Exportar                                                                                                    |                                                                                                    |                                                                                                    |                                                                                                    |                                                                                              |                                                                                                    |                                                                        |                           |
| Página 1 de 84                                                                  | n -                                                                                                    |                                                                                                    |                                                                                                    |                                                                                                    |                                                                                                    |                                                                                              | ir a página.<br>Rog. por página.                                                                                                    | 1 9                                                                    | Westrar                   |
|                                                                                 |                                                                                                    |                                                                                                    |                                                                                                    |                                                                                                    |                                                                                                    |                                                                                              |                                                                                                    |                                                                        | c                         |
| 10000                                                                           | 100.00.00                                                                                                    | MOTIVO DE EMISION + +                                                                                                    | E SOURTUD + +                                                                                          | NRO RENERICIO GP 🔶 🔶                                                                                                    | APELLIDO Y NOMBRE + +                                                                                                    | SOLICITANTE + +                                                                              | PRESTADOR + +                                                                                                    | ESTADO + +                                                             | ACCONES                   |
| -LA PAVPA                                                                       | K810, GP, ♦ ♦<br>9911339952                                                                                                    | MOTIVO DE EMISION + +<br>NIVEL II MODULADO                                                                                                    | 165000100 + +<br>27092518                                                                              | NRO BENEFICIO GP + +<br>10084501704 - 00                                                                                                    | APELLIOD V NOMBRE + +                                                                                                    | SOUCTIANTE + +                                                                               | RETADOL + +                                                                                                    | ESTADO + +<br>GENERADA                                                 | Accones                   |
| UCLANA<br>- LA PANPA                                                            | N10.09.44<br>9911339992<br>9911339767                                                                                                    | MOTIVO DE EMESORI + +<br>NIVEL I MODULADO<br>NIVEL I MODULADO                                                                                                    | 27.09/2018<br>27.09/2018<br>27.09/2018                                                                 | 10084601704 - 00<br>10084601704 - 00                                                                                                    | APELLIOO Y NOMBRE + +<br>FARRASURRE SUAREZ JESUSA<br>PARRAQUIRRE SUAREZ JESUSA                                                                                            | SOLKTINNTE + +<br>FRESTADOR<br>PRESTADOR                                                     | PRESTADOR + +<br>INSTITUTO POLYMEDIC S.R.L.<br>INSTITUTO POLYMEDIC S.R.L.                                                                                                    | ESTADO + +<br>GENERADA<br>GENERADA                                     | Accoses<br>E + ×<br>E + × |
| UGLENS<br>- LA PANPA<br>- LA PANPA<br>- LA PANPA                                | NRC.CP/← ↓<br>9911339982<br>9911339787<br>9911338350                                                                                                    | MOTIVO DE EMISIONI + +<br>NVEL I MODULADO<br>NVEL I MODULADO<br>NVEL I MODULADO                                                                                                    | 27082018<br>27082018<br>27082018<br>29092018                                                           | NRO, BENERICO-GP + +<br>10084801704 - 00<br>10084801704 - 00<br>150892980804 - 00                                                                        | APELLIOD Y NOMBRE & &<br>FARRAQUIRRE SUAREZ JESUSA<br>IPARRAQUIRRE SUAREZ JESUSA<br>CAMBERTTI FERMIN LUJAN                                                                | SOUCHAVITE + +<br>PRESTADOR<br>PRESTADOR<br>PRESTADOR                                        | RESTADOS + +<br>INSTITUTO POLYMEDIC S.R.L.<br>INSTITUTO POLYMEDIC S.R.L.<br>INSTITUTO POLYMEDIC S.R.L.                                                                                           | CENERADA<br>GENERADA<br>GENERADA<br>GENERADA                           |                           |
| UGLENE<br>- LA PANPA<br>- LA PANPA<br>- LA PANPA<br>- LA PANPA                  | NNO.CO.→ ◆<br>9911339952<br>9911339767<br>9911338360<br>9911338368                                                                                                    | NOTIVO DE EMISIONI 4-4<br>NIVEL II MODULADO<br>NIVEL II MODULADO<br>NIVEL II MODULADO<br>NIVEL II MODULADO                                                                           | F SOUCTINO ♦ ♦     27/08/2018     27/08/2018     26/09/2018     26/09/2018     26/09/2018              | KIDD 3004601704 - 00     10084601704 - 00     10084601704 - 00     18056260004 - 00     150562860804 - 00                                                | APELIOO Y NOMIRE + +<br>IRARAGUIRE SUAREZ JESUSA<br>JRARAGUIRE SUAREZ JESUSA<br>LAMBERTI FERMIN LUJAN<br>LAMBERTI FERMIN LUJAN                                            | SOUCHANTE + +<br>PRESTADOR<br>PRESTADOR<br>PRESTADOR<br>PRESTADOR                            | PRESIDER + +<br>INSTITUTO POLYMEDIC S.R.L.<br>INSTITUTO POLYMEDIC S.R.L.<br>INSTITUTO POLYMEDIC S.R.L.<br>INSTITUTO POLYMEDIC S.R.L.                                                             | ESADO + +<br>GENERADA<br>GENERADA<br>GENERADA<br>GENERADA              |                           |
| UCLAPANEA<br>- LA PANEA<br>- LA PANEA<br>- LA PANEA<br>- LA PANEA<br>- LA PANEA | NICL CD                                                                                                    | MOTIVO DE EMISIÓN + +     NVEL I MODULADO     NVEL I MODULADO     NVEL I MODULADO     NVEL I MODULADO     NVEL I MODULADO     SOLUCTUD DE ALTA COMPLEJIOAD                           | ESOUCTUD ← ↓     27/09/2018     27/09/2018     26/09/2018     26/09/2018     26/09/2018     26/09/2018 | KRD EXX/700-074 + 0     10054501704 - 00     10054501704 - 00     150502080004 - 00     15050208004 - 00     15050208004 - 00                            | ARELLOO Y NOMBEL &<br>PARRAGURRE SUAREZ JESUSA<br>PARRAGURRE SUAREZ JESUSA<br>LANBERTH FERMIN LUJAN<br>LANBERTH FERMIN LUJAN<br>OPPEZZO CARLOS                            | SOUCHANTE ++<br>PRESTADOR<br>PRESTADOR<br>PRESTADOR<br>PRESTADOR<br>PRESTADOR                | PRESTADOR + + +<br>INSTITUTO POLYMEDIC S.R.L.<br>INSTITUTO POLYMEDIC S.R.L.<br>INSTITUTO POLYMEDIC S.R.L.<br>INSTITUTO POLYMEDIC S.R.L.                                                          | ESTADO + +<br>GENERADA<br>GENERADA<br>GENERADA<br>GENERADA<br>GENERADA |                           |
| UCL + * + + + + + + + + + + + + + + + + +                                       | NID. C004+4           9911339982           9911339787           9911338786           9911338346           9911338346           9911338346           9911338346           9911338346           9911338346           9911338346 | MOTIVO DE EMISORI ← ◆     NVEL II MODULADO     NVEL II MODULADO     NVEL II MODULADO     NVEL II MODULADO     NVEL II MODULADO     SOLIDTUD DE ALTA COMPLEJIOAD     NVEL II MODULADO |                                                                                                    | KMD BENEFICIO-CP ♦ ♦     10054601704 - 00     10054601704 - 00     1005502600004 - 00     1005502600004 - 00     100581230000 - 00     100024511508 - 00 | ARELLOO Y NOMBER &<br>PARRAGURRE SUAREZ JESUSA<br>PARRAGURRE SUAREZ JESUSA<br>LAMBERTH FERMIN LOJAN<br>LAMBERTH FERMIN LOJAN<br>OPPEZZO DARLOS<br>CHARES GREGORIO TIMOTED | SOUCTIVITE + +<br>PRESTADOR<br>PRESTADOR<br>PRESTADOR<br>PRESTADOR<br>PRESTADOR<br>PRESTADOR | RESTANDE + +<br>INSTITUTO POLVINEOS S.R.L.<br>INSTITUTO POLVINEOS S.R.L.<br>INSTITUTO POLVINEOS S.R.L.<br>INSTITUTO POLVINEOS S.R.L.<br>INSTITUTO POLVINEOS S.R.L.<br>INSTITUTO POLVINEOS S.R.L. | ESTADO + +<br>GENERADA<br>GENERADA<br>GENERADA<br>GENERADA<br>GENERADA |                           |

Para visualizar las órdenes de prestación emitidas para una persona afiliada en particular, el sistema le permitirá buscar por los siguientes criterios: **Nombre y Apellido, Nro. De Afiliación o Documento.** Una vez ingresado el criterio de búsqueda, haga clic en el botón **Buscar.** 

En caso de realizar la búsqueda por **N.º de Orden de Prestación**, deberá indicarlo en el siguiente campo y hacer clic en el botón **Buscar**.

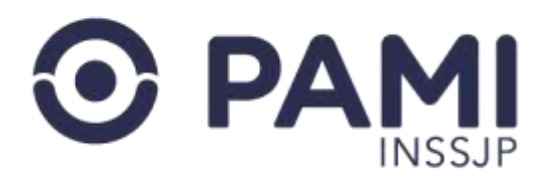

| Estado:                  | Seleccio | 16   | *      | Précica            |            | Q                |  |
|--------------------------|----------|------|--------|--------------------|------------|------------------|--|
| Fecha Solicitud          | Cen 1    | 1    |        | Matwo de emisión:  | Seleccone  | *                |  |
| Fecha de autorización:   | Den \$   | e He |        | Estado de práctica | Seleccione | v                |  |
| neo de 9911993540<br>p   | 0        | Nro. | de OP: | 9919935400         | 0          | O Nrs. Benefice  |  |
| neti. de 9911993540<br>P | 0        | Nro. | de OP: | 9919935400         | <u>}</u>   | O Nrs. Beneficie |  |
| Per de 991393540         | Expoter  | Nro. | de OP: | 9919935400         | 9          | O Nrs. Benefice  |  |
| Buncar Linguar<br>Buscar | Exporter | Nro. | de OP: | 9919935400         | •          | O Nrs. Benefico  |  |

Desde la columna estado, podrá realizar el seguimiento de la OP.

| Nro. de<br>iP: | 9919935400 |                       |           | Apelido         | y Nombre:                | O Documento | 0               | Nito: Beneficio                  |      |
|----------------|------------|-----------------------|-----------|-----------------|--------------------------|-------------|-----------------|----------------------------------|------|
|                |            |                       |           | hipnse H A      | jeliki / Nimble          |             |                 | Q                                |      |
| Butcar         | Linipiar   | Elportar              |           |                 |                          |             |                 | ESTADO ★↓                        |      |
| Pägna 1 de     | 1          |                       |           |                 |                          |             | PEND            | IIENTE DE AUTORIZA<br>MÉDICO UGL | CIÓN |
| 10000          | HILDER.    | MOTIVO DE EMISIÓN 🔶 🔶 | r solone  | NRX REALFNOD-GR | AFELLIDO Y<br>NOMESE & & | 20000000000 | PRETADOR + 4    | 15700 <b>*</b> *                 | 1000 |
| DR - CAPITAL   | 1919035400 | MODULADO NIVELII      | HM11/2021 | 436600936201-00 | AIME NORBERTO            | PRESTADOR   | INST. POLYMEDIC | PENDIENTE DE AUTORIZACION        | 10.4 |

En el caso de que la OP requiera la evaluación de UGL o Nivel Central, una vez autorizada la visualizará bajo el estado **GENERADA.** 

En el caso de que el usuario autorizante considere necesario que adjunte más documentación al sistema, al buscar la OP la visualizará bajo el estado **PENDIENTE DE CARGA DE DOCUMENTACIÓN**.

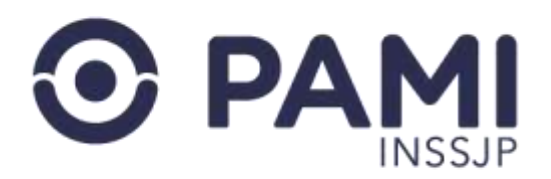

| Nro. de<br>op | 9919935400 |                     |                 | Apellido        | y Nombre.           | O Documento | 0               | Nra Beneficio                     |      |
|---------------|------------|---------------------|-----------------|-----------------|---------------------|-------------|-----------------|-----------------------------------|------|
|               |            |                     |                 | Ingrase of A    | periap / Normani    |             |                 | Q                                 |      |
| fiatar        | Lingiar    | Esportar            |                 |                 |                     |             |                 | ESTADO <b>↑↓</b>                  |      |
| Página 1 de   | 1          |                     |                 |                 |                     |             | PEI             | NDIENTE DE CARGA<br>DOCUMENTACIÓN | DE   |
| -             | mone       | малиа останован 🕈 🔶 | i sourius<br>++ |                 | NELLIDOY<br>NORBE⊕⊕ | SOLOMATE O  |                 | E3000 + +                         | 1000 |
| 05 - CAPITAL  | #918635400 | MODULADO NIVEL II   | 16/11/2021      | 436500955201-00 | AIME NORBERTO       | PRESTADOR   | INST. POLYMEDIC | PENDIENTE DE CARGA DE             | R .  |

Para completar la documentación faltante, deberá acceder al **Detalle** de la OP.

| Estado:      |               | Selec  | cione   |      | e l        |                 | Práctica         |                |               | Q                               |            |       |
|--------------|---------------|--------|---------|------|------------|-----------------|------------------|----------------|---------------|---------------------------------|------------|-------|
| Fecha Solici | tua:          | Dini   |         | 10 8 | t.         |                 | Motivo de e      | mision         | Seleccione    | ~                               |            |       |
| Fecha de au  | torización;   | (Otto) | *       | Ha 🛱 | 1          |                 | Estado de p      | rácica         | Seleccione    | v                               |            |       |
| BUSQUEDA     | OE BENEFICIAI | 810    |         |      |            |                 |                  |                |               |                                 |            |       |
| Nro. de      | 9919955400    |        |         |      |            | · Apelid        | o y Nombre:      | O Documento    | 0             | Nro. Seneficio                  |            |       |
|              |               |        |         |      |            | ingrase #7      | quesido / Aumoro |                |               | Q                               |            |       |
| Buscar       | Lingian       | Eige   | itar    |      |            |                 |                  |                |               | -                               | ACCION     | inc   |
| Página 1 de  | 1             |        |         |      |            |                 |                  |                | płę           | ir a págna.<br>Reg. por<br>gma: |            | )     |
| 00.88        | 100.0P.4-     | MOTIVO | OL EMAS | anee | 1.sournus  |                 |                  | SELECTION TO C | INESTADOR & & | ESTADO                          | è÷.        | Acces |
|              | TRADE AND THE | 22660  | N NORTH | 0.00 | 14/11/2021 | 434605256301.00 | AME NORRERTO     | PRESTADOR      | INST DOLVMETH | PENDIENTE D                     | - CAROLINE | D     |

A continuación, deberá dirigirse hacia el apartado **Datos Médicos** y, al posicionar el cursor sobre la lupa, podrá visualizar las observaciones realizadas por el área evaluadora respecto a la documentación solicitada.

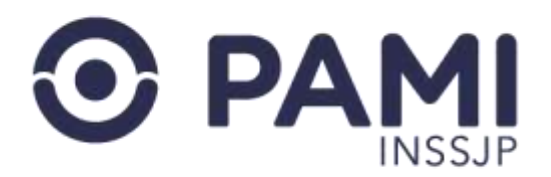

| Diagnostica | 2                              | TUMOR BENERIC                          | DE LA BOCA | V.DE LA FA     | RINGE       |                      |        |                            |                       |                      |
|-------------|--------------------------------|----------------------------------------|------------|----------------|-------------|----------------------|--------|----------------------------|-----------------------|----------------------|
| Modalidad   | de atención:                   | AMBULATORIO                            |            | ¥              |             |                      |        |                            |                       |                      |
| 000400      | PRÁCTICA                       | MODIALO                                | CANTIDAD   | GANT<br>VIAJES | MONTO TOTAL | ACCIÓN               | ELMANA | ESTADO                     | OBSERVACION<br>ESTADO | HISTORIAL            |
| 277007      | BIOPSIA DE<br>TEJIDOS<br>DUROS | 277 - ODONTOLOGIA<br>VG: ESTOMATOLOGIA | 1          |                |             | SE SOLICI" 👻         | L_1    | SE SOLICITA<br>INFORMACION | Q (M. SOL             | Q<br>KITA HISTORIA I |
|             |                                |                                        |            |                |             | OBSERVACIO<br>ESTADO | DN HI  | STORIAL                    |                       |                      |
| CUMENTA     | CION                           |                                        |            |                |             | 0                    |        | 0                          |                       |                      |

En el apartado **Documentación**, seleccione el tipo de documento. A continuación, adjunte el documento correspondiente y haga clic en el botón **Agregar.** 

|         |               |                       |         |          | The second second second | X |
|---------|---------------|-----------------------|---------|----------|--------------------------|---|
| Aprepar |               |                       |         | _        |                          |   |
| Agregar |               |                       |         |          |                          |   |
|         | DOCUMENTACIÓN | NOMERE DEL<br>ARCHIVO | USUARIO | ACCIONES |                          |   |

Una vez completada toda la documentación requerida, haga clic en el botón Guardar.

| SII selectra rissische: Novelader Electore - Inserve - Orden de Prostation - Regundad - Portal de Prostationer y Proceedenae -<br>die efformation | © Certar Sealón<br>UP005466665611K3 |
|----------------------------------------------------------------------------------------------------|-------------------------------------|
| OP: 9919935400 - PENDIENTE DE CARGA DE DOCUMENTACION                                                                                              |                                     |
| GUARDAR GUARDAR                                                                                                    |                                     |
| Solicitud Hettartal                                                                                                    |                                     |

A continuación, la OP adoptará nuevamente el estado **PENDIENTE DE AUTORIZACIÓN MÉDICO UGL** o **PENDIENTE DE AUTORIZACIÓN NIVEL CENTRAL- GPM**, según corresponda.

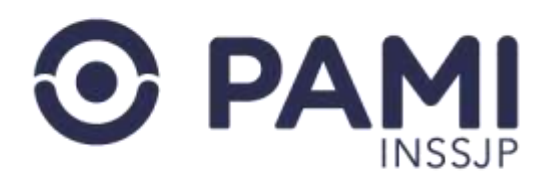

|                       |             |                      |                      |                          |                            |           |                 | ESTADO <b>↑↓</b>                |        |
|-----------------------|-------------|----------------------|----------------------|--------------------------|----------------------------|-----------|-----------------|---------------------------------|--------|
| Página 1 de           | 1           |                      |                      |                          |                            |           | PEND            | IENTE DE AUTORIZA<br>MÉDICO UGL | CIÓN   |
| -                     | 300, GF (4) | MOTIVO OCTIMINON + + | - 155000110<br>- • • | Next attacnoto car<br>++ | AVELLIDO V<br>NOMBRE I III |           |                 | 51///0 <b>♦</b> ♦               | Action |
| and the second second | 9919935435  | MODELADO NIVEL 8     | 16/11/2021           | 435500956201 - 00        | AIME NORBERTO              | PRESTADOR | INST. POLYMEDIC | PENDIENTE DE AUTORIZACION       | 12.4   |

Una vez que esté autorizada la orden de prestación, la podrá visualizar en **el Listado de** Órdenes de Prestación, bajo el estado GENERADA.

A partir de ese momento, deberá ingresar al menú **PANEL DE PRESTACIONES AMBULATORIAS** y realizar la búsqueda de la OP para comenzar la registración y transmisión de la información.

# **REGISTRACIÓN Y TRANSMISIÓN DE PRESTACIONES**

En el Panel de Prestaciones Ambulatorias, podrá visualizar todas las prestaciones autorizadas y, a partir de ello, podrá informar las prestaciones realizadas, que luego serán procesadas y validadas por el INSSJP para conformar finalmente el monto a facturar.

Para acceder a dicho listado, deberá hacer clic en el menú **Orden de Prestación**, opción **Panel de Prestaciones Ambulatorias.** 

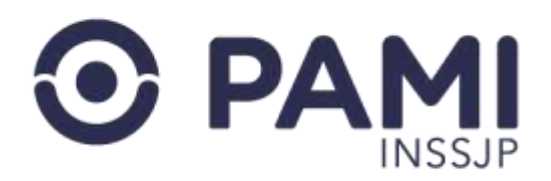

| sistema interactivo de información<br>sis - Electres - murros<br>Genera Solato<br>Lavada de Che | Riter - Tegentiad<br>Las OF<br>and Diferences                                                                       | CONSIA SEC<br>UNICIDATENSE |
|-------------------------------------------------------------------------------------------------|----------------------------------------------------------------------------------------------------|----------------------------|
| NOVEDADES                                                                                       | Órden de Prestación 👻                                                                                               |                            |
| 26/02/2021 FUFEBRERO 3021     01/02/2021 Actuelload de la.                                      | Generar Solicitud de OP<br>Listado de Órdenes de Prestación<br>Consulta de OP<br>Listado de Rechazo de Prestaciones |                            |
| Contract Second in Fourier.                                                                     | Panel de Liquidaciones                                                                                              |                            |
| DESCRIPT Researchments/Har     DESCRIPT Researchments/Har                                       | Take                                                                                                    |                            |
| California Statement                                                                            | Bierwenidos al panel de                                                                                             |                            |
| Constant in contrast                                                                            | NOTIFICACIONES                                                                                                    |                            |
| Operation and an address                                                                        | y/o actualizaciones de los subsistemas del SII. Todas las Notificaciones podrá                                      |                            |
| • second ethnology                                                                              | visualizarlas en el listado de notificaciones enviadas.                                                             |                            |

En la siguiente pantalla podrá realizar una **Búsqueda General**, o bien, una **Búsqueda Específica** por los Datos de la persona afiliada o Número de OP.

| fransmitido: | Salarrane  | ~        | Práctica:          |              |                              | 0      | F. de Practica    | Desde        | m) Planta    |   |
|--------------|------------|----------|--------------------|--------------|------------------------------|--------|-------------------|--------------|--------------|---|
| Con fecha:   | Seleccione |          | Prestador.         | Razón Social | O OUT-OUIL                   | () Sec |                   |              | and from the |   |
|              |            |          | INSTITUTO POLYM    | DICSRL       |                              | 0      | Bocs de atención. | Seleccione   |              |   |
|              |            |          |                    |              | Ingreae al Apablob / Nontine |        |                   | ٩            |              |   |
| Bustar       | Lingar     | Exporter | Transmisión Masiva | ]            |                              |        |                   |              |              |   |
|              |            |          |                    |              |                              |        |                   | Ir a página: | 1            | 8 |
|              |            |          |                    |              |                              |        |                   |              | 1            | e |

Podrá realizar la búsqueda por **Nombre y Apellido, Número de Persona afiliada o DNI**. Una vez que se haya seleccionado a la persona afiliada, haga clic en **Buscar.** 

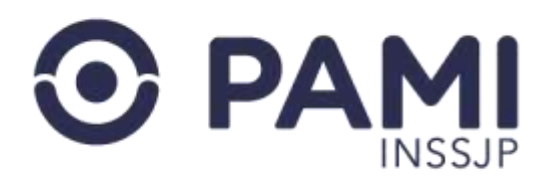

| O BUBQUEDA    | GENERAL         |            |                                        |                      |              |         |   |
|---------------|-----------------|------------|----------------------------------------|----------------------|--------------|---------|---|
| Transmitido:  | Seleccione 👻    | Práctica:  | ٩                                      | F. de<br>Practica    | Ombe         | · Hanta |   |
| Con<br>fecha: | Seleccione v    | Prestador. | # Razón Social O CUIT-CUIL O Sap       |                      |              |         |   |
|               |                 | UBA COONT  | ologia Q                               | Boca de<br>altinoión | Seleccone    |         | 2 |
| O BUSQUEDA I  | DE BENEFICIARIO | ſ          | ALVAREZ OSCAR ANTONI - 16252119 - 4366 | 500956308,           | /00 - UGL 08 | a       |   |
| QP)           |                 |            | ALVAREZ OSCAR ANTONI - 16252119 - 426  | 600956308/00 - 1/    | 0L06 Q       |         |   |

El sistema arrojará el listado de prestaciones ambulatorias autorizadas para dicha persona afiliada.

| Ino. de OP                                                                                                    |                                                                                                    |                                                                                                    |                                                                                                    | O Apellido y Nombre. |                                                                                            | O Documento                                                                                                    | Aro Ber                         | señcio                               |                                                                      |                                                          |
|----------------------------------------------------------------------------------------------------|----------------------------------------------------------------------------------------------------|----------------------------------------------------------------------------------------------------|----------------------------------------------------------------------------------------------------|----------------------|--------------------------------------------------------------------------------------------|----------------------------------------------------------------------------------------------------|---------------------------------|--------------------------------------|----------------------------------------------------------------------|----------------------------------------------------------|
|                                                                                                    |                                                                                                    |                                                                                                    |                                                                                                    | TERROGONERVAN - 4    | 499746 - 150010                                                                            | 1244405 - UGL 32                                                                                                    |                                 | 0                                    |                                                                      |                                                          |
| Bascar                                                                                                    | Lingian                                                                                                    | Exportar                                                                                                    |                                                                                                    |                      |                                                                                            |                                                                                                    |                                 |                                      |                                                                      |                                                          |
| Divine 1 de 1                                                                                                    |                                                                                                    |                                                                                                    |                                                                                                    |                      |                                                                                            |                                                                                                    | ir a págin                      | a                                    | 1. K.                                                                |                                                          |
| r agene i ser r                                                                                                    |                                                                                                    |                                                                                                    | -                                                                                                    |                      | _                                                                                          |                                                                                                    | Reg. por                        | pāgina:                              | 12 1                                                                 | lostear                                                  |
| In Blattern Charles                                                                                                    | AVELLOOY NOMINE + +                                                                                        |                                                                                                    |                                                                                                    |                      |                                                                                            |                                                                                                    |                                 |                                      |                                                                      |                                                          |
|                                                                                                    |                                                                                                    | The state of the second state of the second st | and the second second sec | 1000                 | 0.44                                                                                       |                                                                                                    |                                 | CANTIDAD CONTRACT                    |                                                                      |                                                          |
| 150010344405-00                                                                                                    | TERRUSCI NERVIN                                                                                            | CLINICA MODELO                                                                                                    | CUNICA MODELO IL NIVEL                                                                                                    |                      | 00582398                                                                                   | ABERTURALARTINCIALES                                                                                                    | HACTICA++<br>Q                  | CANTIDAD ++                          |                                                                      | Accords<br>± × ©                                         |
| 150010244405 - 00<br>150010244405 - 00                                                                                     | TERRUGCI NERVAN<br>TERRUGCI NERVAN                                                                         | CLINICA MODELO<br>CLINICA MODELO                                                                                                    | CLINICA MODELO II NIVEL<br>CLINICA MODELO II NIVEL                                                                                                    | - IIII               | 28582398<br>28592398                                                                       | ABERTURALANTINCALES<br>ABERTURALANTINCALES                                                                                                    | Q<br>Q                          | 0000000000                           | -19                                                                  | 1. × 0<br>1. × 0                                         |
| 150010344405 - 00<br>150010344405 - 00<br>150010244405 - 00                                                                | TERRUGCI NERVIN<br>TERRUGCI NERVIN<br>TERRUGCI NERVIN                                                      | CLINICA MODELO<br>CLINICA MODELO<br>CLINICA MODELO                                                                                                    | CLINICA MODELO II NIVEL<br>CLINICA MODELO II NIVEL<br>CLINICA MODELO II NIVEL                                                                                                    | -                    | 38592398<br>38992398<br>5908062398                                                         | ABERTURAN ARTINICALES<br>ABERTURAN ARTINICALES<br>ABERTURAN ARTINICALES                                                                                       | Q<br>Q<br>Q                     | 1<br>1<br>1                          | -9                                                                   | 1 × 0<br>1 × 0<br>1 ×                                    |
| 150010344405 - 00<br>150010344405 - 00<br>150010244405 - 00<br>150010244405 - 00                                           | TERRUGG HERVAN<br>TERRUGG HERVAN<br>TERRUGG HERVAN<br>TERRUGG HERVAN                                       | CLINICA MODELO<br>CLINICA MODELO<br>CLINICA MODELO<br>CLINICA MODELO                                                                                                    | CLINICA MODELO II NIVEL<br>CLINICA MODELO II NIVEL<br>CLINICA MODELO II NIVEL<br>CLINICA MODELO II NIVEL                                                                                                    | -                    | 00542398<br>000062398<br>9908542398                                                        | ABERTURAL ARTIFICIALES<br>ABERTURAS ARTIFICIALES<br>ABERTURAS ARTIFICIALES<br>ABERTURAS ARTIFICIALES                                                          | Q<br>Q<br>Q<br>Q<br>Q           | CARTOAD ++                           | -9                                                                   | 1 × 0<br>1 × 0<br>1 ×<br>1 0<br>1 0                      |
| 1500 10244405 - 00<br>1500 10244405 - 00<br>1500 10244405 - 00<br>1500 10244405 - 80<br>1501 25085800 - 80                 | TERRUGG HERAM<br>TERRUGG HERAM<br>TERRUGG HERAM<br>TERRUGG HERAM<br>LOPEZ ANTONIO                          | CLARCA MODELO<br>CLARICA MODELO<br>CLARICA MODELO<br>CLARICA MODELO<br>CLARICA MODELO                                                                                                    | CLARCA MODELO I MARL<br>CLARCA MODELO I MARL<br>CLARCA MODELO I MARL<br>CLARCA MODELO I MARL<br>CLARCA MODELO I MARL                                                                                                    |                      | 54542338<br>34542338<br>340802338<br>9408042398<br>9408042398                              | DUMUNCTURY ALL<br>ABERTURIA ATTINICALES<br>ABERTURIAS ATTINICALES<br>ABERTURIAS ATTINICALES<br>ABERTURIAS ATTINICALES<br>ABERTURIAS ATTINICALES               | Q<br>Q<br>Q<br>Q<br>Q<br>Q      | 1<br>1<br>1<br>1<br>1                | 9                                                                    | 1 × 5<br>1 × 5<br>1 ×<br>1 Q<br>1 Q 5<br>1 ×             |
| 150010344405 - 00<br>150010344405 - 00<br>150010344405 - 00<br>150010344405 - 00<br>150125088800 - 00<br>150125088800 - 00 | TERRUSCI NERVAN<br>TERRUSCI NERVAN<br>TERRUSCI NERVAN<br>TERRUSCI NERVAN<br>LOPEZ ANTONIO<br>LOPEZ ANTONIO | CLARCA MODELO<br>CLARICA MODELO<br>CLARICA MODELO<br>CLARICA MODELO<br>CLARICA MODELO                                                                                                    | CLUNCA MODELO IN INVEL<br>CLUNCA MODELO IN INVEL<br>CLUNCA MODELO IN INVEL<br>CLUNCA MODELO IN INVEL<br>CLUNCA MODELO IN INVEL                                                                                                    |                      | 040452308<br>04042308<br>040402308<br>0408042308<br>0408042308<br>0408042401<br>9408042402 | ABERTURIA ANTINOLES<br>ABERTURIA ANTINOLES<br>ABERTURIA ANTINOLES<br>ABERTURIA ANTINOLES<br>ABERTURIA ANTINOLES<br>ABERTURIA ANTINOLES<br>ABERTURIA ANTINOLES | Q<br>Q<br>Q<br>Q<br>Q<br>Q<br>Q | 1<br>1<br>1<br>1<br>1<br>1<br>1<br>1 | 10<br>10<br>10<br>10<br>10<br>10<br>10<br>10<br>10<br>10<br>10<br>10 | 1 × 5<br>1 × 5<br>1 ×<br>1 0<br>1 ×<br>1 ×<br>1 ×<br>1 × |

En cada prestación realizada deberá registrar, por un lado, la **fecha** y **hora** de la práctica y, de manera opcional, el nombre del profesional actuante.

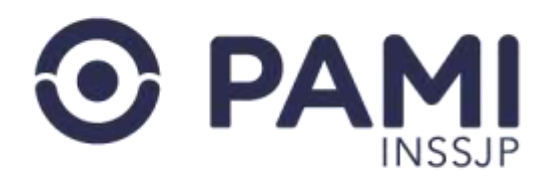

| • · · · · · · · · · · · · · · · · · · · | efectores as pamilar (sam, no SAMPA) same | a, panel, prestacones, amoulation as php |                       |                    | c + 0                                |
|-----------------------------------------|-------------------------------------------|------------------------------------------|-----------------------|--------------------|--------------------------------------|
| SIL                                     | 1925) Howdains - Hickory - 196<br>Sir     | INGRESAR FECHA Y HO                      | DRA DE LA PRACTICA    | Dene i Punekdana - | Ö Comar Seson<br>Undeskatigen Krient |
| TADO DE PREST                           | TACIONES AMBULATORIAS                     | · Fecha                                  | adamav(yyy) 🖀 📍 Hora: |                    |                                      |
|                                         | BRA: S                                    | Profesional Actuante:                    | 1                     |                    |                                      |
| Transmitioo                             | Seleccole                                 |                                          |                       |                    | Belestave                            |
| Con Meha                                | Belie Cone                                | E                                        |                       | Canoniar Confirman |                                      |
|                                         | INEXCUPIC)                                |                                          |                       | _                  |                                      |
| - OF OF                                 |                                           |                                          | O Apellido y Nombre   | O Documento        | * teo Benefico                       |

Por último, haga clic en Confirmar.

| Fecta              | 26/06/2018      | B * Hora | 15 4 38 4 |
|--------------------|-----------------|----------|-----------|
| Pedrainiai Ackambi | Ingust Bontacio |          | C         |
|                    |                 |          | Confirmar |

El sistema le indicará que la fecha de la práctica se ha registrado correctamente.

| SIL                       |                       | INGRESAR FECHA Y HO   | RA DE LA PRACTICA | a com<br>Institute |                              |  |
|---------------------------|-----------------------|-----------------------|-------------------|--------------------|------------------------------|--|
| ITADO DE PRES             | TACIONES AMBULATORIAS | Y Fecha               | 25060015          | 11 R 30 R          |                              |  |
| 6 HISLARD CAL             |                       | Profesional Actuarter | Mguzi Bontaco     |                    |                              |  |
| Theresetter,<br>Contactor |                       |                       |                   | Gareate Continue   | Sectors.                     |  |
| · Introduction Cold       |                       |                       |                   |                    |                              |  |
| Mill de OP                |                       |                       | $\checkmark$      | -                  | · Anna Sanadara              |  |
|                           |                       |                       | Fecha ingresada   |                    |                              |  |
| Page 4.5 de 1             |                       |                       | Aceptar           |                    | in a pigna<br>Ting per pigna |  |

En el **Panel de Prestaciones Ambulatorias** podrá observar la fecha informada.

| NO SINGLO OF # # ] | ANULCOVIOUS A    | INESTADOR AUTORIZADO 🐳 👄 | 10411 <b>+ +</b>       | COMPLEX.           | NOTION     | DADIOSTICO & C                      | MACIONINE | CARDONNA | TRANSMITTED + + | Accornes |
|--------------------|------------------|--------------------------|------------------------|--------------------|------------|-------------------------------------|-----------|----------|-----------------|----------|
| 150010244405-00    | TERRUGGINERIAN   | CUNICA MODELO            | CUNICANODELO INNVEL    | 22060018-12:26 🚞   | 8909052398 | ABERTURAS ARTIFICIALES              | Q         |          |                 | 100      |
| 150010244405-00    | TERRUCCI NERVAN  | CLEVICA NODELO           | CUNICA MODELO INNVEL   | 22/05/2018 - 12:26 | 9909662296 | ABERTURAS ARTIFICIALES              | Q         |          |                 | ± ×      |
| 150010244405-00    | TERRIJGGI NERVAN | OLENICA MODELO           | CUNICA MODELO I NIVEL  | 26060918-15:20     | 9904662390 | ABERTURAS ARTIFICIALES              | Q,        |          |                 | 29       |
| 150010244405-00    | TERRUDO NERVAN   | CLENICA MODELO           | CLINICA MODELO E NIVEL | 21/06/2918 - 04:00 | 9908662298 | ABERTURAS ARTIFICIALES              | Q         |          | 19.             | 100      |
| 150126988800 - 00  | LOPEZ ANTONIO    | CLINICA MODELO           | CLINICA NODELO I NIVEL | 22/06/2018 - 14 15 | 9900552401 | ABERTURAS ARTIFICIALES              | Q         | 1        |                 | ±×       |
| 150125985800-00    | LOPEZ ANTONIO    | CURRICA MODELO           | CUNICA MODELO II NIVEL | 22/06/2018 - 14.16 | 9999862402 | ABSCESO DEL PULMON Y DEL MEDIASTINO | Q         | 3.1      | . 0             | ±×       |
| 150010244405-00    | TERRUGGI NERVINI | CLINICA MODELO           | CUNICA MODELO II NIVEL | 20/06/2018 - 05 10 | 0000062403 | ABERTURAS ARTIFICIALES              | a         |          |                 | 1 ×      |

![](_page_26_Picture_0.jpeg)

Una vez incorporada la fecha de realización de la práctica, tendrá la posibilidad de adjuntar documentación relacionada a la práctica realizada. Es importante destacar que algunas prácticas requerirán el envío de documentación de manera obligatoria.

| Página 1 de 1         |                        |                         |                         |                    |            |                        | Reg. por | página | 12 | Mostrar |
|-----------------------|------------------------|-------------------------|-------------------------|--------------------|------------|------------------------|----------|--------|----|---------|
| IRO, IRENEFICO GP + + | APELLICO Y NONIBIE • • | RESTADOR AUTORIZADO 🔿 🔶 | BATE ++                 | (LONACTICA         | N.OP.++    | DHONOSTICO + +         | Nictore  |        |    | CIONES  |
| 150010244405-00       | TERRUGGI NERVAN        | CLINICA MODELO          | CUNICA MODELO IL NIVEL  | 22052018-12:20     | 9900552398 | ABERTURAS ARTIFICIALES | Q        | 1      |    | 9.0     |
| 150010244405-00       | TERRUGGI NERVINI       | CLINICA MODELO          | CLINICA MODELO IL NIVEL | 22/06/2018 - 12:26 | 9906662398 | ABERTURAS ARTIFICIALES | Q        | - t    |    | . ×     |
| 150010244405 - 50     | TERRUGGI NERVAN        | CLINICA MODELO          | CLINICA MODELO II NIVEL | 26062018 - 15 30 🛗 | 9908442398 | ABERTURAS ARTIFICIALES | Q        |        |    | -th     |
| 150010244405-00       | TERRUQGI HERVIN        | CLIPACA MODELO          | CLINICA MODELO I NIVEL  | 2106/2018 - 04:00  | 990852396  | ABERTURAS ARTIFICIALES | Q        | 1      |    | LQD     |
| (0125065800 - 00      | LOPEZ ANTONIO          | CUNICA MODELO           | CUPRCA MODELO & NIVEL   | 22/06/2018 - 14:16 | 9908662401 | ABERTURAS ARTIPICIALES | Q        | . 1    | 51 | ± ×     |
|                       |                        |                         |                         |                    |            |                        |          |        |    |         |

El sistema abrirá la siguiente pantalla:

| ONES AMBULATORIAS |                        |            |                          |             |          |                 |  |
|-------------------|------------------------|------------|--------------------------|-------------|----------|-----------------|--|
|                   | Tipo de documentación: | Seleccione |                          |             | *        |                 |  |
|                   | Archivo                |            |                          | Examinar    |          |                 |  |
| Seleccone         |                        | Agro       | 944 - )                  |             |          | Seleccione      |  |
| Seleccione        |                        |            |                          |             |          |                 |  |
|                   | TIPO DOCUMENTAC        | 20N        | ARCHIVO                  | FECHA CARGA | ACCIONES |                 |  |
|                   |                        |            | No se encontraron result | sdos        |          |                 |  |
|                   |                        |            |                          |             |          | C Nro Beneticio |  |
|                   |                        |            |                          | Cancelar    | Guardar  | Q               |  |
|                   | 1                      | _          |                          |             |          |                 |  |

En la siguiente ventana emergente deberá indicar el **Tipo de documentación** que subirá al sistema y, a continuación, hacer clic en **Examinar** para buscar el documento en su PC.

| ro, de OP                                                                                                    | Epo de documentación | Seleccione            |         |           | O NO DE    | nefco    |    |          |
|----------------------------------------------------------------------------------------------------|----------------------|-----------------------|---------|-----------|------------|----------|----|----------|
|                                                                                                    |                      | Seleccone             |         |           |            |          |    |          |
| Tipo de documentación:                                                                                                    | Seleccione           |                       |         |           |            |          |    |          |
| Der                                                                                                    | Seleccione           |                       |         |           |            |          |    |          |
|                                                                                                    | RESUMEN HI           | STORIA CLÍNICA        |         | -         | ir a pilgi | na i     |    |          |
| and the second second sec |                      | W DENICON JUST THOMAS |         | CIONES :  | Heg po     | rpagna   | 12 | Montar   |
|                                                                                                    |                      |                       |         |           |            |          |    | 1        |
| annesistes secondas neces                                                                                                    |                      |                       | Caronar | Guierme   | 100.00     | owned ++ | -  | Attickts |
| TO SALAR AND A SALAR AND A SALAR AND A SALAR AND A SALAR AND A SALAR AND A SALAR AND A SALAR AND A SALAR AND A                                                                                                    |                      |                       |         | 2012/02/2 | 1123       |          |    | 1000     |

Una vez seleccionada la documentación podrá visualizarla, o bien cancelarla.

![](_page_27_Picture_0.jpeg)

| O RASCLEDA DE BENEFICIARO            | DOCUMENTACIÓ                 | ÓN RESPALDATORIA     |                                                                                                    |          | ×                |          |          |
|--------------------------------------|------------------------------|----------------------|----------------------------------------------------------------------------------------------------|----------|------------------|----------|----------|
| No de CP                             | Tipo de docume               | RESUMEN HISTORIA OLI | ICA                                                                                                    |          | O two terretico  |          |          |
| Bacar Dropar Do                      | outur                        | Archivo:             | Ver                                                                                                    | Ì        | Cancelar         | ×        |          |
| Págna 1 de 2                         | TIPOD                        | OCLARDITACIÓN ARCH   |                                                                                                    | ACCIONES | Het por pigner   |          | R.       |
|                                      |                              | No se enco           | itrarón resultados                                                                                                    |          |                  | <u>.</u> | 0        |
| NRA REALFOOD + + NELLOO FROM + +     | PHONE P                      |                      | Canoitar                                                                                                    | Gunth    | istra-+i+ switch |          | • ctoils |
| MODULATION CO. MORENCE BEATRIC RECH. | 244                          |                      |                                                                                                    |          | Q t              |          | 100      |
|                                      | and the second second second | along and an a       | and the second second s | 1000     |                  |          |          |

Una vez que haya confirmado que la información subida es correcta, haga clic en **Agregar**. El sistema le permitirá seguir subiendo documentación desde el botón **Agregar**.

| Tipo de documentación: | Seleccione             |             | ~        |
|------------------------|------------------------|-------------|----------|
| Archivo:               | Exar                   | ninar       |          |
|                        |                        |             |          |
|                        | Agregar                |             |          |
| TIPO DOCUMENTAC        | Agregar<br>IÓN ARCHIVO | FECHA CARGA | ACCIONES |
| TIPO DOCUMENTAC        | Agregar<br>IÓN ARCHIVO | FECHA CARGA | ACCI     |

Para finalizar, haga clic en el botón **Guardar**.

| Tpo de documentación | January . |  |
|----------------------|-----------|--|
| Archiels             | dona.     |  |
|                      |           |  |
|                      | No.       |  |
|                      | Nettar    |  |
| 100.000140014        | Neter     |  |

Para realizar la transmisión de la información de esta práctica, deberá hacer clic sobre el ícono

![](_page_28_Picture_0.jpeg)

| Págna 1 de 2      |                      |                       |         |                    |            |                          | ir a pág<br>Reg. pr | ina:<br>x págna: | 12 5         | Aostrar  |
|-------------------|----------------------|-----------------------|---------|--------------------|------------|--------------------------|---------------------|------------------|--------------|----------|
| no litratico de 👄 | ANELLOO Y MOMBRE #1# |                       | NIK-O   | K. MARDON          | 11.07.0.0  | DAGNOSTICO + +           | HADONES             | CONTRACTORS.     | тилимпро е е | Accounts |
| 150309347900-00   | MORENO BEATRU, IRENE | SANATORIO SANTA ROSA  | STATE.  | 14/05/2018 - 01:00 | 9908065284 | ABERTURAD ARTIFICIALED   | Q                   | 51               |              | + d =    |
| 150012483508-01   | VESCO NELLY CATALINA | SANATORIO SANTA ROSA  | INVEL   | 22062018-10.04     | 9908065296 | ADENONE GALIA            | Q                   | 3                |              |          |
| 150012403508-01   | VESCO NELLY CATALINA | SANATORIO SANITA ROSA | AMMEL   | - 00               | 9909165285 | ADENOMEGALIA             | Q                   | 3                |              |          |
| 150342748406 - 00 | ROCCA MARTHA HAYDEE  | SANATORIO SANTA ROSA  | A NEVEL | - 8                | 9908065287 | ADERITURIAS ARTIFICIALES | Q                   | 3                |              |          |
| 150042746408-00   | ROCCAMARTHANHIDEE    | SANATORIO SANTA ROSA  | UNIVEL  | - 00               | 9908065287 | ABERTURAS ARTIFICIALES   | Q                   |                  |              | -        |

Para confirmar la trasmisión de la información de la práctica en cuestión, haga clic en el botón **Confirmar**.

![](_page_28_Picture_4.jpeg)

A continuación, el sistema le informará que se ha transmitido la información correctamente.

![](_page_28_Picture_6.jpeg)

Asimismo, podrá verificar que la información ha sido transmitida.

![](_page_29_Picture_0.jpeg)

| Pàgna 1 de 2      |                      |                         |           |                     |            |                         | ir a pág<br>Reg. po | na<br>< págna:      | t F | Mostrar  |
|-------------------|----------------------|-------------------------|-----------|---------------------|------------|-------------------------|---------------------|---------------------|-----|----------|
|                   | APELLOO Y NOMBRE 🔶 👄 | HESTADOR AUTORIZADO + + | 5172-0-0  | I. NACIDA           | NOTEX      | DAGNOSTICO + +          | PEACTICA + +        | 6440040 <b>61</b> 4 |     | ACCIONES |
| 150358347990 - 00 | MORENO BEATRIZ RENE  | SANATORIO SANTA ROSA    | INVEL     | 14062018-01.00      | 990865284  | ABERTURAS ARTIFICIALES  | (                   | ~                   |     | ± Q D    |
| 150012483008 - 01 | VESCO NELLY CRIMINA  | BANATORIO SANTA ROSA    | 110/EL    | 2206/2018 - 10:04 🚞 | 990865286  | ADENOMEGALIA            | TRANSMI             |                     |     | ±×       |
| 150012493608-01   | VESCO NELLY CATALINA | SAVATORIO SANTA ROSA    | ITN/EL    | - 🛱                 | 9908665286 | ADENOMEGALIA            |                     |                     |     | ± ×      |
| 150242746408 - 00 | ROCCA MARTHA HAYDEE  | SANATORIO SANTA ROSA    | INVEL     | - 0                 | 9900665287 | ADERTURAD ARTIFICIALED  | S                   | 1                   |     | ± ×      |
| 150242746408 - 00 | ROCCA MARTHA HAYDEE  | SANATORIO SANTA ROSA    | IT MAKES. | - 🗂                 | 0008665287 | ABERTURAS ARTIFICIALES  |                     |                     |     | ± ×      |
| 150242745406-00   | ROCCA MARTHA HAYCEE  | SANATORIO SANTA ROSA    | I NIVEL   | - 🖽                 | 0008665287 | ABERITURAS ARTIFICIALES | Q                   | 1                   |     | 2 9      |
| 150242745405-00   | ROCCAMARTHA HAYDEE   | SANATORIO SANTA ROSA.   | 8 NVEL    | - 0                 | 1906665287 | ABERITURAS ARTIFICIALES | Q                   | 1                   |     | ± ×/     |

# **ELIMINAR PRÁCTICA**

En caso de que la práctica informada no corresponda porque no se ha efectuado o por otro motivo, podrá eliminarla del panel haciendo clic en el ícono \*.

| Página 1 de 2     |                      |                      |           |                    |            |                        | tr a pág<br>Reg. po | na:<br>r página | 1        | ir.<br>Mostar |    |
|-------------------|----------------------|----------------------|-----------|--------------------|------------|------------------------|---------------------|-----------------|----------|---------------|----|
| RO ISHIROO (F++)  | ARTINDO Y NOVERE + + |                      | DATE      | EPRACTICA          | N 02-0-4   | 54/2/07F0 + + -        | INTERNA             | CN/T040++       | Tronwitz |               |    |
| 150369347900 - 00 | MORENO BEATRIZ RIENE | BANATORIO BANTA ROSA | II NIVEL  | 1406/2018-01:00    | 9908665284 | ABERTURAS ARTIFICIALES | Q                   | 1               | 57       | V             |    |
| 150012493908-01   | VESCO NELLY CATALINA | SANATORIO SANTA ROBA | ILINIVES. | 22/05/2018 - 10:04 | 9908565285 | ADENOUEGALIA           | Q                   | 3               |          | ~             | ×  |
| 150012493608+01   | VESCO NELLY CATALINA | SANATORIO SANTA ROSA | INVE.     |                    | 0906665285 | ADENOMEGALIA           | Q                   |                 |          |               | J× |

#### El sistema le solicitará que confirme la acción realizada.

|                |                         | _        | Apellido y                         | Nombre     | O Documento            | O Nro Beneficio                 |   |
|----------------|-------------------------|----------|------------------------------------|------------|------------------------|---------------------------------|---|
| Espo           | da -                    |          | (                                  | D          |                        | ja.                             |   |
|                |                         |          | Elimina<br>Está a punto de elimina | ir práctic | a<br>exclusion         | ar a página.<br>Reg. por página |   |
| 000 <b>+</b> 4 | HESTADOR AUTORIZADD + + | 16A3     | Cancelar                           | Confirma   |                        | HARTON++ CONT                   |   |
| C REVE         | SANATORIO SANTA ROSA    |          | 1.0017-22010                       |            |                        | ٩                               |   |
| ATALINA        | SANATORIO SANTA ROBA    | I HOVEL  | 22/06/2018 - 10:04                 | 950        | Confirmar              | Q                               |   |
| ATALINA        | SANATORIO SANTA ROSA    | II NOVEL | <ul> <li>m</li> </ul>              | 995        | communitier            | Q                               |   |
| HAYDEE.        | SANATORIO SAVITA ROSA   | RINKEL   | - 🖴                                | 9908665287 | ABERTURAS ARTIFICIALES | ٩                               | / |

El sistema le solicitará que indique un motivo por el cual desea eliminar la práctica y luego deberá confirmar la acción.

![](_page_29_Figure_9.jpeg)

![](_page_30_Picture_0.jpeg)

#### La práctica será eliminada del panel.

| Expor      | taf                      |      | $\checkmark$                               |                  |                     | <b>a</b>         |
|------------|--------------------------|------|--------------------------------------------|------------------|---------------------|------------------|
|            |                          |      | Practica Eliminada                         |                  | ir a pág<br>Reg. po | ina.<br>r página |
|            |                          |      | Se ha eliminado la practica correctamente. |                  | 1                   |                  |
| NOMBRE 🛧 🗣 | PRESTADOR AUTORIZADO 🛧 🔶 | BAT  | Aceptar                                    | NOSTICO 🛧 🍁      | PRACTICA + 4        | CANTIDAD 🛧       |
| TRIZIRENE  | SANATORIO SANTA ROSA     | 11.2 |                                            | RAS ARTIFICIALES | Q                   | 1                |

A través del siguiente ícono, podrá visualizar el motivo por el cual ha sido eliminada la práctica.

| Página 1 de 2     |                       |                          |                  |                    |            |                        | tr a pág<br>Reg. po | na<br>r págna | 1 Blotter                                                                   |
|-------------------|-----------------------|--------------------------|------------------|--------------------|------------|------------------------|---------------------|---------------|-----------------------------------------------------------------------------|
| MO BRIEROOOF & &  | APELLEG Y NOVERIG & & | PRESTADOR AUTORIZADO + + | 8478. <b>+</b> + | A. MARTICE         | 10744      | Dukasostici + +        | NUTLIA +            | CONTRACTOR (  |                                                                             |
| 150359347900-00   | MORENO BEATRIZ IRENE  | SANATORIO SANTA ROSA     | ENEVEL.          | 14/05/2018-01:00   | 9908555284 | ABERTURAS ARTIFICIALES | ۹                   | 1             |                                                                             |
| 150012483608 - 01 | VESCO NELLY CATALINA  | SANAFORIO SANTA ROSA     | INNEL            | 22062018 - 10:04 🚔 | 9908665295 | ADENONEGALIA           | Q                   | 1             | ( <del>+</del> d)                                                           |
| 15001249350801    | VESCO NELLY CATALINA  | SANATORIO SANTA ROSA     | BNIVEL           | - 0                | 9908055295 | ADENONEGALIA           | a                   | 3             | Observacion elemenada No se realizará la prát<br>Escha diminado: 32/06/2018 |
| 150242745406-00   | ROCCA MARTHA HATOEE   | SANATORIO SANTA ROSA     | STATEL.          | - 🖽                | 0908565287 | ABERTURNS ARTIFICIALES | Q                   | 1             | Usuarie: UP3054598090101                                                    |
| 150342745408 - 00 | ROCCA MARTHA HAYDEE   | SANATORIO SANTA ROSA     | \$10/EL          | - #                | 0000555287 | ABERTURAL ARTIFICIALES | 0                   | 1             | 1 ×                                                                         |

## **TRANSMISIÓN MASIVA DE PRÁCTICAS**

En el caso de querer realizar la transmisión de prácticas de forma masiva, podrá utilizar los siguientes filtros de Búsqueda General:

• Fecha de práctica (desde/hasta).

![](_page_31_Picture_0.jpeg)

| SII de récención       | Augure in Oriental - Insected | na + Dhemona + Basson Amary | mumari - Orden es Prezaediri - Sepure | at - Corro Establitas de | Processories - Register International Device 64 (Observes, Proc                                        | REPRES Pro-MEDINE*               |           | U             | © Cenar Sa<br>IP30545988961 |
|------------------------|-------------------------------|-----------------------------|---------------------------------------|--------------------------|----------------------------------------------------------------------------------------------------|----------------------------------|-----------|---------------|-----------------------------|
| TADO DE PRESTACIÓ      | ONES AMBULATORIAS             |                             |                                       |                          |                                                                                                    |                                  |           |               |                             |
| O BUSQUEDA GENERAL     |                               |                             |                                       |                          |                                                                                                    |                                  |           |               |                             |
| Transmitido:           | Seleccione                    | . Fide P                    | Vaciliza 01/16/2018                   | M 04/10/2                | 1918 m Boca de atención                                                                                | Selectore                        |           |               |                             |
| Confecta               | Seleccione                    | F. de Practica:             | 01/10/2018                            | 8                        | 04/10/2018                                                                                             |                                  |           |               |                             |
| O BUSQUEDA DE BENEF    | ICIARIO                       | Prestador:                  | · Razón Social                        |                          | CUIT-CUIL                                                                                              | -                                |           |               |                             |
| Nra. de OP:            | r (                           |                             |                                       | * Apelido y Nomb         | Documento                                                                                              | Nro. Bene                        | lea       |               |                             |
|                        |                               |                             |                                       | Income of Alasticia      | and a second of the                                                                                    |                                  |           |               |                             |
| Desce<br>Página 1 de 6 | Lingua                        | Experier                    | malie Manva                           |                          |                                                                                                    | ir a página<br>Reg. por pa       | gna       | 1<br>12       | Nostrar                     |
|                        | PRESTADOR AUTORIZADO          |                             | I POACIKA                             | 11 07 <b>4 4</b>         | DWJR03X0++                                                                                             | MACHAGO .                        | CARDIN ## | INVANIEDO + + | Access                      |
| PALACIO PETRONA LEONOR | SANASORIO SANTA ROS           | a annes                     | 01/10/2010 - 00.00                    | 9910856410               | TRASTORNOS DE LA FUNCIÓN VESTIBULAR                                                                    | CONDULTA AMIRILATORIO EN OUARDIA | 3         | 8.            | ± ×                         |
| SAWEDRA LUG ALBERTO    | SANCORD SANTA ROS             | u inves,                    | 04/10/2018 - 00.00                    | 9911368270               | INFECCIONES AQUIDIS DE LAS VIAS<br>RESPIRATORIAS SUPERIORES, DE SITIOS<br>MERTIPLES O NO ESPECIFICADOS | CONSULTA AMBULITORIO EN QUIRDIA  | 1         | . 9           | ± ×                         |
| GAUNA MARIA ALICIA     | SANUTORIO SANTA ROS           | u invel                     | 04/10/2010 - 00.00                    | 9911303318               | FARMOITIS AGUDA                                                                                        | CONSULTA AMBULITORIO EN QUIADIA  |           | 51            | ± ×                         |
| DIAZ RUBEN MAXIMO      | SANATORIO SANTA ROS           | SA. I NEVEL                 | 04/10/2015 -00:00                     | 0011340254               | PARINDITIS AGUDA                                                                                       | CONSULTA AMBULATORIO EN GUIADA.  | 1         | 8             | ± ×                         |
| LANCIELSA TURESA       | SANATORIO SANTA ROS           | a anvia                     | 42/10/2118 - 00:00                    | 9975364996               | AMODALITIS ADJON                                                                                       | CONSULTA AMBULATORIO EN OUARDA   |           | 34            | 1 ×                         |
| MIRANDA JUNI ARMANDO   | SANKTORIO SIMTA ROS           | II I NVEL                   | 0416/2010-00.00                       | 9911308214               | DORSALGIA                                                                                              | CONSULTS AMBULATORIO EN QUIARDIA | 1         | 51            | ± ×                         |
| REZ PEDERICO ALBERT    | TO SANATORUO SANTA ROS        | IA ENVEL                    | 01/10/20/10 - 00:00                   | 0011303043               | TRAJAMITERIOS DE REGIONES NO                                                                           | CONSULTA AMBLILATORIO EN QUARDIA | 30        | 80            | 21                          |

- Transmitido: NO
- Con fecha: SÍ

| TADO DE PRESTA                                                                                                    | CIONES AMBULATORIAS                                                                                                    |                                                                                                    |                                                                                                    |                                                                                                    |                                                                                                    |                                                                                                    |                                                                |                                                                                                    |                                  |
|----------------------------------------------------------------------------------------------------|----------------------------------------------------------------------------------------------------|----------------------------------------------------------------------------------------------------|----------------------------------------------------------------------------------------------------|----------------------------------------------------------------------------------------------------|----------------------------------------------------------------------------------------------------|----------------------------------------------------------------------------------------------------|----------------------------------------------------------------|----------------------------------------------------------------------------------------------------|----------------------------------|
| BUDQUEDA GENER                                                                                                    | AL.                                                                                                    |                                                                                                    |                                                                                                    |                                                                                                    |                                                                                                    |                                                                                                    |                                                                |                                                                                                    |                                  |
| Transmidde                                                                                                    | 1246                                                                                                    | E de Prad                                                                                                    | See                                                                                                    | 00100                                                                                                    | 018 💼 Boca de atención                                                                                                    | Seleccien                                                                                                    |                                                                |                                                                                                    |                                  |
| Con fecture                                                                                                    | BUSQUEDA GENERA                                                                                                    | L                                                                                                    |                                                                                                    | e cu                                                                                                    | T-CUR, Sep                                                                                                    |                                                                                                    |                                                                |                                                                                                    |                                  |
|                                                                                                    | Transmitido:                                                                                                    | NO                                                                                                    |                                                                                                    |                                                                                                    |                                                                                                    | a                                                                                                    |                                                                |                                                                                                    |                                  |
| BUSCHEDA DE                                                                                                    |                                                                                                    | NO                                                                                                    |                                                                                                    |                                                                                                    |                                                                                                    |                                                                                                    |                                                                |                                                                                                    |                                  |
| Neo: de CIP.                                                                                                    | Con fecha:                                                                                                    | SI                                                                                                    |                                                                                                    | · Jo y Nomb                                                                                                    | e Docamento                                                                                                    | 0 Nrs Ban                                                                                                    | eficio                                                         |                                                                                                    |                                  |
|                                                                                                    |                                                                                                    |                                                                                                    |                                                                                                    |                                                                                                    |                                                                                                    |                                                                                                    | 1010                                                           |                                                                                                    |                                  |
|                                                                                                    |                                                                                                    |                                                                                                    |                                                                                                    | -pendur                                                                                                    |                                                                                                    |                                                                                                    |                                                                |                                                                                                    |                                  |
| L                                                                                                    |                                                                                                    |                                                                                                    |                                                                                                    |                                                                                                    |                                                                                                    |                                                                                                    |                                                                |                                                                                                    |                                  |
| E-SEP                                                                                                    | Lingue                                                                                                    | Equity Transmi                                                                                                    | in Xlasve                                                                                                    |                                                                                                    |                                                                                                    |                                                                                                    | 5                                                              |                                                                                                    |                                  |
| tosar                                                                                                    | Linguar                                                                                                    | Equity Taxana                                                                                                    | in Maswa                                                                                                    |                                                                                                    |                                                                                                    |                                                                                                    |                                                                |                                                                                                    |                                  |
| Euscar<br>Pagena 1 da 5                                                                                                    | Lingue                                                                                                    | Equity                                                                                                    | in Xilanya                                                                                                    |                                                                                                    |                                                                                                    | t a pages                                                                                                    |                                                                | 1                                                                                                    |                                  |
| Buscar<br>Pagina 1 da 6                                                                                                    | Unput                                                                                                    | Epoty Truseni                                                                                                    | in Manya                                                                                                    |                                                                                                    |                                                                                                    | tr a pågtna<br>Reg por j                                                                                                    | e<br>sógna                                                     | 1                                                                                                    | Acetor -                         |
| Buscar<br>Pages 1 do 6                                                                                                    | Lingua                                                                                                    | Equity Transmit                                                                                                    | n Mawya                                                                                                    |                                                                                                    | 10/070                                                                                                    | it a pign<br>Reg. por                                                                                                    | a<br>adgina:                                                   | 1<br>2                                                                                                    | Acetory .                        |
| Buscer<br>Pagina 1 do 5                                                                                                    | <ul> <li>Клуран</li> <li>Висслосов илгенслос +</li> </ul>                                                                                                    | Equity Transmit                                                                                                    | n Manya<br>A. Bojeten                                                                                                    | 1.07++                                                                                                    | 0.4240<br>0.42403700 #+                                                                                                    | k a págin<br>Rég. por p<br>JEGETECE + +                                                                                                    | e<br>végine:<br>CANTEND + +:                                   | 1<br>12<br>TUHOMTEO++                                                                                        | hoatene<br>A                     |
| Everar<br>Pagina 1 de 6<br>Arcilio de Frances de Aurono Petitionau de m                                                                                                    | Lingue     MISTADOR AUTORIDADO #1     SAVUTÓRIO SAVITA ROSA                                                                                                    | Equite Trevensi<br>MIC+4/<br>TRVEs                                                                                                    | е. Манче<br>А. ПРИССКСА<br>- Эн ПОДЧЕ (- ЛО 30)                                                                                                    | 5. C0 + 4<br>0003654 HB                                                                                                    | EMERICITICO + +<br>TRUSTORNOS DE LA FUNCIÓRI VESTEDULARI                                                                                                    | ifragágin<br>Regi por s<br>Restrucció e<br>conducts Antiquicción de Joundon                                                                                                    | e<br>elgine<br>custoso e e<br>t                                | 1<br>12<br>10/00/00<br>5/                                                                                    | Academic<br>Ac                   |
| Pagina 1 de 6<br>Pagina 1 de 6<br>COLOCO PETROLO: LEOR<br>LANOTORIA LLOS AL BERH                                                                                                    |                                                                                                    | Броби<br>Бласной<br>Паления<br>Паления<br>Пале | с. Макие<br><u>6. георосска,</u><br>94190213 - 0550<br>94190213 - 0550                                                                                                    | 5.00♦€<br>802565418<br>we1500270                                                                                                    | СКАНОТКО е.е.<br>ТВЫЗТОЯНОВ РЕ И РАКОНИ ИЕТИВИЦИЯ<br>НИТОРИТОВ РЕ И РАКОНИ ИЕТИВИЦИЯ<br>НИТОРИСТ АНИ ВАНИКА<br>И ПОЛИТИСТ В И ПОЛИТИСТ В КОТОВ<br>И ПОЛИТИСТ И ПОЛИТИСТ В КОТОВ<br>И ПОЛИТИСТ В И ПЕРЕОПИСТИСТ                                          | It is paigne<br>Reg. port<br>Descritica de<br>Conductos retroscendos de courstes<br>Constructos retroscendos de courstes                                                                                        | e<br>odgine:<br>Contribute 4-6<br>1                            | 1<br>12<br>10/04/1004-0<br>5<br>5                                                                            | Aceterar<br>A                    |
| Buser<br>Pages 1 de 6<br>(GLOCO / COLVER & O<br>LUCIO PETROLI LOS<br>ALEXENDELLAS ALEXEN<br>GAUDA MAREA ALEXA                                                                                                    |                                                                                                    | Equator     Theorem     Theorem     T                                                                                                    | 6. X8944<br>6. 1990/CTICA<br>0. 1990/CTICA<br>0. 1990/CTICA<br>0. 1990/CTICA<br>0. 1990/CTICA<br>0. 1990/CTICA<br>0. 1990/CTICA                                                                                                    | K. 07 ★ 8     Kotoko 4     Wei 1500210                                                                                                    | Силоностиса е.4<br>Такатокико ре и Ликскои чествоция<br>инстрания докова от каза учас<br>такатика выемости са илока<br>малатеце о на езерсирское<br>Каланота санде.                                                                                     | le a página<br>Reg. por p<br>PERICICIÓN ANTELINIÓNIO DE IOUNIDAN<br>CONSULTA ANTELINIÓNIO DE IOUNIDAN<br>CONSULTA ANTELINIÓNIO DE IOUNIDAN<br>CONSULTA ANTELINIÓNIO DE IOUNIDAN                                 | e<br>odgina:<br>Contració e e<br>1<br>1                        | 1 2 1<br>12 1<br>13/00/00000000<br>19<br>19                                                                  | Anatar<br>A                      |
| Buear<br>Pages 1 de 6<br>(CLCCC / HOLKIEL &<br>LACID PETRONS LÉON<br>GAUPLE MOREN SACCHO<br>DACE RUREIN SACCHO                                                                                                    | Lingue     Lingue     Proconcol Automocolo 4     Reconcol Automocolo 4     Securitorio Sucha Rosa     Securitorio Sucha Rosa     Securitorio Sucha Rosa     Securitorio Sucha Rosa     Securitorio Sucha Rosa                                                                                                    | Equator Theorem<br>• 10/10.4 •<br>11/00.<br>11/00.<br>11/00.<br>11/00.<br>11/00.<br>11/00.                                                                                                    | 6. Xilaxva<br>6. 1996/CTICA<br>9.116/21 (J 05 00<br>94.116/21 (J 05 00<br>94.116/21 (J 05 00<br>94.116/21 (J 05 00<br>94.116/21 (J 05 00                                                                                                    | N. CP ★ 8<br>69:0568-18<br>We1580279<br>We1580279<br>99:1500278<br>99:1500278                                                                                                    | CALAXISTICO # 4<br>TRUSTORNOS DE LA FUNCIÓN VESTERULARI<br>METOCONERI ADOLÍS DE LAS YNAS<br>MESTERIZANS SUPERIORIS LO SUTIOS<br>MULTIPLES O NO ESPECIFICADOS<br>FUNCIÓNS ADOLÍS<br>FUNCIÓNS ADOLÍS<br>FUNCIÓNS ADOLÍS                                   | На радиа<br>Reg. per s<br>сонација и иниција<br>сонација и иниција<br>сонација и иниција<br>сонација и иниција<br>сонација и иниција<br>сонација и иниција<br>сонација и иниција<br>сонација и иниција          | e<br>eegine:<br>1<br>1<br>1                                    | 1<br>12<br>10/0047000440<br>50<br>10<br>10<br>10<br>10<br>10<br>10<br>10<br>10<br>10<br>10<br>10<br>10<br>10 | Aratum<br>A                      |
| Buscar<br>Pagina 1 de 5<br>Alchado y Addemic & J<br>Buscar Peterova Léon<br>Inder Hoten Handala<br>Disc Hoten Handala<br>Disc Hoten Handala                                                                                                    | Impair     Impair     Impair | Equator Theorem<br>• NATE • • •<br>• NATE • • • •<br>• NATE • • • •<br>• NATE • • • •<br>• • • • • • • • • • • • • • •                                                                                                     | 6. Maxwe<br>6. 1900/CPCA<br>9. 19 02 13. 00 09<br>9. 1902 13. 00 00<br>9. 1902 15. 00 00<br>9. 1902 15. 00 00<br>9. 1902 15. 00 00<br>9. 1902 15. 00 00<br>9. 1902 15. 00 00                                                                                                    | K.CD ◆ ◆     Hotological     Wethousand     Wethousand     W | СИЛИНОТОКО №<br>ТВИЗТОВНОВ ОЕ С.А. РИКОТИ ЧЕЯТВИСИВІ<br>неписовлята АликА ТВІ. КАЗ МАЗ<br>на бладока за превората, са во тапол<br>мастанца за на разгратири, са во тапол<br>мастанца за на разгратири, са та<br>калагорга за дора.<br>импроста за дора. | На ради<br>Reg. pr. j<br>Сонацить напристана он рошаран<br>сонацить напристана он рошаран<br>сонацить напристано он рошаран<br>сонацить напристано он рошаран<br>сонацить напристано он рошаран                 | Contract + + +<br>Contract + + +<br>1<br>1<br>1<br>1           | 1<br>12<br>1046040000000<br>51<br>53<br>53<br>54<br>54<br>55<br>55<br>55                                     | An articular<br>And a state of a |
| Buscar<br>Pagina 1 de 6<br>Vetacol / Address 4<br>Vetacol / Address 4<br>Vetac | Lingue     Lingue     J                                                                                                    | Equite                                                                                                    | 4. Maxwe<br>4. 1902 (1. 40 50<br>4.1902 (1. 40 50<br>4.1902 (1. 40 50) | K.CV ♦ ●     HoldStern     WeitSaczie     WeitSaczie     WeitSaczie     Sectors     WeitSaczie     Sectors     Sectors     Sectors     Sectors     Sectors                                                                                                    | СКАНСТСО # • •<br>ТВЫЗТОРНОВ ОР А. Р.ИКСИИ ЧЕЗТВИХИЕ<br>ИНТЕССОРИЕТ АКОЕКТ ОР АЛУКА<br>ТВЫЯТОРНОВ ОР А. Р.ИКСИИ ЧЕЗТВИХИЕ<br>ИНТЕССОРИЕТ АКОЕКТ<br>ИЗИНОСТ В АКОЕКТ<br>ИЗИНОСТ В АКОЕКТ<br>ОР АНИСТИК АКОЕКТ<br>ОР АНИСТИК АКОЕКТ                       | Герідія<br>Від рогр<br>Сольції самари, колоно рігонара.<br>Сольції за амери, колоно рігонара.<br>Сольції за амери, колоно рігонара.<br>Сольції за амери, колоно рігонара.<br>Сольції за амери, колоно рігонара. | e<br>odgina:<br>1<br>1<br>1<br>1<br>1<br>1<br>1<br>1<br>1<br>1 | 1<br>1<br>1<br>1<br>1<br>1<br>1<br>1<br>1<br>1<br>1<br>1<br>1<br>1                                           | Angele les                       |

**IMPORTANTE:** para realizar la transmisión de forma masiva, las prácticas deberán contener **fecha de la práctica realizada y no deberán estar eliminadas** ni **transmitidas**.

Una vez realizadas estas acciones, deberá hacer clic en el botón Transmisión Masiva.

![](_page_32_Picture_0.jpeg)

| ADO DE PRESTACIONES AMBULATORIAS  PRISOLEDA CENERAL  Tracmitido De lacha Sel Con tacha Sel Con tacha Sel Con tacha Descourcenate Experimente Descourcenate Experimente Experimente Experim | 64/0922/18      |           |                |                                |                         |             |         |
|----------------------------------------------------------------------------------------------------|-----------------|-----------|----------------|--------------------------------|-------------------------|-------------|---------|
| RURQUEDA GENERAL<br>Turumitide NO • F. dv Pack<br>Con fodu 54 • Packdor<br>BURQUEDA DE ECREFICAVRO<br>No do OP.<br>• • • • • • • • • • • • • • • • • • •                                                                                                     | • 64092018 1    |           |                |                                |                         |             |         |
| Tarenitáb NO - F. & Pacific<br>Con forba SI<br>BUSQUEDA DE ECHEPICANIRO<br>BUSQUEDA DE ECHEPICANIRO<br>Nos do OP.<br>Basar Lingue Bojotar Sumeros<br>Página 1 de 1                                                                                                    | 64090018        |           |                |                                |                         |             |         |
| Con facha Sa Postador<br>SNATORIO<br>Residuesta de Rene Pricaleo<br>Nas de Of<br>Residue De guerra Region de Conter<br>Residue De guerra Region de Conter<br>Region 1 de 1                                                                                                    |                 | 5102018   | B Beca         | de atención Sein               | colore                  |             |         |
| SNAUCHO<br>DERISCULEDA DE RENEPICINANO<br>Nas de OP.<br>Bainar Dingue Bojostar Bojostar<br>Página 1 de 1                                                                                                    | = Razón Social: | CUIT-CUIL | ii Sap         |                                |                         |             |         |
| BEUSCULEDA DE EENEPICANDO<br>Nas de OP.<br>Bascar Lingue Bojotar Standard<br>Página 1 de 1                                                                                                    | SANTA ROSA      |           |                | 0                              |                         |             |         |
| Página 1 de 1                                                                                                    |                 | naona     | J              |                                | Q                       |             |         |
|                                                                                                    |                 |           |                | R a s<br>Reg                   | página<br>1. por página | 1 8<br>12 8 | dostrar |
| Analicos y Acidades 🔶 Prestinosis Autoretidos 🔶 BATC III -                                                                                                    | E-MINING N.D.   |           | endlemen ext   | HINTEA + +                     | cannos ++               |             | ALC     |
| PERILTA ALBERTO SAMITORIO SAMITA ROSA RIMIVEL                                                                                                    |                 | 1396289   | MIGHA DE PECHO | CONSULTA AMBULATORIO EN SUARDA | £ 4                     | 110         | -       |

# **LISTADO DE INTERNACIONES**

En el panel **Listado de Internaciones**, podrá buscar órdenes de prestación y gestionar la transmisión de la información. Para acceder a dicho listado, deberá hacer clic en el menú **Orden de Prestación**, opción **Listado de Internaciones**.

| SII de internación Nevedades - Distaires - Insurnos -<br>de internación   | Ordeni de Prestació<br>General Solchut de O<br>Latado de Ordenes de | el· Departado<br>pe<br>e Pressaio                         | Contro Estadator de Parsiscoves - Happers stor                                                                                           | siltes único de Obeneties, Prestadores y Pro- | eediret - |                               | Cemar 5<br>UP3054622 |
|---------------------------------------------------------------------------|---------------------------------------------------------------------|-----------------------------------------------------------|----------------------------------------------------------------------------------------------------|-----------------------------------------------|-----------|-------------------------------|----------------------|
| STADO DE ÓRDENES DE PRESTACIÓN                                            | Latate as for<br>Latate as in<br>Fanal de Later                     | Órden o                                                   | de Prestación 🤝                                                                                                    | ור                                            |           |                               |                      |
| BUSQUEDA DEBEREFICIARIO      Nino de OP      Buscu:     Umpar     Espotar |                                                                     | Generar<br>Listado o<br>Consulta<br>Listado o<br>Panel de | Solicitud de OP<br>de Órdenes de Prestación<br>a de OP<br><u>de Rechazo de Prestacione</u><br><b>de Internaciones</b><br>E Liquidaciones | O Documento                                   |           | O Nro. Beneficio              |                      |
| Pigna 1                                                                   |                                                                     |                                                           |                                                                                                    |                                               |           | ir a pàgna<br>Reg. por pàgina | 1 X Naitar           |
| UCL++ NIS.OF++ MOTHO DE BUSINH+                                           | •                                                                   | A source ++                                               | NO. ID STOCKS ++                                                                                                    | ARE CONTRACTOR AND A STREET OF A              | SOCIANTER | PRETROOM ++                   | 157800 0 0 ACCOM     |
|                                                                           |                                                                     |                                                           | No se encontraron neov                                                                                                    | tatos                                         |           |                               |                      |

En la siguiente pantalla podrá realizar una Búsqueda General, o bien por los Datos de la persona afiliada.

![](_page_33_Picture_0.jpeg)

| Estado<br>Estado | Seleccive     | Fectures       | Creater          | Harin<br>Cult Cult |   | Fectargen     | Deeb      | (a)         | = |  |
|------------------|---------------|----------------|------------------|--------------------|---|---------------|-----------|-------------|---|--|
|                  |               | NGTITUTO MEDIO | 0 LOS TOLDOS S.A |                    | ٩ | The advectory | Selectore |             | 9 |  |
|                  | BENEYICANO    |                |                  |                    |   |               |           |             |   |  |
| · Apelieda y Nor | ntre O Docum  | ente.          | O tes bereficio  |                    |   |               |           |             |   |  |
| August of August | (Wellow)      |                | a                |                    |   |               |           |             |   |  |
| hear             | Linpar. Exper | te j           |                  |                    |   |               |           |             |   |  |
| Pages 1          |               |                |                  |                    |   |               |           | it a pigne. | 1 |  |

Podrá realizar la búsqueda por Nombre y Apellido del afiliado, Número de beneficio o Documento.

Una vez que haya indicado los datos de la persona afiliada, presione sobre el ícono de la lupa.

|                                                                                                    |            |                  | Deole                                              |                                                                           | Heste                                                                         |                                                                   | Fecha egreso:                                                                                     | Desde                                                                                                    | =                                                                                                    | Hasta                                                                                                   | -                                                                                                    |  |
|----------------------------------------------------------------------------------------------------|------------|------------------|----------------------------------------------------|---------------------------------------------------------------------------|-------------------------------------------------------------------------------|-------------------------------------------------------------------|---------------------------------------------------------------------------------------------------|----------------------------------------------------------------------------------------------------|----------------------------------------------------------------------------------------------------|----------------------------------------------------------------------------------------------------|----------------------------------------------------------------------------------------------------|--|
| feccione                                                                                                    | R          | Prestador:       | * Razón Social                                     |                                                                           | CUIT-CUIL                                                                     | O Sap                                                             |                                                                                                   |                                                                                                    |                                                                                                    |                                                                                                    |                                                                                                    |  |
|                                                                                                    |            | INSTITUTO MEDICI | D LOS TOLDOS S.A                                   |                                                                           |                                                                               | Q                                                                 | Boca atención                                                                                     | Seleccione                                                                                                    |                                                                                                    |                                                                                                    |                                                                                                    |  |
|                                                                                                    |            |                  | Q                                                  |                                                                           |                                                                               |                                                                   |                                                                                                   |                                                                                                    |                                                                                                    |                                                                                                    |                                                                                                    |  |
| united in the second second se |            |                  |                                                    |                                                                           |                                                                               |                                                                   |                                                                                                   |                                                                                                    |                                                                                                    |                                                                                                    |                                                                                                    |  |
|                                                                                                    | 5024648140 | 50246481400      | eccone Prestador<br>INSTITUTO MEDIC<br>50246481400 | Prestador * Razin Secul<br>BISTITUTO MEDICO LOS TOLDOS S.A<br>50246481400 | eccone Prestador Razin Secul<br>INSTITUTO MEDICO LOS TOLDOS SA<br>50246481400 | Prestador * Razin Social CUTT-CUL INSTITUTO MEDICO LOS TOLDOS S.A | eccone Prestador: * Raztin Social OUTF.CUL Sap<br>#ISTITUTO MEDICO LOS TOLDOS SA Q<br>50246481400 | COUTCUL Sup Prestador * Razin Social CUTCUL Sup RESTRUTO MEDICO LOS TOLDOS SA Q Boca atención 50246481400 Q Innoise Fronta | eccone Prestado: * Razin Secual OUT-CUL Sap  #STITUTO MEDICO LOS TOLDOS SA Q Boca attención: Seleccione | eccone Prestado: * Razin Sociat OUT-CUL Sap  #STITUTO MEDICO LOS TOLDOS SA Q Boca attención: Seleccione | eccone Prestado: * Razin Sociat OUT-CUL Sag  #STITUTO MEDICO LOS TOLDOS S.A Q Boca attención: Seleccione |  |

A continuación, seleccione al afiliado en cuestión.

![](_page_34_Picture_0.jpeg)

| Estado:        | Seleccione            |                  | Fecha ingreso   | Deade            | = | Hasta     | =     | Fecha egreso   | Desde      | Heste | 8 |  |
|----------------|-----------------------|------------------|-----------------|------------------|---|-----------|-------|----------------|------------|-------|---|--|
| Transmitido:   | Seleccione            |                  | Prestador       | * Razón Social   |   | CUIT-CUIL | 0 Sap |                |            |       |   |  |
|                |                       |                  | INSTITUTO MEDIC | O LOS TOLDOS S.A |   |           | Q     | Boca atención: | Seleccione |       | ~ |  |
| Apellido y Non | nbre: O               | Documento        |                 | Nro. Beneficio   |   |           |       |                |            |       |   |  |
| 50246481400    | TINK NERSON 100010101 |                  |                 | Q                |   |           |       |                |            |       |   |  |
| APRIL 1        |                       | CONTRACTOR PARTY |                 |                  |   |           |       |                |            |       |   |  |

#### Para continuar presione el botón **Buscar**.

| USQUELIA DEN           | ERAL.      |      |                 |                                               |            |       |                |            |       |  |
|------------------------|------------|------|-----------------|-----------------------------------------------|------------|-------|----------------|------------|-------|--|
| istado                 | Seleccione | ×    | Fecha ingreso:  | Deade                                         | Hanta      |       | Fecha egreso   | Dende      | Hanta |  |
| Transmitido:           | Seleccione |      | Prestador       | Rarón Social.                                 | CUIT-CUIL: | O Sap |                |            |       |  |
|                        |            |      | INSTITUTO MEDIC | O LOS TOLDOS S A                              |            | Q     | Boca atención. | Selectione |       |  |
| Apelido y              |            |      |                 | Nro. Beneficio                                |            |       |                |            |       |  |
| Apelido y<br>Yranci Ha | Bus        | scar |                 | <ul> <li>Nro. Beneficio</li> <li>Q</li> </ul> |            |       |                |            |       |  |

El sistema arrojará el resultado de la búsqueda. En la prestación deberá:

- Registrar la fecha y hora de ingreso del paciente.
- Indicar el diagnóstico.
- Gestionar la evolución del afiliado.
- Transmitir la información de las prácticas realizadas durante la internación.

Una vez finalizada la internación deberá indicar la fecha y hora del egreso y el motivo del egreso.

Para comenzar, deberá hacer clic sobre el ícono del calendario.

![](_page_35_Picture_0.jpeg)

|                                                                                                    | ERA.       |        |                 |                  |           |                    |                 |             |          |       |         |
|----------------------------------------------------------------------------------------------------|------------|--------|-----------------|------------------|-----------|--------------------|-----------------|-------------|----------|-------|---------|
| Estado                                                                                                    | Seleccore  | E      | Fecha repeso    | Deade .          | Made      | =                  | Fecha egreso    | Deale       | =        | Annis | =       |
| Traismtide                                                                                                    | Seleccione | 1      | Prestator       | * Roztin Social  | CUIT-CUE. | 0 Sec.             |                 |             |          |       |         |
|                                                                                                    |            |        | INSTITUTO NEDIO | O LOS TOLDOS S A |           | a                  | Becalaterición: | fieleccione |          |       | 8       |
| Bostw                                                                                                    | Lingue D   | pertie |                 |                  |           |                    |                 |             |          |       |         |
| Pasna t de L                                                                                                    |            |        |                 |                  |           |                    |                 |             | k a págn | 18    | 1       |
| and the second second se |            |        |                 |                  |           | Contraction of the |                 |             | Hong Lor | pagna | tz Muew |

#### A continuación, deberá seleccionar la fecha de ingreso del paciente y la hora.

|                   | (19070331031070) | 28/01/2010 | Hora | 10 - 30 - |   |     |    |   |
|-------------------|------------------|------------|------|-----------|---|-----|----|---|
| Fecha de ingreso: | 28/01            | /2019      | 1    | * Hora:   | 1 | ) ~ | 30 | ~ |

Luego, deberá indicar el **Diagnóstico**. Al completarlo, el sistema desplegará diagnósticos que se asemejen al indicado. Seleccione el que corresponda de la lista.

| SII (2017) Para 200, Reports of Observers - Noroclass<br>(2017) Definition Para do Prezidente y Presedent | INGRESO          | Clares - Extrato Actual - Inscrete - Orden di Frenda                                            | INSUFICIENCIA RENAL                 | © Center Session<br>LIP3070818031501 |
|----------------------------------------------------------------------------------------------------|------------------|-------------------------------------------------------------------------------------------------|-------------------------------------|--------------------------------------|
| LISTADO DE INTERNACIONES                                                                                  | Fecha de ingreso | 28/01/2019                                                                                      | INSUFICIENCIA RENAL AGUDA           |                                      |
| O BUSICIETA GENERAL                                                                                       | Diagnostico      | INSUFICIENCIA RENAL                                                                             | INSUFICIENCIA RENAL CRONICA         |                                      |
| Estado Seleccore                                                                                          |                  | INSUFICIENCIA RENAL AGUDA<br>INSUFICIENCIA RENAL CRONICA<br>INSUFICIENCIA RENAL NO ESPECIFICADA | INSUFICIENCIA RENAL NO ESPECIFICADA | -                                    |

#### Presione el botón de **Confirmar**.

| SSII anterna    | (2020) Hopens de Olovenis -<br>COP Postal de Prostationes y P | INGRESO           | NUME DEPENDENCE | Joanne - Odet de Prestadory | Depretet - Const Establishe | n Perisona - | 0         | Certar Sesión<br>0070818001501 |
|-----------------|---------------------------------------------------------------|-------------------|-----------------|-----------------------------|-----------------------------|--------------|-----------|--------------------------------|
| LISTADO DE INTE | RNACIONES                                                     | Fecta de ingreso. | 28/01/2019      | Hora                        | t0 v 30 v                   |              |           | 1-                             |
|                 | EFAL                                                          | Diagnostice       | INSURGENCIA R   | RENAL CRONICA               |                             | a            | Confirmar |                                |
| Estado:         | Seleccione                                                    |                   |                 |                             | Cancelar                    | Confirmati   | a 1999 a  |                                |
| Transmitido:    | Selectore                                                     | 6                 |                 |                             |                             |              |           |                                |

El sistema le indicará que se ha registrado la fecha de ingreso correctamente.

![](_page_36_Picture_0.jpeg)

|                                                                                                    | GREŜO ×                                                                                                    | O Come Tar |
|----------------------------------------------------------------------------------------------------|----------------------------------------------------------------------------------------------------|------------|
| LISTADO DE INTERNACIONES                                                                                        | Fecha de ingreso 2001/2010 🗂 Hoca 10 a 30 a                                                                      |            |
| (GINEGADA DINENAL)                                                                                              | Degrosiko     BISURICIENCIA REMAL CRONICA     Q                                                                  |            |
| Estato Inference                                                                                                | Carcelar Continue                                                                                                |            |
| Seconda Seconda                                                                                                 | Antimoverhead a second a second a second a second a second a second a second a second a second a second a second |            |
| Contractory of the second second second second second second second second second second second second second s |                                                                                                    |            |
| C Apellio y Namere C Documento                                                                                  |                                                                                                    |            |
|                                                                                                    | Fecha ingr                                                                                                    |            |
| Baar Bayer                                                                                                    | Se ha registrado la fecha de in                                                                                  |            |
|                                                                                                    | Aceptar                                                                                                    |            |

En el panel del listado de internaciones podrá observar la Fecha de Ingreso y el Diagnóstico registrado en la OP del afiliado correspondiente. Ingrese a la **Evolución** de la persona afiliada para registrar las prácticas realizadas.

| the base of the base of the ba |   |
|----------------------------------------------------------------------------------------------------|---|
| Tanada Desinta State Long Des                                                                                                    |   |
| Verminolecolius foldos A. Q. Biol Among Manager                                                                                                    |   |
| modelationercano                                                                                                    |   |
| Apple a function     O the stands                                                                                                    |   |
|                                                                                                    |   |
| Think Unive Diame                                                                                                    |   |
|                                                                                                    | 1 |

A continuación, visualizará los datos correspondientes a la evolución. Para comenzar con la registración de la práctica deberá seleccionar el ícono de calendario.

| EVOLUCIO   | N DEL AFILIADO |            |                                                       |            |                     |                                                                                |      |       |             |          |
|------------|----------------|------------|-------------------------------------------------------|------------|---------------------|--------------------------------------------------------------------------------|------|-------|-------------|----------|
| F PRACTICA | HORA EVOLUCION | F CARGA    | USUARIO CARGA                                         | OP         | GRUPO               | NODULO                                                                         | CANT | NIMUD | TRANSMITTEO | ACCIONES |
| 9          |                | 28/01/2019 | UP3070818831Hot (<br>INSTITUTO MEDICO LOS<br>TOLDOS ) | 9908656017 | TRASPLANTE DE RIÑON | 16609 - TRASPLANTE DE RIÑON -<br>MÓDULO EVALUACIÓN DE<br>DONANTE VIVO MIANZADA | 1    | 100   | NO          | ± ×      |

En la ventana emergente, deberá indicar la **Fecha y Hora** de realización de la práctica y **Profesional Actuante**. Luego haga clic en **Confirmar**.

![](_page_37_Picture_0.jpeg)

|                         | INGRESAR FECHA Y HO | RA DE PRÁCTICA | Apple: Solitation of Solars | Come Territoria |
|-------------------------|---------------------|----------------|-----------------------------|-----------------|
| UNTADO DE INTERNACIONES | 1 Fache             | lasson a sur   | 1 H × H                     |                 |
| Concepter               | Polyand a barty     | PARTICI MCROM  |                             | Confirmar       |
| Latence (Second         | -                   |                | General Dalate              |                 |

#### El sistema le indicará que se ha registrado la fecha de ingreso correctamente.

![](_page_37_Picture_4.jpeg)

En el caso de que la prestación no se haya realizado, podrá eliminarla haciendo clic en el siguiente ícono:

| 101100  | cim.es | 900    |         |                                                  |           |                  |                                                                              |     |      |         |       |
|---------|--------|--------|---------|--------------------------------------------------|-----------|------------------|------------------------------------------------------------------------------|-----|------|---------|-------|
| e mucho | HORE   | noucou | 10904   | Abread and a                                     | œ         | GRUPO            | MARKAD                                                                       | own | 1440 | тысылсо | 40000 |
| 201213  | 2.0    |        | 2801205 | Urberterleurbers<br>MERTIFO MEDICIUM<br>TELDOS J | 200000011 | this with tendor | WORL TRADPLATED DE REGON-<br>MODULIS EVALUACIÓN DE<br>TRODANTE VIVO ADADIADA | *   | 100  | 80      | 4 (×  |

Dentro de la misma pantalla (**Evolución de la persona Afiliada**) podrá visualizar el/ los N.º de Orden/es de Prestación.

![](_page_38_Picture_0.jpeg)

| vocuoonis    | EL APURIO | 0                 |            |                                                                                                    |   | OP         |             |                                                                                                    |        |       |                   |   |
|--------------|-----------|-------------------|------------|----------------------------------------------------------------------------------------------------|---|------------|-------------|----------------------------------------------------------------------------------------------------|--------|-------|-------------------|---|
| - Anterior A | 11066     | thread the second | 1.0000     | umakiling contras.                                                                                                    |   | 9911412176 | 10          | Manada .                                                                                                    | CANE   | s.won | (10) Address (10) |   |
| 8-02118      | 10.08     | Q.                | 10-111     | HINKING ( CHANNEL CHORE - MANAGECO )                                                                                                    | - |            | PERMIT      | ROTELL ACCOUNT ON DR THY TRANSPORTO<br>(TH/ LCO / ACCOUNTLING / ACCANTING )<br>(TH/ LCO / ACCANTING / ACCANTING ) | 4      | 310   | *                 | * |
| e-vore       | 10.02     |                   | 3010201    | HANNEY CAPTION OF DEDG                                                                                                    | - | 9911412178 | PT2984-009  | MINE - HOULD DA DE ATEMACEIA A LA<br>EDERA DE TERLES INVEL                                                        | 11.972 | 100   |                   | * |
| 010210       | (9.08     | a,                | WINDOW     | (HEHE)   CHIMICODE DEGE<br>FEMICIECO                                                                                                    | - |            | 16.43       | EDIENI - TRAQUEDETINA EN DORIFARD                                                                                 | . 90   | 100   |                   | 1 |
| anistria (   | 199.07    |                   | (010001).  | weeks ( connection twise)<br>Herecard (                                                                                                    | - | 9911412178 | etenacios / | ADDED ADDRESS DAS DURINGEN THE IN<br>INTERNACION OF PERS                                                          | 1.072  | 100   |                   | * |
| 014/2014     | 90.00     | ٩                 | 94/10/2019 | HEND I CAPROLATE DEDE<br>HEARDECD (                                                                                                    |   | 9911412176 | TINUTS      | 101301 - ARLAGON DE LEDIEND<br>BROKOPILLIOISSET FOR VA<br>BRODSCORLA VOR METODOS PREDIE S<br>GUNICOS              |        | 100   |                   | * |
| 1-1025-18 -  | 62.08     | ۵                 | -          | Head to the second second seco | - | 9911412176 | HOURS       | BUTHEF - BERMELTE DE AMERICA DALONG<br>BUTHARCOM REGISTANCE DE CALCULES<br>SALVAUEE                               | 195    | 10    |                   | * |
|              |           |                   |            |                                                                                                    |   |            |             |                                                                                                    |        |       | Carter .          |   |
|              |           |                   |            |                                                                                                    |   | 9911412176 |             |                                                                                                    |        |       |                   |   |

Por otro lado, tendrá la posibilidad de adjuntar documentación al sistema relacionada a la práctica realizada. Es importante destacar que algunas prácticas requerirán el envío de documentación de manera obligatoria. Para adjuntar la documentación, deberá hacer clic

## sobre el ícono 🏦.

| SI                                                                                                    | MOYANO H     | SAYDER | ELVA - 150 | 24648140 | 1-00                                                 | Disc.mar. | and the second second | - April American                                                                                                    |        |        |           | *  | 85 | an locates |
|----------------------------------------------------------------------------------------------------|--------------|--------|------------|----------|------------------------------------------------------|-----------|-----------------------|----------------------------------------------------------------------------------------------------|--------|--------|-----------|----|----|------------|
|                                                                                                    | POLO         | tim ex | 800        |          |                                                      |           |                       |                                                                                                    |        |        |           |    |    |            |
|                                                                                                    | C. PRIADTEDA | HORE   | END/VOON   | F GARGA  | USUNDO CHUIN                                         | 100       | UNIPO .               | 000000                                                                                                    | - EANT | 10,000 | 1NAVEM100 |    |    |            |
| Contraction of the local division of the local division of the loc | anan<br>E    | 10.00  |            | areani-  | AUTORITO MEDICINET (<br>AUTORITO MEDICINE<br>TOLICO) | Tomas II  | Temporta da milos     | NAMES TRACELONG OF INFORMATION OF INFORMATIONOFIA OF INFORMATIONOFIA OF INFORMATIONOFIA OFINATIA |        | 100    | NG.       | 0- |    |            |
| No. of Concession, Name                                                                                                    |              |        |            |          |                                                      |           |                       |                                                                                                    |        |        | Gene      |    |    |            |

En la siguiente ventana emergente deberá indicar el **Tipo de documentación** que subirá al sistema y, a continuación, hacer clic en **Examinar** para buscar el documento en su PC.

![](_page_39_Picture_0.jpeg)

| MOYANO HAYDEE ELVA -                     | DOCUMENTACIÓN RESPALDATORIA *                                                                                                    | × 1 |
|------------------------------------------|----------------------------------------------------------------------------------------------------|-----|
| TO THE FORMATION NEWSON                  | The An An American An Order DE LOD HELIA THOOS JE LOD ERTIFICION DEL MIDEALD                                                                                                    |     |
| Tipo de documentación:                   | INFORME DE LOS RESULTADOS DE LOS ESTUDIOS DEL MODULO                                                                                                    |     |
| Archivo:                                 | Examinar                                                                                                    |     |
|                                          | No ia encetano mudato                                                                                                    |     |
|                                          | Treatmends. Interes are                                                                                                    |     |
| - 11                                     | Telefoldensentraden Andrea PEtra dansa adoptines<br>Telefoldense vertaan vertaato                                                                                                    |     |
| - 1 ( <b>1</b> ( <b>1</b> ( <b>1</b> ) ) | Tearriede Teated                                                                                                    | 1   |
|                                          | THE ROCARDINGS AND ALL AND ALL |     |
|                                          | ACTUARTS OF HERE AND A CAREFORD AND A CAREFORD AND  |     |

#### Luego de seleccionar el documento, presione el botón Agregar.

| the start of the | MOYANO HAYDEE ELVA - 1 | DOCUMENTACIÓN RESPALDATOR                   | IA .                                                      |                              | 100 |                    | Interest  |
|------------------|------------------------|---------------------------------------------|-----------------------------------------------------------|------------------------------|-----|--------------------|-----------|
|                  |                        | Ten-de de artestación (n.e. con<br>Actour   | NE DE LOS HEINLYDOOL (JE LOS ERTO                         | nes nes acouce               |     | Therefore accounts |           |
|                  |                        | Durrenzie Akore                             |                                                           | Agregar                      |     | Batar              |           |
| -                |                        | nicitorialiticaliti                         | The server set and set after                              |                              |     | -                  |           |
|                  |                        | Decementarile Menante                       |                                                           |                              |     |                    |           |
|                  |                        | neo boccaedimende                           | Ancielucio encontrante<br>Ten de ancientamio tecestrativo | ADDONES ADDONES              |     |                    |           |
| in the           |                        | The contractor Solition                     |                                                           |                              | -   |                    | N. Barris |
|                  |                        | two eccastrificades                         | aldele .                                                  | 100%<br>GREAT 180 OF ALL     | -   |                    |           |
|                  |                        | and data for secretals (1997), data and the | and an an an an an an an an an an an an an                | Anno Contra Constant of Con- | 0   |                    |           |

A continuación, visualizará el documento en la sección **Documentación – Internación**. Para volver a la pantalla anterior haga clic en **Guardar**.

![](_page_40_Picture_0.jpeg)

| MOYANO HAYDEE ELVA -                                                                                             | 1 DOCUMENTACIÓN RESPALDATORIA                                              | 1000 - 1000 - 1000 - 1000 - 1000 - 1000 - 1000 - 1000 - 1000 - 1000 - 1000 - 1000 - 1000 - 1000 - 1000 - 1000 - |                    |             |                                          |
|----------------------------------------------------------------------------------------------------|----------------------------------------------------------------------------|----------------------------------------------------------------------------------------------------|--------------------|-------------|------------------------------------------|
| EXCLUSION DIS, MUNDO                                                                                             |                                                                            |                                                                                                    |                    |             |                                          |
| PRATICA HERE STRATE                                                                                              |                                                                            |                                                                                                    |                    | Q 790       | nation (contain)                         |
| Documentación - Internaci                                                                                        | ón                                                                         |                                                                                                    |                    |             |                                          |
|                                                                                                    |                                                                            | 1983                                                                                                    | 60                 |             | _                                        |
| TIPO DO                                                                                                    | CUMENTACIÓN                                                                | ARCHIV                                                                                                    | 0                  | FECHA CARGA | ACCIONES                                 |
| INFORME DE LOS RESULTAD                                                                                          | OS DE LOS ESTUDIOS DEL MODULO                                              | informa de los resultados N                                                                                     | foyano Haydee docx | 28/1/2019   | Q                                        |
| And a lot of                                                                                                    | New Ground in Automatics                                                   | encienco<br>CCCC2 Infector de las incultantes Obyeno Pag                                                        | Ficture Copies Acc | a           |                                          |
|                                                                                                    | Decementation - Solicitat                                                  |                                                                                                    |                    | -           |                                          |
|                                                                                                    | The occurrence of a                                                        | 1999                                                                                                    | CHIDA HED OF NO    | _           |                                          |
|                                                                                                    | RESUMENCE INSTORIA CLINICA GLE CUMECPADE<br>COMPARISALIDAD CON EL RECEPTOR | Jacqueros<br>OfficiarentOlogica, (MADMID and                                                                    | details submert    | Gu          | ardar                                    |
| and the second second second second second second second second second second second second second second second |                                                                            |                                                                                                    | Cerp               |             | an an an an an an an an an an an an an a |

El sistema le indicará que se han guardado los archivos correctamente.

| MOYAND HAYDEE ELVA - 1    | DOCUMENTACIÓN RESPALDATORIA                                                                                                    |      | - |
|---------------------------|----------------------------------------------------------------------------------------------------|------|---|
| A MARKET COLUMN AVAILABLE | ////                                                                                                    |      |   |
| nings the                 | This sector is the sector of the sector is the sector of the sector is the sector of the sector is the sector of the sector of t | N IX |   |
|                           | Terresponsion Mathematica Accounts                                                                                                    | -    |   |
|                           | Terreter level                                                                                                    |      |   |
|                           |                                                                                                    |      |   |
|                           | Document                                                                                                    |      |   |
|                           |                                                                                                    |      |   |
|                           | MEMORY HITSE CARA DA STRUTTE CONTRACT AND ADDRESS AND ADDRESS ADDRESS ADDR                                                                                                    |      |   |
|                           | The second second second second second second second second second second second second second second second s                                                                                                    |      |   |

En el caso que se genere otra OP para la persona afiliada durante su internación, se la agregará a la evolución.

![](_page_41_Picture_0.jpeg)

| papino | paucou       | ers arrus | es:       |           |                                                 |                                                                                                    |                              |      |         |        |
|--------|--------------|-----------|-----------|-----------|-------------------------------------------------|----------------------------------------------------------------------------------------------------|------------------------------|------|---------|--------|
|        | * PRACTOR    | 1034      | Inclusion | R-CHIER   | SHURING SAME                                    | (ditro)                                                                                                    | Hotico                       | cert | 5.940 C | econes |
|        |              |           |           | permit.   | UPSIGHOBORIELEY ( SALATORIO<br>BARTA ROSA SPE.) | HIGHLED DE ERUSH GENERAL + DEL<br>ANALAND DECENVO                                                                                                    | NODILO D DE CITUDA ESOTADICA |      | 1980    | 1.8    |
|        | . 29/10/2018 | -         |           | 10.000016 | SHITH HOSA SHE (                                | ACTIVATION OF CONTRACT OF CONTRACT. | MOTIVE DE CHIVER INCO        |      | 100     | 4.8    |

Una vez que haya finalizado la atención al paciente internado, deberá ingresar la **Fecha de Egreso.** 

| Pègna 1 de 2                     |                               |                 |                     |                                                                                        | v a págna.<br>Rep por págna |                      | Napitar C |
|----------------------------------|-------------------------------|-----------------|---------------------|----------------------------------------------------------------------------------------|-----------------------------|----------------------|-----------|
|                                  | Напосналивное                 | BOADS ATTRODUCE | Insistee            |                                                                                        | E REMERO - MOTION-          | Design errorescenter | -         |
| ARIAS 20RAINGEN                  | INETITUTO POOVWEDIG<br>S.R.L. | i tuve.         | 2811-0021-17/02     | SOLOR, NO CLASHICADO EN OTRA RARTE                                                     |                             | - 29.                | 10        |
| -EAMONT AT OF THE COLOR          | METTURO POLYMOC<br>SRL        | 110/61          | 10110320-1008       | DOLDH, SID CLASHICADD BY DTHIS HARTS                                                   |                             | 9                    | 10        |
| SARCA VILIPI CASWIRA<br>AVGELICA | 8617070 POCI4800<br>5.81      | 10045           | 29/11/2025 - 11/19  | COMPLICACIONES DE DISPOSITIVOS PROTESICOS, MIPLANTES E HUBITOS ORTOPISICOS<br>INTERNOS |                             | 9                    | (B        |
| ROLDHI DUDA RES                  | NETTUTO POLIMEDO<br>TAL       | s MARL          | 1002231-0158        | DOLOR, NO CLASHICADO DE DTEL MARTE                                                     | ÷.                          | 7                    | -         |
| VCESTEL/RALEDA                   | NETTUTO POLYMEDO<br>S.B.L.    | + 197/EL        | 10.0%2821+<br>20.30 | DOLOR ARCOMINE, FRENCO                                                                 |                             | 182                  | 6         |
| PODUMIC HAYDEE SUSANA            | AETTUTO POCIMEDIO<br>8.81     | INVE.           | (20)(200))<br>(9-80 | SOLON, NO ELASINGADO SIV OTVA PARTE                                                    |                             | (2)                  | 10        |
| COMPLEX ANTONIC                  | ASTRUTE POLYMEDO              | S MARL          | 01040218-838        | DO.E.MARE                                                                              |                             | 1058                 | (d)       |
| MON/TENEDRO VICTOR               | INETTUTO POCHADO<br>BAL       | 1996 <u>–</u>   | (4030010-0.00       | WEINELOW DENCE, (MINIMU                                                                | 8                           | 100                  | B         |
| ALIMELIATORE EMUG                | ARTIFUTO POLYMEDIC<br>8.84    | I WAS           | 2×0020048+<br>14-00 | REPLACION Y ALETEO ALPROLLAY                                                           | <b>a</b>                    | 147                  | 12        |
| RELAY DUSING TRADES              | NUTRING POLYMERS              | a terrific      | 10022010-0108       | DESCRIPTION OF THE OF THE PARTY                                                        |                             | 99                   | B         |

En la siguiente ventana, deberá indicar la **fecha** y la **hora de egreso** y seleccionar el **motivo de egreso** del menú desplegable:

- Alta Médica Definitiva,
- Fallecimiento,
- Derivación,
- Alta Administrativa (Internación Prolongada),
- Otros.

Además, deberá indicar el teléfono y el correo electrónico de la persona afiliada

![](_page_42_Picture_0.jpeg)

![](_page_42_Picture_1.jpeg)

| Fecha de egreso.            | 23/12/2021                                  |
|-----------------------------|---------------------------------------------|
| <ul> <li>Motivo:</li> </ul> | ALTA MEDICA DEFINITIVA                      |
| Teléfono:                   | 111 1130567899                              |
| Email                       | pepe@gmail.com                              |
|                             | Haga click aquí para deslizar la credencial |

#### Por último, haga clic en Confirmar.

| EGRESO                               |                                                    | ×                   |
|--------------------------------------|----------------------------------------------------|---------------------|
| <ul> <li>Fecha de egreso:</li> </ul> | 23/12/2021 🛗 Hora: 05                              | · ▼ 04 ▼            |
| Motivo:                              | ALTA MEDICA DEFINITIVA                             | ~                   |
| Teléfona:                            | 111 1130567899                                     |                     |
| Email                                |                                                    |                     |
|                                      | $\checkmark$                                       | elar Confirmar      |
| a and a statement                    | Fecha ingresada                                    |                     |
| 1 NVEL 05/11/20:                     | Se ha registrado la fecha de egreso correctamente. | HARRIDS ORTOPEDICOS |
| I NYEL NYID20                        | Aceptar                                            | E                   |

**Importante:** El sistema permitirá editar tanto la fecha de ingreso como egreso, siempre y cuando, no se haya transmitido ninguna práctica.

![](_page_43_Picture_0.jpeg)

| a second trace to be | CENAL.    |        |               |             |   |           |    |                 |           |                             |   |     |
|----------------------|-----------|--------|---------------|-------------|---|-----------|----|-----------------|-----------|-----------------------------|---|-----|
| Estate               | Sencrare  |        | Fecto Agrees  | 13/91/2824  | π | /919      |    | Fecta agrees    | lette     | # mm                        |   |     |
| Tavardata            | Semuctore | ¥      | Postado:      | Rettri Good |   | DUIT-CUIL | 54 |                 |           |                             |   |     |
|                      |           |        | SAMATORIO SAM | ABOSA /     |   |           | Q  | Doce alercities | Selection |                             | Ŷ |     |
| April 9 Sprint       | - Name    |        |               | Q           |   |           |    |                 |           |                             |   |     |
| New 1                | (max)     | Danie. |               |             |   |           |    |                 |           |                             |   |     |
| Página 1 m 1         |           |        |               |             |   |           |    |                 |           | t a pàgea<br>Deg. pri pàgea | 1 | · · |
|                      |           | C      |               |             | _ |           |    |                 |           | ¥                           |   |     |

# **TRANSMITIR INFORMACIÓN**

Para realizar la transmisión de las prestaciones realizadas en la internación, deberá ingresar al detalle de la Evolución del paciente.

| BUNGUEDA O                                             | ENERAL                        |                                   |                       |                                      |    |        |   |     |                 |            |   |       |      |     |
|--------------------------------------------------------|-------------------------------|-----------------------------------|-----------------------|--------------------------------------|----|--------|---|-----|-----------------|------------|---|-------|------|-----|
| Estado                                                 | Seleccione                    | ¥                                 | Fecha<br>Ingreso:     | Desce.                               |    | 1.9666 | 1 |     | Fecha<br>egreso | Deute      |   | Histo |      |     |
| Transmitido                                            | Seleccione                    | ¥                                 | Prestador             | <ul> <li>Razón<br/>Sociat</li> </ul> |    | CUIL:  | 0 | Sap |                 |            |   |       |      |     |
|                                                        |                               |                                   | RSC SA - SA           | INTA CATALINA                        |    |        |   | Q,  | Boca            | Belecolune |   |       | ~    |     |
| Apellido y 1<br>GIORSEMINO                             | Kombre O<br>NORBERTO RUSEN    | Documenti<br>- 7961602            | o<br>- 190627961008/  | O Nia Benefi<br>00 - UGL ( <b>Q</b>  | 80 |        |   |     |                 |            | _ |       |      |     |
| Apellido y 1<br>GIORSEMINO                             | Kombine O<br>NORBERITO RUBEN  | Documenti<br>- 7961602            | 9<br>- 150627961008/  | O Nio Benefi<br>00 - UGL ( <b>Q</b>  | 50 |        |   |     |                 |            |   |       | ucić | NN1 |
| Apelido y 1<br>GIORSEMINO<br>Bascar                    | Konture: O<br>NORBERTO RUBEN  | Document<br>- 7961602<br>Experter | 9<br>- 19062796 10004 | O Mra Benefik<br>00 - UGL : Q        |    |        |   |     |                 |            | E | VOL   |      | N   |
| ) Apelido y 1<br>GIORSEMINO<br>Baktar<br>Pagina 1 de 1 | Konture: O<br>NORBERITO RUBEN | Document<br>- 7951602<br>Experter | 9<br>- 10062756 1000/ | O Mis Benefik                        | 50 |        |   |     |                 |            | E |       |      | N   |

![](_page_44_Picture_0.jpeg)

#### A continuación, presione sobre el botón de la transmisión.

| F.<br>PRACTICA | HORA  | EVOLUCION | F<br>CARGA | USUARIO<br>CARIGA             | OP         | GRUPO                                           | MODULO                                 | CANT. | N WALID | TRANSMITTDO | ACCIONS |
|----------------|-------|-----------|------------|-------------------------------|------------|-------------------------------------------------|----------------------------------------|-------|---------|-------------|---------|
| 16/11/2023     | 09.00 |           | 10/11/2023 | UP30712136754 (<br>RSC S.A. ) | 9906614052 | FISIATRIA -<br>INTERNACIÓN EN<br>REHABILITACIÓN | 129016 -<br>SUBMODULO<br>MENSUALDE ARM | 1     | 10      | NG          | ± × 5   |

Presione sobre el botón **Confirmar** para realizar la transmisión.

![](_page_44_Picture_5.jpeg)

El sistema le indicará que se ha transmitido la información.

![](_page_45_Picture_0.jpeg)

|    | 16/11/2023 00:00 | torniz | ************************************** | and the second second second second second second second second second second second second second second second | 1 10 | NO | ±×₽    |
|----|------------------|--------|----------------------------------------|----------------------------------------------------------------------------------------------------|------|----|--------|
|    |                  |        | $\checkmark$                           |                                                                                                    |      |    | Certar |
|    |                  |        | Informacion tra                        | ansmitida                                                                                                    |      |    |        |
| 10 |                  |        | Se ha transmitido la informaci         | on correctamente.                                                                                                |      |    |        |
|    |                  |        | Aceptar                                | Acent                                                                                                    | tar  |    |        |
|    |                  |        |                                        | Асер                                                                                                    | lai  |    |        |

En el detalle de la evolución del paciente visualizará que la práctica se encuentra transmitida.

| EVOLUCIE     | ON DEL | AFILIADO  |            |                               |            |               |                       |      |         |             |         |
|--------------|--------|-----------|------------|-------------------------------|------------|---------------|-----------------------|------|---------|-------------|---------|
| E<br>RACTICA | HORA   | EVOLUCION | F<br>CARGA | USUARIO<br>CARGA              | OP         | GRUPO         | MODULO                | CANT | S VALID | TRANSMITIDO | ACCIONE |
| 16/11/2023   | 09:00  |           | 10/11/2023 | UP30712136754 (<br>RSC S.A. ) | 9906814052 | FISIATRIA -   | 129018 -<br>SUBMODULO | 1    | 10      | 81          | ± ×     |
|              |        |           |            |                               |            | REMABILITACIO | TRANS                 | MI   | FIDO    |             | J       |
|              |        |           |            |                               |            |               | 3                     | SI   |         | 0           | өтаг    |

![](_page_46_Picture_0.jpeg)

## PANEL DE LIQUIDACIONES

En el **Panel de Liquidaciones** podrá consultar el estado de la información prestacional transmitida para los diferentes períodos prestacionales, y cuando corresponda completar la documentación adicional requerida por la instancia de auditoría, y presentar la factura por el monto conformado.

Para acceder, ingrese dentro del menú **Orden de Prestación**, a la opción **Panel de Liquidaciones.** 

![](_page_46_Picture_5.jpeg)

En la siguiente pantalla podrá realizar una búsqueda por **Estado, Período de Facturación** o **Período Prestacional**.

![](_page_47_Picture_0.jpeg)

|                 | Line Contract     |         |         |               |               |             |                  |   |      |
|-----------------|-------------------|---------|---------|---------------|---------------|-------------|------------------|---|------|
| BUSQUEDA GE     | ENERAL            |         |         |               | Estado:       | Seleccione  | ~                |   |      |
| Periodo Facture | ación: Beleccio   | ŧ.      | -       | Estado:       | Selection     |             |                  |   |      |
|                 |                   |         |         | Prestadoc     | Razón Social: | O CUIT-CUIL | O Sap            |   |      |
| Periodo Presta  | cional Seleccor   | i.      | -       | INTEGRACION M | EDICA BA      |             | Q                |   |      |
| Concepto.       | Período Facturaci | on: Se  | eleccio | one           | ~             |             |                  |   |      |
| Bassir          |                   |         |         |               |               |             |                  |   |      |
| Disease #       | Período Prestacio | nal: Se | eleccio | one           | v             |             | lr a págna.      | 1 | 1    |
| calling (       | Concepto:         | Se      | eleccio | one           | ~             |             | Reg. por página: | 规 | Most |

**IMPORTANTE**: En el caso de presionar el botón Buscar, sin aplicar ningún filtro de búsqueda, visualizará todos los períodos de facturación correspondientes a la información prestacional transmitida.

| ANEL DE LIQUIDACIONES |           |   |                |                 |   |          |     |   | 7 |
|-----------------------|-----------|---|----------------|-----------------|---|----------|-----|---|---|
| e numburbs cenemas,   |           |   |                |                 |   |          |     |   |   |
| Periodo Pacture din   | Selectors |   | Didetto        | Sectore         | ÷ |          |     |   |   |
|                       |           |   | Presidur       | · Report Social |   | OUT-CUS. | 100 |   |   |
| Perfats Perfactoral   | Seleccore |   | BIETTITUTO POL | IVEDICS RL      |   |          |     | 9 |   |
| Buscar                | Seleccore | ~ |                |                 |   |          |     |   |   |
| Base Linger           | Diam.     |   |                |                 |   |          |     |   |   |
|                       |           |   |                |                 |   |          |     |   |   |

Para acceder al estado de las prestaciones transmitidas en un período de facturación presione sobre el botón **Detalle**.

![](_page_48_Picture_0.jpeg)

| WEL DE LIQUIDACIONES |            |     |              |                            |   |                          |                            |     |
|----------------------|------------|-----|--------------|----------------------------|---|--------------------------|----------------------------|-----|
| · ILITERIA DENEAL    |            |     |              |                            |   |                          |                            |     |
| Parlam Partnership   | Selectore  |     | Briefs.      | Descrive                   | * |                          |                            |     |
|                      |            |     | Passance     | 17 Ratin Securi            |   | o putos.                 | if the                     |     |
| Falido Pacacerdi     | Selectors. | (w) | 0011070-0027 | HEDC EX.                   |   |                          | 0                          |     |
| Drown                | Selection  |     |              |                            |   |                          |                            |     |
| har yes              | - Appine   |     |              |                            |   |                          |                            |     |
| Págna 1 de D         |            |     |              |                            |   |                          | t solgtee<br>Neg prodigter |     |
| 100000044            |            |     |              | ( MINOR CO.                |   |                          |                            |     |
|                      | 3091       |     | and a        | antitutional Helsion 1.8%. |   | respective an autoryphic |                            | - 8 |
|                      |            |     |              |                            |   |                          |                            |     |
|                      |            |     |              |                            |   |                          |                            |     |
|                      |            |     |              |                            |   |                          |                            |     |

El sistema mostrará el listado de prestaciones transmitidas para el período de facturación seleccionado, donde podrá ver: persona afiliada, práctica informada, tipo de prestación, número de orden de prestación (OP), cantidad informada, fecha de realización de la práctica y estado de auditoría.

Podrá utilizar los filtros de búsqueda para buscar una prestación específica o por defecto visualizará todas las prestaciones transmitidas para el periodo de facturación seleccionado previamente.

| Contra Contra da          |           |                                                |     |                |                |         |     |                           |                |               |                               |    |
|---------------------------|-----------|------------------------------------------------|-----|----------------|----------------|---------|-----|---------------------------|----------------|---------------|-------------------------------|----|
| de Pestation              | - Startin |                                                |     | aanii koolaala |                | 0.00    |     | 86141                     | 10             | 214           | (Silamota)                    | ÷. |
| na menana                 |           |                                                | Q 8 |                |                | 0.0     |     |                           | ٣              | Referencester | ferenze .                     | ¥  |
| CONCISION DE MONOPECIARIO |           |                                                |     |                |                |         |     |                           |                |               |                               |    |
| +97                       |           |                                                |     |                | • Appliery     | hirin ( |     | 0.00                      | -              |               | C. Ara Barelon                |    |
|                           |           |                                                |     |                |                |         |     |                           |                |               | 11.00                         |    |
| ter i rer                 | - faste   |                                                |     |                | Paper e Ap     |         |     |                           |                |               | 14                            |    |
| herer                     | ) ( berry |                                                |     |                | Later of the   |         |     |                           |                |               | S a signa<br>Reg. ar signa    |    |
|                           | .) (      |                                                |     |                | And the second |         | *** |                           |                |               | T a segure<br>Pagi una segure |    |
|                           | - Anno    |                                                |     | nç etten.      |                |         |     | Destantil<br>Ministration | and the second |               | ta estatos<br>Pagano estatos  |    |
|                           |           | na<br>tauronario (d. 17<br>19. arcente (d. 17) |     | ng, 1999a, 1   |                |         |     |                           |                | ±<br>⊥        | Ne ofgen<br>Page ser région   |    |

![](_page_49_Picture_0.jpeg)

## **ESTADOS DE UNA PRESTACIÓN**

A medida que los auditores del INSSJP auditan la información de las prácticas informadas, las prestaciones podrán adoptar distintos estados:

- **NO VALIDADO:** Una prestación adopta el estado NO VALIDADO, cuando de acuerdo al informe del auditor no se puede corroborar la efectiva realización de la prestación.
- **PENDIENTE DE CARGA DOCUMENTACIÓN:** Una prestación adopta el estado PENDIENTE DE CARGA DOCUMENTACIÓN, cuando el auditor requiera documentación respaldatoria para cumplimentar con la instancia de auditoría. En este caso, el prestador debe completar la documentación solicitada y la prestación pasará al estado PENDIENTE DE AUDITORIA.

**IMPORTANTE:** Cuando una prestación se encuentre **PENDIENTE DE AUDITORIA** o **VALIDADA** visualizará el campo **Estado** vacío.

## CARGAR DOCUMENTACIÓN

Cuando una prestación se encuentre en el estado **PENDIENTE DE CARGA DOCUMENTACIÓN**, deberá completar la documentación solicitada para poder cumplimentar con la instancia de auditoria. Para visualizar las observaciones realizadas por el auditor deberá posicionar el mouse sobre el icono de la lupa:

| a 1 m 1                                      |                                              |                      |       |                       |           |     | Pag prid      | April .      | -              | a .                |
|----------------------------------------------|----------------------------------------------|----------------------|-------|-----------------------|-----------|-----|---------------|--------------|----------------|--------------------|
| 1000100                                      | NUTRIN C                                     | -                    |       | CANTER:<br>Marcalasia |           |     | 1. // <b></b> | Margae - No. | -              |                    |
| Access Adverted to give resultation to comp  | 1000<br>(2000)000000000000000000000000000000 | And a fight          | -     | 1                     | Bordat.   | *   |               |              |                | 1                  |
| And Internet Statements                      | Research Control Print, No. 1014             | And Address          |       | 3                     | -         | 4   |               |              |                |                    |
| No. Income the second sector my              | Summer and District Street and Street        | Anto-Armi-           | 0.000 | 1                     | -         | +   |               |              |                |                    |
| Aparticipante atteite concension of          | Transmitters of Print Parameters.            | salarine .           | -     | 4                     | -         | + ( |               |              |                |                    |
| And an other stands with a primer linear se- | SINT SUPPORT OF THE ACTION                   | sala chine.          | -     | 1                     | rereated. | *   |               |              |                | 1.1                |
| References of the Property Processing Street | support of the second second                 | ANNA PERMIT          | ***** | 1                     |           | 4   |               | Bassiment    | s se enciverna | lagitile. Volvar i |
| Balancetti (212/04/04/21) (Sonaccinanten)    | Aller - Aller                                | NAME AND DESCRIPTION | ****  | 1                     | -         | -   |               |              |                |                    |

Para completar la documentación solicitada por el auditor, haga clic en el botón de la columna **Documentación**.

![](_page_50_Picture_0.jpeg)

| / ARLIADO 🔶 🔶                                    | РАЙСТКА ⊕.♦                                                                                                    | тию инватиоби |            | CANTEND<br>INFORMACIA | тални<br>иністиск | DOCUMENTACIÓN | ETADO                                          |
|--------------------------------------------------|----------------------------------------------------------------------------------------------------|---------------|------------|-----------------------|-------------------|---------------|------------------------------------------------|
| QUALLITO DANTE LEONEL (155929143657.02)          | 513001-<br>CONSULTA ODONTOLOGICA CON<br>ESPECIALISTA (INCLUYE FICHADO Y PRIMERA<br>CONEULTA)                     | AMBULATORIO   | 9916742145 | ×.                    | 24102022          | 2             |                                                |
| QUALLITO DANTE LEONEL (159929143907 02)          | 816001 -<br>CONSULTA ODONTOLOGICA EN DOMOLIO<br>(INCLUYE FICHADO Y PRIMERA CONSULTA)                             | AMBULATORIO   | 9916742148 | *.                    | 2410-000          |               | NO VALIDADO Q                                  |
| QUALLITO DANTE LEONEL (188829143607 02)          | 513001 -<br>CONSULTA DOONTOLOGICA CON<br>ESPECIALISTA INCLUVE FICHADO Y PRIMERA<br>CONSULTA)                     | AMBULATORIO   | 9916742153 | X.                    | 25/10             |               |                                                |
| QUALLITO DANTE LEDNEL (155829143607 02)          | 513802 -<br>CONSULTA ULTERIOR CON ESPECIALISTA<br>LIGADA O NO A TRATAMENTO (INCLUYE<br>DERVIACIONES: MEDICACION) | AMBULATORIO   | 0016742173 | 4.                    | 27110-2000        |               |                                                |
| QUALLITO DANTE LEONEL (155829143607 02)          | 513001 -<br>CONSULTA DOONTOLOGICA.CON<br>ESPECIALISTA INICLUYE FICHADO Y PRIMERA<br>CONSULTAJ                    | AMBULATORIO   | 9916742150 | <b>1</b> 2            | 24/10/2022        | 2             | PENDIENTE DE<br>CARGA DE<br>DOCUMENTACION<br>Q |
| RIARTE IRURETA ASTUR DAVITE<br>(150720607008 00) | S11001-<br>TRATAMENTO ENDODONTICO<br>UNIRRADICULAR                                                               | AMBULATORIO   | 9916742138 | 1                     | 26/10/2022        | 2             | PENDIENTE DE<br>CARGA DE<br>DOCUMENTACION      |

El sistema lo remitirá a la ventana de **Documentación respaldatoria**. Complete la documentación requerida. Para ello, seleccione el **Tipo de Documento**, adjunte el documento previamente digitalizado y, por último, haga clic en **Agregar**.

| The statement of the | FICHA FONDAUDIOLOGICA + FIRMA DE CONFORMIDAD A LA ENTREGA DE 👻 |         |                |        |  |  |  |
|----------------------|----------------------------------------------------------------|---------|----------------|--------|--|--|--|
| Anthio               |                                                                | Earina  |                |        |  |  |  |
|                      | Agran                                                          |         |                |        |  |  |  |
| TIPO DOCUMO          | nteción                                                        | ARCHIVO | FEDHA<br>CARGA | ACCION |  |  |  |

**IMPORTANTE:** Deberá realizar este procedimiento tantas veces como documentos hayan sido solicitados. Una vez que haya adjuntado la documentación solicitada, haga clic en **Guardar**.

![](_page_51_Picture_0.jpeg)

|                                                                                                    |                           | and a                     |                   |
|----------------------------------------------------------------------------------------------------|---------------------------|---------------------------|-------------------|
|                                                                                                    | April 1                   |                           |                   |
| Descentiation - Administra                                                                                     |                           |                           |                   |
| TER DOCUMENTION                                                                                                | - UID WO                  | PEOPA CANCA               | ACCOMENT          |
| HOTORIA CLASSA                                                                                                 | Desimentary               | 28-6020                   | <u>а</u> ,        |
| Decementation - Adversarian / Arrital done                                                                     |                           |                           |                   |
| Decementation - Mercanite ( Antibilities<br>TRPG DOCLARY TOTATION                                              | AID WO                    | FEERIN CANSA              | ACCORD            |
| Desarrenta de La Bernando y Junital Anna<br>1990: DOCLARITICA (JUNI<br>1997: DES CLARICA                       | ALCORNO :<br>Disconenciag | ттан сика<br>Эктерат      | Actioners:<br>Q   |
| Decementation - Remains / Antidation<br>Tang pockawation/2016<br>watrofile.cl.astro<br>Decementation - Salakai | ABLOWC<br>Discretcing     | STUDIA CANSUA<br>Sarodozi | ACCESSING ST<br>Q |
| Decementation - Rescalar / Antibalan<br>Tana pool antibalan<br>estrona duarda<br>Decementation - Sublian       | Addawo<br>Discreto yy     | тали, смели<br>34 води:   | ACCOMES<br>Q      |

El sistema le informará que la documentación ha sido guardada correctamente y la prestación pasará al estado **PENDIENTE DE AUDITORIA** para que sea evaluada nuevamente por los auditores del INSSJP.

| STADO DE PRESTACIONES IN                | POBMADAS - FUNDACIÓN | CIUNCIAY SAU | ub:/                           |                     |   | _                   |                        |   |
|-----------------------------------------|----------------------|--------------|--------------------------------|---------------------|---|---------------------|------------------------|---|
| Type di Prostansis<br>Prosta informatio | Sec                  | -            | Presentor Automatic<br>Existen | PLADADOI LENCA      |   | Grant<br>References | Terestore<br>Deleterer | * |
| e buscass in nevercaves                 |                      |              | Docu                           | mentación           |   |                     | C. the Sector          |   |
| -                                       |                      |              | U retacto na fia               | norfots crietanena. | J |                     | 111000                 |   |

Una vez validada la información prestacional, el período de facturación tomará el estado **PENDIENTE DE FACTURACIÓN**, y visualizará el monto total a facturar.

#### PRESENTAR FACTURA

Para visualizar el detalle de la facturación, presione sobre el ícono 🗸.

A continuación visualizará los montos correspondientes a cada concepto del periodo prestacional informado e incluidos en el período de facturación.

![](_page_52_Picture_0.jpeg)

| Marini | #4)               |                                                                                                    |                    |                                     |            |         |               | Proj per plater.        | New 1      |
|--------|-------------------|----------------------------------------------------------------------------------------------------|--------------------|-------------------------------------|------------|---------|---------------|-------------------------|------------|
|        | 100000044<br>1700 | and the second second s |                    |                                     | s.,        | 100     | TTER PETITICA | 1000000                 | <b>100</b> |
|        |                   | -                                                                                                    | 10000              | 1000                                | 1000       | -10000- | 1000          | and and a second second |            |
| 1      | No.               | +077/10/10000001                                                                                                    | HIGH-COL           | PRODUCTION COMMENTER                | 101-000.01 |         | 4             | 0                       |            |
|        | #** :             | **********                                                                                                    | BORNESS            | AND THE PARTY OF LANSAGE            |            |         | 4             | .a.                     |            |
|        | -                 | Address of the second second s | NUMBER OF STREET   | Annanderig og sakkal og<br>Falltage | \$18940 T  |         | 4             | ٩                       |            |
| 1      | 2010              | ****************                                                                                                    | HETRODI,<br>HOULAD | New York Contracts                  | 110100.01  |         | -             | 9                       |            |
|        |                   | antrosamerat.                                                                                                    | ALLER PREPARE      | Normal Sciences                     | 81041-00   | 10      | *             | 9                       |            |

Para acceder al estado de los registros transmitidos en un período prestacional presione sobre el botón del **Detalle**.

Una vez visualizado el importe del período, podrá realizar la carga de la factura<sup>1</sup>. Tenga en cuenta que se deberá emitir una factura por cada período que contenga una facturación mayor a cero.

Para ello, presione sobre el botón de la lupa del período que cargará la factura.

| Pág | ma 1 de 1               |                                                                                                    |                        |                                  |               |          |                   | Reg. por<br>pégme. | 1<br>12 | Mostrar |
|-----|-------------------------|----------------------------------------------------------------------------------------------------|------------------------|----------------------------------|---------------|----------|-------------------|--------------------|---------|---------|
|     | Liquitación 🖬 🔶         | PERSONAL PROPERTY AND A PROPERTY AND A PROPERTY AND | ie i                   | ingstroom er é                   |               | (        | 57400 🔿 🖨         | Managere           |         | 0.05    |
|     | 35614                   | 262110                                                                                                    |                        | IH498 - INTEGRACION MED          | ICA SA        | PENDIENT | TE DE FACTURACION | 6 11129825.55      | -       | R       |
|     | PERIODO<br>PRECTADIONAL | THESTADOR                                                                                                    | CONNERTS               | ESTADO                           | MONTO         | BEWAE    | -                 |                    |         |         |
|     | 262110                  | INTEGRACION MEDICA<br>SA                                                                                                    | PRESTACION<br>MODULADA | PENDIENTE DE CARGA<br>DE FACTURA | \$ 7093725.05 | ß        |                   |                    |         |         |
|     | 202109                  | INTEGRACION MEDICA<br>SA                                                                                                    | PREUTACION<br>MODULADA | PENDIENTE DE CARGA<br>DE FACTURA | \$ 4035100.5  | 刷        |                   |                    |         |         |

Se abrirá la siguiente ventana emergente, donde deberá completar:

- CAE
- Tipo de Comprobante
- N.º de Comprobante
- Fecha de Emisión

Luego deberá adjuntar la siguiente documentación:

- Archivo PDF
- Cabecera.txt
- Detalle.txt

<sup>&</sup>lt;sup>1</sup> Deberá presentar la factura del día 18 al 21 del mes.

![](_page_53_Picture_0.jpeg)

• Ventas.txt

| O RUNDINGA GÉNERAL   | Cargar factura           |              |                                 |                         |                               | ×         | _        |
|----------------------|--------------------------|--------------|---------------------------------|-------------------------|-------------------------------|-----------|----------|
| Periodo Pacturación  | Periodo 202110           |              | Concepto PRESTACION             | MODULADA                | El morto a facturat es de \$7 | 013726.05 |          |
| Periodo Prestacional | CAE                      |              |                                 | Tipo ite<br>comprobante | Seleccione                    | w.        |          |
| Concepte             | Número de<br>comprobante |              |                                 | Focha de emisión        |                               |           |          |
| Rece Linne           |                          | EL 0001-0    | 0000285                         |                         |                               |           |          |
|                      | (Archivo PCH)            |              |                                 |                         | Examinar                      |           |          |
| Página 1 de 1        | (Cabecora)               |              |                                 |                         | Examinar                      | _         | 1 0      |
|                      | (Distalla)               |              |                                 |                         | Examinar                      |           | 12. 1990 |
| LIQUERCON .          | (Meetan)                 |              |                                 |                         | Examinar                      | -         | PETE     |
| ar 20114             |                          |              |                                 |                         |                               | 88        | B        |
| all the              |                          |              |                                 |                         | Cancelar                      | Contemar  |          |
| <u>302018</u>        | BATUDUACION MEDICA       | MALINACION . | PENDANTI DE CARSA<br>DE FACTURA | s water as 12           | *                             |           |          |
| 202114               | INTERNACION MEDICA       | PRESERVE     | PEADEWTE DE CARGA               |                         | 4                             |           |          |

Una vez que haya completado todos los campos deberá hacer clic en el botón Confirmar.

| DURAUEDA DEMERAL              |                          |                     |                                |                        |                                | 0.000      |       |
|-------------------------------|--------------------------|---------------------|--------------------------------|------------------------|--------------------------------|------------|-------|
| Periodi Faculación            | Parlody 202110           |                     | Cancepts: PRESTACION I         | NODULADA               | El montes a facturar les dec 3 | 7093726.05 |       |
| Periodu Presbacional          | CAE                      | 234825235           | 532                            | Tipo de<br>comprobante | FACTURA B                      | ÷          |       |
| Concepte                      | Númera de<br>comprobavie | 0002                | 00000177                       | Fecha de emisión       | 31/10/2021                     |            |       |
| Reor Linger                   |                          | EJ. 0001-00         | 000285                         |                        |                                |            |       |
|                               | (Arthiro POF)            | 30630334133         | 26_0002_00000177_000000        | 00040.5xy              | Examinar                       |            |       |
| Página 1.00 1 (               | (Cabecara)               | 1043077933_         | 000000_00000577_000000         | 00006_CAREERA.br       | Examinar                       |            | 9 (4) |
|                               | (Detailed                | 3063077933          | 06_6003_00050177_000000        | DETAILS for            | Examinar                       | - 8        | C Sur |
| 10000000100                   | (Wented)                 | 3043977933_0        | 0_8082_00000177_000000         | THE BATHTY_MODE        | 0                              |            |       |
| e (terret)                    |                          |                     |                                |                        | G                              | onfirmar   |       |
| PHILODO<br>PHILODO<br>PHILODO |                          |                     |                                |                        | Cattoelar                      | Conternar  |       |
| Section (M                    | INCREDING NUCCA          | MERITACION NOCIDIAL | PENDENTEDE CARSA<br>DE FACTORA | s hunstend 22          |                                |            |       |
| 202108                        | TELEPACTURE METRICA      | III CATALINA        | PENDENTE DE CAROA              | Latitute D             |                                |            |       |

![](_page_54_Picture_0.jpeg)

El sistema le indicará que la factura ha sido cargada correctamente, y el estado de dicho Período Prestacional cambiará de **Pendiente de Facturación** al estado **Pendiente de Validación en AFIP**.

|         |                         |                          |                               |                                   |                          | ES        | TADO 🛧 🦊       |           |    |       |
|---------|-------------------------|--------------------------|-------------------------------|-----------------------------------|--------------------------|-----------|----------------|-----------|----|-------|
| Pile    | ine 1 de 1              |                          |                               |                                   |                          |           |                | agina:    |    |       |
| 1.5     |                         |                          |                               |                                   | 1                        | PENDIENTE | DE FACTURACIÓN | por       | 12 | Moder |
|         | DOMONOM + +             | неново мстимаюн е        |                               | IRESTADOR + +                     | L                        |           |                | MONTO + + |    | DEM   |
| - 35614 | 242110                  |                          | 95490 - INTEGRACION MEDICA SA |                                   | PENDIENTE DE FACTURACION |           | \$ 11129626.55 |           | ß  |       |
|         | PERCIDO<br>2103TACIONAL | (HESTADOR)               | CONCEPTO.                     | 617,540                           | MOIND:                   | DETAILE   | натова         |           |    |       |
|         | 292110                  | INTEGRACION MEDICA<br>SA | PRESTACION<br>MODULADA        | PENDIENTE DE<br>VALIDACIÓN EN ARP | \$ 7093726.05            | 8         | 1              |           |    |       |
|         | 20210#                  | INTEGRACION MEDICA       | PRESTACION<br>MODULADA        | PENDIENTE DE CARGA<br>DE FACTURA  | \$ 4036100.5             | 8         | 1              |           |    |       |

Deberá repetir el procedimiento para todos los períodos que se encuentren en el estado **Pendiente de Facturación**.

Una vez que haya cargado la factura de todos los Períodos Prestacionales, el Período de Facturación tomará el estado **Pendiente de Validación en AFIP**.

|    |                         |                          |                        |                                   | -                               | EST         | TADO 🛧 🦆            |               |   |              |
|----|-------------------------|--------------------------|------------------------|-----------------------------------|---------------------------------|-------------|---------------------|---------------|---|--------------|
| Pá | ina 1 de 1              |                          |                        |                                   | PENDIENTE DE VALIDACIÓN EN AFIP |             |                     |               | 1 | 9<br>Moetrar |
|    |                         | PERODO FACTURACIÓN O     | 66                     | PRESIADOR + +                     |                                 |             | 1110/110            |               |   | DED          |
| ł. | 35614                   | 252110                   |                        | 99496 - INTEGRACION MED           | ICA SA                          | PENDIENTE D | EVALIDACIÓN EN AFIF | 0 11120626-55 |   | 6            |
|    | PERIODO<br>PRESTACIONAL | PRESTADION               | сонаято                | ESTADO                            | MONTO                           | ORTALLE     | PACTURA             |               |   |              |
|    | 202110                  | INTEGRACION MEDICA<br>BA | PRESTACION<br>MODULADA | PENDENTE DE<br>VALIDACIÓN EN APIP | 8 7003726.05                    | IJ          | 1                   |               |   |              |
|    | 202109                  | INTEGRACION MEDICA       | PRESTACION MODIFICADA  | PENDIENTE DE CARGA                | \$ 4036100.1                    |             | 1                   |               |   |              |

Una vez validada la factura por AFIP, el estado de esta pasará de **Pendiente de Validación** en AFIP a **Pendiente de Contabilización**.

![](_page_55_Picture_0.jpeg)

| Perio | odo Facturación:                                                     | Selectione                                                           | Υ.                                 | Estado: Selec                                     | cióne 👻                            |                      |                |                                     |                  |
|-------|----------------------------------------------------------------------|----------------------------------------------------------------------|------------------------------------|---------------------------------------------------|------------------------------------|----------------------|----------------|-------------------------------------|------------------|
|       |                                                                      |                                                                      |                                    | Prestador:                                        | Razón Sociali                      | C CUR                | FOUR:          | O Sap                               |                  |
| Perio | odo Prestacional:                                                    | 202110                                                               | ÷                                  | INTEGRACION MEDIC                                 | ASA                                |                      |                | Q                                   |                  |
| Conc  | epio.                                                                | Seleccione                                                           | ۷                                  |                                                   |                                    |                      |                |                                     |                  |
| Biec  | ar Unipa                                                             | r Exportar                                                           |                                    |                                                   |                                    | ES                   | TADO <b>↑↓</b> |                                     |                  |
|       |                                                                      |                                                                      |                                    |                                                   |                                    |                      |                |                                     |                  |
| Pägi  | na 1 de 1                                                            |                                                                      |                                    |                                                   | PEN                                | DIENTE D             | E CONTABILIZ   | ACIÓN                               | 1 F<br>12 Montur |
| Pägi  | NA T DE T                                                            | FERENCE FRATERICOR                                                   | *                                  | PERTADON + +                                      | PEN                                | DIENTE D             | DE CONTABILIZ  |                                     | 1 F              |
| Pági  | na 1 de 1<br>10000040000 + +<br>35614                                | 155000 INIT UNLOSS 4<br>202119                                       | *                                  | RESTRECT + +                                      | PEN                                | DIENTE D             | DE CONTABILIZ  | ACIÓN<br>MEMIC + +<br>8 11129626.35 | 1 F<br>12 Motor  |
| Pági  | Ina 1 de 1<br>LICONERACION • •<br>35614<br>RESERVICO<br>PRESERVICION | PERIODO FACTURACION A<br>202110<br>PRESIMONI                         | ••                                 | NEXTADOR + +<br>85482 - INTEGRACION ME<br>- EXMON | PEN<br>DICASA<br>MISING            | DIENTE D<br>PENDRENT | DE CONTABILIZ  | ACIÓN<br>MEXTOR +<br>B 11129826.55  | 1 F              |
| Page  | na 1 de 1<br>Locutin Com + +<br>35514<br>Peterson<br>20210           | ПОСОФ ПОТОВОСОМ<br>302110<br>- ЛЕСТИЗСИ<br>INTEGRACION INEDICA<br>SA | CONCEPTO<br>PRESTACION<br>REDUXADA |                                                   | DECA SA<br>DECA SA<br>E 7093726-05 | DIENTE D<br>PENDIENT | DE CONTABILIZ  | ACIÓN<br>MEXIDA +<br>8 11129825 48  | 1 F              |

**IMPORTANTE:** si por algún motivo la factura no puede validarse ante AFIP, volverá al estado **Pendiente de Facturación** y deberá ingresar nuevamente la factura.

Una vez que la factura ingrese al proceso de contabilización, pasará al estado **Contabilizado**.

| Perio | odo Facturación.                                | Seleccione                                    | *                      | Estado: Selecc                                                          | ione y                           |       |                        |          |           |          |
|-------|-------------------------------------------------|-----------------------------------------------|------------------------|-------------------------------------------------------------------------|----------------------------------|-------|------------------------|----------|-----------|----------|
|       |                                                 |                                               |                        | Préstador:                                                              | lazón Social:                    | o cur | -cuit:                 | Sap:     |           |          |
| Perio | odo Prestacional                                | 202410                                        | ×                      | INTEGRACION MEDICA                                                      | SA.                              |       |                        | Q        |           |          |
| Conc  | cepto                                           | Seleccione                                    | *                      |                                                                         |                                  |       |                        |          |           |          |
| Buse  | tanpar                                          | Expertar                                      |                        |                                                                         |                                  | EST   | ado <b>↑↓</b>          |          |           |          |
| Pági  | na 1 de 1                                       |                                               |                        |                                                                         |                                  | CONT  | ABILIZADO              |          |           | t Nostar |
|       |                                                 |                                               | X2-                    | INESTADON • •                                                           |                                  |       | 5800.000               | MONT     |           | D.       |
|       | COMPACTION OF M                                 |                                               |                        |                                                                         |                                  |       |                        |          | 875.55    |          |
| ×     | 39914                                           | 202110                                        |                        | 96498 - INTEGRACION MED                                                 | ICA SA                           | COM   | FTABILIZADO            | 5 11128  | Service . |          |
| ~     | 25514                                           | 202110                                        | conclime               | 96498 - INTEGRACION MED                                                 | ICA SA<br>MENER                  | CON   | ITABILIZADO<br>HALTURA | \$ 11125 | ayar.     |          |
| •     | 35514<br>1992-000<br>1992-04-0000<br>202110 199 | 202110<br>INCEDIMENT<br>EGRACION MEDICA<br>SM | FRESTACION<br>MODULADA | 96498 - INTEGRACION MED<br>EXTREM<br>PENDIENTE DE<br>VALIDACIÓN EN ATIP | ICA SA<br>Moneco<br>8 7980728-86 |       | facture<br>1           | \$ 1103  |           |          |

![](_page_56_Picture_0.jpeg)

# **REFACTURAR PRESTACIÓN**

El prestador puede solicitar la refacturación de una prestación que ha sido debitada, o bien debitada parcialmente.

#### Para ello, ingrese al Detalle del Período Prestacional.

| ANEL DE LINO | UIDACIÓNES       |                            |               |                                                                                                    |     |                                 |             |
|--------------|------------------|----------------------------|---------------|----------------------------------------------------------------------------------------------------|-----|---------------------------------|-------------|
|              | arein.           |                            |               |                                                                                                    |     |                                 |             |
| And in Fact  | teade            | Sec.ext                    | B Article     | PROVIDENT                                                                                                    | B   |                                 |             |
| Period Pre-  | 11.17#           | (mail 210)                 | - BRANDING BA | w?a emie                                                                                                    |     | 10                              |             |
| . Bear       | Unite            |                            |               |                                                                                                    |     |                                 |             |
| Trans 1 de   | 1                |                            |               |                                                                                                    |     | t a pilgter<br>Beg. por pilgter | e R         |
|              | mentanee"        | 100001000000000            |               |                                                                                                    |     |                                 | MARGON STAT |
|              | 1000             | 201010                     | -             | and the contraction                                                                                             |     |                                 | Rinning B   |
|              | Name and Address | (initial)                  | (anis)        | A CONTRACT OF A CONTRACT OF A CONTRACT OF A CONTRACT OF A CONTRACT OF A CONTRACT OF A CONTRACT OF A CONTRACT OF | 115 |                                 |             |
| -            | 201010           | Salar and Marked State     | 214445        | 840700541                                                                                                    | 2   | *                               |             |
|              | 0100             | Advectories and the second | 111005-06     | 8 TT 2000 AF                                                                                                    |     | 4                               |             |
|              |                  |                            |               |                                                                                                    |     |                                 |             |

**IMPORTANTE:** solo podrá realizarse una solicitud de refacturación por cada registro. Las prestaciones deben encontrarse en el estado **Debitado** o **Debitado Parcial** para poder solicitar su refacturación.

Para facilitar la búsqueda, aplique el filtro Estado y seleccione Debitado o Debitado Parcial.

| INDERIN OCUERN        |            |   |                    |            |              |             |                 |   |
|-----------------------|------------|---|--------------------|------------|--------------|-------------|-----------------|---|
| gen die Prinstanziere | Discovery. | H | Pressant Americada | SAMATORS / | DI ADORATINA | Over        | Notice          | H |
| nutra informativ      |            | 9 | (1000)             | DERTADO    | 8            | Helschuster | herone .        | 8 |
|                       |            | E | stado:             | DEBITAD    | 0            | ~           | O tra benefica. |   |

A continuación, visualizará todas las prestaciones que han sido debitadas para el período prestacional correspondiente.

![](_page_57_Picture_0.jpeg)

#### Para solicitar la refacturación, presione el botón **Refacturar**.

| Same Union                       | Carrier .                                                                                |                  |           |                       |         |   |                  |   |      |     |       |
|----------------------------------|------------------------------------------------------------------------------------------|------------------|-----------|-----------------------|---------|---|------------------|---|------|-----|-------|
| Ngras 7 m 7                      |                                                                                          |                  |           |                       |         |   | v + ph<br>long p |   | 0    |     | *<br> |
|                                  | Winjea:                                                                                  |                  | -         | Content<br>Automatica | .222.   | - |                  | , | C    |     |       |
| Stations (failed respectively)   | BEREICH CON CONTRACTOR DATA                                                              | (station (state) | O'TTANTE. | 0                     | (transe | 4 | anne q           | - | . 10 | do  | 000   |
| The set of the constraint in the | BEDAT<br>MODALG E DE DINISCH DE FREI, SAMOUND LAMOUNDE Y<br>MODALG E DE DINISCH DE ANTAN | winners          | 001044070 | (A                    | (area)  | + | Distance d       |   | 1.66 | 0.0 |       |

**IMPORTANTE:** el botón para solicitar refacturación se encontrará habilitado hasta 90 días corridos posteriores de finalizada la liquidación de origen.

A continuación, indique una observación.

| ORMADAS - SAMATORIO 5 | Cibiervación                     |          |         |          |         |                |
|-----------------------|----------------------------------|----------|---------|----------|---------|----------------|
| -                     | Tipo de documentación<br>Archivo | Obser    | vación: |          |         |                |
|                       |                                  | April    | par .   |          |         | Selections     |
| -                     | Ten oocia                        | uewaacin | Anono   | HOMOMOR  | Accords | O fee Develage |
|                       |                                  |          |         | Carcelar | Cuttime | (A             |

Luego seleccione el **Tipo de Documentación** que desea cargar y presione el botón **Examinar**.

![](_page_58_Picture_0.jpeg)

| Carl of December - Anterio Sec Condition | REFACTURAR            |                                          |                                      |                 |
|------------------------------------------|-----------------------|------------------------------------------|--------------------------------------|-----------------|
| INFORMADAS - SANATORIO I                 | Observación.          | fie solcita in refacturación de la práct | ca que ha sido malitara al alfrado : |                 |
|                                          | Tipo de documentación | REILMEN DE HEITORIA CLINICA/PR           |                                      |                 |
| DORELAME                                 | Archive               | Аріци                                    | Examinar                             | Demotorie       |
|                                          | TIPO DOCUMENT         | ADON ADONO                               | PECHATZAIIISA ACCEMES                | O . No. Beature |
|                                          |                       |                                          | Cancelal Confirmar                   | ٩               |

Una vez que haya seleccionado el documento de su PC, presione el botón Agregar.

|                           | REFACTURAR                           |                                                                                                    | 1             |
|---------------------------|--------------------------------------|----------------------------------------------------------------------------------------------------|---------------|
| ES INFORMADAS - SANATORIO | Obiervación<br>Tipo de documentación | The solicite in reflecturate de las la práctica que ha selo realizaria e altitudo.<br>RESUMEN DE HISTORIA CLINICA/PROTOCOLO QUINCE/COMMITE DE ARES |               |
| Services.                 | Antonio                              | Yer L Cancetor x                                                                                                    | Secure .      |
|                           | TPU DOCUMPA                          | Agregar                                                                                                    | C tra levelta |
|                           | 1                                    | Cantonial Conference                                                                                                    | ٩             |

Por último, presione el botón **Confirmar**.

![](_page_59_Picture_0.jpeg)

![](_page_59_Picture_1.jpeg)

| Repair is Develop - Annual and - De- | REFACTURAR                                                                  | ne a Burana — Segmed - Constitutions in Burlanson                                                                                                    | - Potent                      |                |          | 1               |
|--------------------------------------|-----------------------------------------------------------------------------|----------------------------------------------------------------------------------------------------|-------------------------------|----------------|----------|-----------------|
| NES INFORMADAS-SANATORIO             | Observación                                                                 | Se solicita la refacturación de la práctica que ha solo realiz                                                                                                    | en ar afiliado                |                |          |                 |
|                                      | Tipo de documentación:                                                      | liencrone                                                                                                    |                               |                |          |                 |
| Talations                            | Archive                                                                     | Earne                                                                                                    |                               |                |          | Gencore         |
|                                      |                                                                             | Apwpar                                                                                                    |                               |                |          | Seegure         |
| A40                                  |                                                                             |                                                                                                    |                               | FECHA          |          | 1               |
|                                      | REDUMENCE HETERN CLINC<br>MPLAITES FRANCE PER LE<br>EN CACO DE HABER LITELO | TIPO DOCUMENTACIÓN<br>APROTOCOLO QUALINGICIONATE DE ANEUTOSIA/CERTIFICICIO DE<br>RUMADELLOS CAROS ENCUES ESTRUCTON MILLANTEN (ITCRETE<br>20 MILLIÓDIA/CHINE DE INICIEN EN MODULUS CON HISUNOS | Alsolivo<br>Tesurari<br>HCdaa | CATER<br>TOTOL | ×        | O tiss Reventos |
| Ungue Davine                         |                                                                             |                                                                                                    | Calcolar                      | <b>_</b>       | continue |                 |
|                                      |                                                                             |                                                                                                    |                               |                | Cor      | nfirmar         |

El sistema le indicará que se ha solicitado la refacturación de la prestación correctamente.

| Term | PERMIT DE HETORIA<br>INFLATEE PROMOOPER<br>IN CAED DE HADD | Pefact           | V                 | CHINO C | ECHA<br>LIGIA ACCO<br>LIGITI 3 | HEE      | Q miti, Beni | 4             |
|------|------------------------------------------------------------|------------------|-------------------|---------|--------------------------------|----------|--------------|---------------|
|      |                                                            | Sie ha refactura | do correctamente. |         | norar Confirm                  |          |              | e<br>Agente : |
|      | -                                                          | TTT HETTECHT     | Acentar           |         |                                |          |              |               |
|      | STATE OF DECOMORANT                                        | ATERACIA         | Aceptai           |         | -                              | C CENTRS | 1. Q.        |               |

El estado de la prestación pasará de Debitado al estado Solicitud de Refacturación.

#### **EXPORTAR EXCEL**

El sistema le permitirá exportar a un archivo Excel la información correspondiente a las liquidaciones. Para ello aplique los filtros de búsqueda según la información que requiera y presione el botón **Buscar**.

![](_page_60_Picture_0.jpeg)

| eriodo Facturación  | Seleccore       | ٠ | Estado     | Selectore        | •          |       |  |
|---------------------|-----------------|---|------------|------------------|------------|-------|--|
|                     |                 |   | Preslador  | ··· Razon Social | CUIT-CUIL: | D Sap |  |
| eriodo Prestacional | Selectore       | * | INTEGRACIO | N MEDICA SA      |            | Q     |  |
|                     | PROGRAMA CODNTI | 4 |            |                  |            |       |  |
| Buscar              |                 |   |            |                  |            |       |  |

Una vez que el sistema presente la información, presione el botón Exportar para generar el archivo Excel.

| Dedri     | in Tarth marine                                                         |                                                                                                    | Estado                                                                                             |                                                                                     |                                                                                                    |                                                                                     |         |                                                     |
|-----------|-------------------------------------------------------------------------|----------------------------------------------------------------------------------------------------|----------------------------------------------------------------------------------------------------|-------------------------------------------------------------------------------------|----------------------------------------------------------------------------------------------------|-------------------------------------------------------------------------------------|---------|-----------------------------------------------------|
| PENDO     | ia e acturación.                                                        | Seleccone v                                                                                                    | Escado                                                                                             | Seleccione ~                                                                        |                                                                                                    |                                                                                     |         |                                                     |
|           |                                                                         |                                                                                                    | Prestador:                                                                                         | Razón Social                                                                        | CUITICUIL                                                                                                    | O Sap                                                                               |         |                                                     |
| eriod     | lo Prestacional                                                         | 202110                                                                                                    | INTEBRACIO                                                                                         | N MEDICA SA                                                                         |                                                                                                    | Q                                                                                   |         |                                                     |
| enod      | 6 Prestacional                                                          | Selectione +                                                                                                    | INTEGRACIO                                                                                         | NMEDICASA                                                                           |                                                                                                    | Q                                                                                   |         |                                                     |
| tonce     | pha:                                                                    | PROGRAMA DODMITE +                                                                                                    |                                                                                                    |                                                                                     |                                                                                                    |                                                                                     |         |                                                     |
|           |                                                                         | 1. I I I I I I I I I I I I I I I I I I I                                                                                                    |                                                                                                    |                                                                                     |                                                                                                    |                                                                                     |         |                                                     |
|           |                                                                         | and the second second se |                                                                                                    |                                                                                     |                                                                                                    |                                                                                     |         |                                                     |
|           |                                                                         | Exportar                                                                                                    |                                                                                                    |                                                                                     |                                                                                                    | in is solution                                                                      |         |                                                     |
| -<br>Sign | a1 de 4                                                                 | Exportar                                                                                                    |                                                                                                    |                                                                                     |                                                                                                    | ir a págna                                                                          |         |                                                     |
| 4gm       | a 1 de 4                                                                | Exportar                                                                                                    |                                                                                                    |                                                                                     |                                                                                                    | ir a págna<br>Reg. por<br>páceia                                                    | 1       | ir<br>Modtar                                        |
| 4gm       | al de 4                                                                 | Exportar                                                                                                    |                                                                                                    |                                                                                     |                                                                                                    | ir a pagna<br>Rog. por<br>págena                                                    | 1<br>12 | ir<br>Mathar                                        |
| sgm       | e 1 de 4                                                                | Exportar                                                                                                    | PRESTA                                                                                             | DOR®é                                                                               | ESTADO 🔶 🔶                                                                                                    | ir a pāgina<br>Reg. por<br>pāgina<br>Voiktibi I I I I I I I I I I I I I I I I I I   | 1       | ii<br>Mortuii                                       |
| sgn       | a 1 de 4<br>Licounitationi + +<br>27138                                 | Exportar<br>Intilicito racifultación ++<br>Isterre                                                                                                    | INCOM<br>SOME INTEGR                                                                               | DOR es é<br>Ación Michica Sa                                                        | ELINDO++<br>PENDIEUTE DE AUDITORIA                                                                                  | ir a pāgna<br>Reg. por<br>pāgea.                                                    | 1       | n<br>Mortai                                         |
| 6gm       | a 1 de 4<br>UCURAZION • •<br>37138<br>30014                             | Exportar<br>MINDOO FACTURACION + +<br>200111<br>222118                                                                                                    | 9446 - MEGA<br>9446 - MEGA<br>9446 - MEGA                                                          | DOR • • •<br>ADDR MEDICA SA<br>ACION MEDICA SA                                      | PERCHENTE DE ACOTORIA<br>PERCHENTE DE FACTURIACIÓN                                                                  | IT a pāgna<br>Reg. par<br>pāgena<br>MONTO • •<br>E 0<br>E 111/2805.55               | 1       | B<br>Morbai                                         |
| ágni      | a 1 de 4<br>ucum////mi-e-4<br>37138<br>32014<br>34007                   | Exportar<br>PUBLOOD FACTURACION + +<br>202119<br>202119                                                                                                    | 9446 - NTEGS<br>9446 - NTEGS<br>9446 - NTEGS                                                       | DOR • • •<br>ACICHI MEDICA SA<br>ACICHI MEDICA SA<br>ACICHI MEDICA SA               | ESTADO                                                                                                    | tr a págna<br>Reg. por<br>págna:<br>MOKED♦ ♦<br>10<br>1 mickotists<br>5 mickettrist | 1       | iii<br>Mastai                                       |
| 'ágn      | a 1 de 4<br>ucuativición • •<br>37138<br>39614<br>34007<br>32645        | Exportar<br>PRINCOD EACTURINCION ++<br>200111<br>200111<br>200110<br>200100<br>200100                                                                                                    | 100000<br>10400 - NITLOR<br>10400 - NITLOR<br>10400 - NITLOR<br>10400 - NITLOR                     | DOKINSI<br>ACION MEDICA SA<br>ACION MEDICA SA<br>ACION MEDICA SA                    | EDIAGO®®<br>PENDIENTE DE FACTURIACIÓN<br>CONTABUEZADO<br>FRINCIDADO                                                 | If a pagma<br>Rag, par<br>págma:<br>                                                | 1       | Natar                                               |
| Págni     | a 1 de 4<br>UQUIDACION • •<br>27138<br>39614<br>34007<br>32543<br>31000 | Exportar  PORTOD EACTURINCION + +  202119  202109  202109  202107                                                                                                    | 96486 - NTEOR<br>96486 - NTEOR<br>96486 - NTEOR<br>96486 - NTEOR<br>96486 - NTEOR<br>96486 - NTEOR | DORINSI<br>ACION MEDICA SA<br>ACION MEDICA SA<br>ACION MEDICA SA<br>ACION MEDICA SA | СПАСОФ. ◆<br>РЕПОРЕНИЕ ОБ АКОНТОВИА<br>РЕПОРЕНИЕ ОБ ТАСТИЛКАСЮМ<br>СОЛГАВИСТАВО<br>НИМЦЕАВО<br>НИМЦЕАВО<br>НИМЦЕАВО | If a pagma<br>Reg. par<br>págma<br>                                                 | 1       | Nathai<br>Mathai<br>G<br>G<br>G<br>G<br>G<br>G<br>G |

A continuación, se exportará la información solicitada a un archivo Excel.

![](_page_61_Picture_0.jpeg)

|       | NACIO PASERDAR DISEÑIO DE PÁGINA.                                                             | FÖRMIKAS DADOS RE                                                                     | patre(_registro_1617265317 ()Mode<br>VSAR VISTA | o de co      | npatitilis             | lad) - ficcel                                   |                                   |                                   | 7 🖽 – H<br>A Cuenta Mensatt - 🖡                                    |
|-------|-----------------------------------------------------------------------------------------------|---------------------------------------------------------------------------------------|-------------------------------------------------|--------------|------------------------|-------------------------------------------------|-----------------------------------|-----------------------------------|--------------------------------------------------------------------|
| Page  | $\begin{array}{c c} X \\ \hline & \\ \hline \\ \\ \hline \\ \\ \\ \\ \\ \\ \\ \\ \\ \\ \\ \\$ | <ul> <li>・ 除 Ajestar texto</li> <li>モニモニ 回 Combinar y t</li> <li>Alimation</li> </ul> | General<br>centrar - \$ - % === ***             | 4<br>21<br>0 | Formatio<br>Indicional | Our formato<br>* como table * xelde *<br>Estico | Eler In Element format<br>Crister | ∑ Autzunn<br>∏ Relenar<br>& Banar | a * Or Marcary<br>Cridenary Buscary<br>Base selectorar+<br>Monthia |
| HED   | -     X 🗸 fx   PROGRAMA                                                                       | ONDONTOLOGICO VETERANO                                                                | 6                                               |              |                        |                                                 |                                   |                                   |                                                                    |
|       | а в                                                                                           | c                                                                                     | 0                                               | ŧ.           | . F                    | 6                                               | н                                 |                                   |                                                                    |
| 1 000 | LIQUIDACION ESTADO LIQUIDACION                                                                | PERIODO FACTURACIÓN                                                                   | NOMERE PRESTADOR                                | UGL          | NSAP                   | PERIODO PRESTACION                              | CONCEPTO                          |                                   | ESTADO FACTURA                                                     |
| 2     | 37138 PENDIENTE DE AUDITORIA                                                                  | 20211                                                                                 | I INTEGRACION MEDICA SA                         | 28           | 96498                  | -                                               | 1                                 |                                   |                                                                    |
| 3     | 35614 PENDIENTE DE FACTURACIÓN                                                                | 20213                                                                                 | D INTEGRACION MEDICA SA                         | 28           | 96456                  | 3021                                            | ID PROGRAMA ONDO                  | NTOLOGICO VE                      | TEPENDIENTE DE CARGA DE FA                                         |
| 4     | 35634 PENDIENTE DE FACTURACIÓN                                                                | 20213                                                                                 | D INTEGRACION MEDICA SA                         | 28           | 96498                  | 2021                                            | 9 PROGRAMA ONDO                   | NTOLOGICO VE                      | TEPENDIENTE DE CARGA DE FA                                         |
| 5     | 34067 CONTABLIZADO                                                                            | 20210                                                                                 | <b>9 INTEGRACION MEDICA SA</b>                  | 25           | 26458                  | 3021                                            | 9 PROGRAMA DNDD                   | NTOLOGICO VE                      | TEENVIADO OK                                                       |
| 4     | 34087 CONTABILIZADO                                                                           | 20210                                                                                 | 9 INTEGRACION MEDICA SA                         | 28           | 96498                  | 2021                                            | 9 PROGRAMA ONDO                   | NTOLOGICO VE                      | THENVIADO OK                                                       |
| 7     | 340E7 CONTABLIZADO                                                                            | 20210                                                                                 | INTEGRACION MEDICA SA                           | - 28         | 96458                  | 2021                                            | 08 PROGRAMA ONDO                  | NTOLOGICO VE                      | THENVIADO OK                                                       |
| 8     | 12545 FINALIZADO                                                                              | 20210                                                                                 | 8 INTEGRACION MEDICA 54                         | 28           | 96498                  | 2025                                            | 07 PROGRAMA ONDO                  | NTOLOGICO VE                      | TEENVIADO OK                                                       |
| 2     | 22545 FINALIZADO                                                                              | 20210                                                                                 | 8 INTEGRACION MEDICA SA                         | 28           | 36438                  | 2021                                            | 08 PROGRAMA ONDO                  | NTOLOGICO VE                      | TEENVIADO OK                                                       |
| 10    | B1000 FINALIZADO                                                                              | 20210                                                                                 | 7 INTEGRACION MEDICA SA                         | 28           | 96456                  | 2021                                            | PROGRAMA ONDO                     | NTOLOGICO VE                      | TEENVIADO OK                                                       |
| 11    | E1000 FINALIZADO                                                                              | 20210                                                                                 | 7 INTEGRACION MEDICA SA                         | 28           | 96498                  | 2025                                            | 07 PROGRAMA ONDO                  | NTOLOGICO VE                      | TEENVIADO OK                                                       |
| 12    | 31000 FINALIZADO                                                                              | 20210                                                                                 | 7 INTEGRACION MEDICA SA                         | 29           | 96498                  | 2023                                            | 5 PROGRAMA ONDO                   | NTOLOGICO VE                      | TEENVIADO OK                                                       |
| 13    | 31000 FINALIZADO                                                                              | 20210                                                                                 | 7 INTEGRACION MEDICA SA                         | 28           | 96498                  | 2021                                            | 7 PROGRAMA ONDO                   | NTOLOGICO VE                      | TEENVIADO OK                                                       |
| 14    | 29466 FINALIZADO                                                                              | 20210                                                                                 | 6 INTEGRACION MEDICA SA                         | 28           | 96450                  | 30,230                                          | 5 PROGRAMA ONDO                   | NTOLOGICO VE                      | TEENVIADO OK                                                       |
| 15    | 29466 FINALIZADO                                                                              | 20230                                                                                 | 6 INTEGRACION MEDICA SA                         | 28           | 96498                  | 2021                                            | 04 PROGRAMA ONDO                  | NTOLOGICO VE                      | TEENVIADO OK                                                       |
| 16    | 29466 FINALIZADO                                                                              | 20210                                                                                 | 6 INTEGRACION MEDICA SA                         | - 25         | 96456                  | 2021                                            | 5 PROGRAMA ONDO                   | NTOLOGICO VE                      | TEENVIADO OK                                                       |
| 17    | 29466 FINALIZADO                                                                              | 20210                                                                                 | 6 INTEGRACION MEDICA SA                         | 28           | 36498                  | 3021                                            | 6 PROGRAMA ONDO                   | NTOLOGICO VE                      | TEENVIADO OR                                                       |
| 18    | 27924 FINALIZADD                                                                              | 20210                                                                                 | S INTEGRACION MEDICA SA                         | 38           | 36458                  | 20230                                           | O PROGRAMA ONDO                   | NTOLOGICO VE                      | TEENVIADO OK                                                       |
| 13    | 27924 FINALIZADO                                                                              | 20210                                                                                 | 5 INTEGRACION MEDICA SA                         | 28           | 96498                  | 2023                                            | 5 PROGRAMA ONDO                   | NTOLOGICO VE                      | TEENVIADO OK                                                       |
| 20    | 27924 FINALIZADO                                                                              | 20210                                                                                 | INTEGRACION MEDICA SA                           | 28           | 96450                  | 2023                                            | 4 PROGRAMA ONDO                   | NTOLOGICO VE                      | TEENVIADO OK                                                       |
| X     | 27924 FINALIZADO                                                                              | 20210                                                                                 | S INTEGRACION MEDICA SA                         | 28           | 56458                  | 2025                                            | 2 PROGRAMA ONDO                   | NTOLOGICÓ VE                      | TEQ WIADO OK                                                       |

Asimismo, el sistema permite la exportación a un archivo Excel del detalle de la liquidación. Para ello, deberá ingresar al detalle del período que quiera exportar.

| Perio         | do Facturación.                                                            | Seleccione 4                                                               | Estado:                                                             | Seleccione +                                      |                                                                                    |                                                                                       |   |             |                                                                                                    |
|---------------|----------------------------------------------------------------------------|----------------------------------------------------------------------------|---------------------------------------------------------------------|---------------------------------------------------|------------------------------------------------------------------------------------|---------------------------------------------------------------------------------------|---|-------------|----------------------------------------------------------------------------------------------------|
|               |                                                                            |                                                                            | Prestador                                                           | Razón Social:                                     | CUIT-CUIL:                                                                         | Sap:                                                                                  |   |             |                                                                                                    |
| Perio         | do Prestacional:                                                           | 202110 ~                                                                   | INTEGRACIO                                                          | IN MEDICA SA                                      |                                                                                    | Q                                                                                     |   |             |                                                                                                    |
| Perio         | do Prestacional:                                                           | Seleccione                                                                 | INTEGRACIO                                                          | W MEDICA SA                                       |                                                                                    | Q                                                                                     |   |             |                                                                                                    |
| Conc          | epto:                                                                      | PROGRAMA ODONTI -                                                          |                                                                     |                                                   |                                                                                    |                                                                                       |   |             |                                                                                                    |
| Butt          | ar Linger                                                                  | Exportar                                                                   |                                                                     |                                                   |                                                                                    |                                                                                       |   |             |                                                                                                    |
| Basic         | ar Umpar                                                                   | Exportar                                                                   |                                                                     |                                                   |                                                                                    | ir a pāgina.                                                                          | 1 | b.          |                                                                                                    |
| Busc<br>Págir | ar Unpor                                                                   | Exportar                                                                   |                                                                     |                                                   |                                                                                    | ir a página.<br>Reg. por<br>página.                                                   | 1 | P<br>Mathe  |                                                                                                    |
| Buso<br>Págir | ar Lingar<br>Na 1 0e 4<br>Louisbooth + P                                   |                                                                            | PHEST                                                               | uch à é                                           | ESTADO 🀳 🔶                                                                         | Ir a págna.<br>Reg. por<br>página.<br>Monto ++                                        | 1 | P<br>Martra |                                                                                                    |
| Págir         | # Linpor<br>Na 1 de 4<br>Lio(Lib/Loon) → 4 P<br>37138                      | Exportan<br>ERIODO FALTURIACION + +<br>202111                              | i Prest<br>Roden - Witten                                           | NOCH & 4<br>ACCON MEDICA SA                       | ESTADO ***<br>PENDRINTE DE ACOTORIA                                                | Ir a pāgina.<br>Reg. por<br>pāgina:<br>Montro ++                                      | 1 | Martin      |                                                                                                    |
| Págir         | # Linpor<br>18.1.06.4<br>Lotet/com ◆◆ P<br>37138<br>35914                  | Exportar<br>200000 FACTURACOON + +<br>202111<br>302110                     | Prest<br>Bodes - Press<br>19488 - WTEGS                             | NGCH & 4<br>HACION MEDICA SA<br>HACION MEDICA SA  | ESTADO NA<br>PENDENTE DE ALOITORIA<br>PENDENTE DE FACTURIACION.                    | Ir a págna<br>Reg. por<br>página<br>Montro ++<br>5 0<br>5 11/28/26 53                 | 1 | Marrie      | And a second second sec |
| Págir         | # Linpar<br>Na 1 0# 4<br>Logist Linpar<br>SP118<br>39914<br>39914<br>39917 | Exportar<br>200000 FACTURACOON + +<br>202110<br>202110<br>202110<br>202110 | 9466 - NJTEGA<br>19466 - NJTEGA<br>19466 - NJTEGA<br>19466 - NJTEGA | ADORTA 40<br>IACION MEDICA SA<br>IACION MEDICA SA | ESTADO NON<br>PENDIENTE DE ALOITORIA<br>PENDIENTE DE FACTURIACION.<br>CONTABULZADO | Ir a págna.<br>Reg. por<br>página.<br>Monto ++<br>S 0<br>S 111280555<br>S 11454587 82 |   | Marrie      |                                                                                                    |

Una vez en la pantalla del Listado de Prestaciones, presione el botón **Exportar**. Si lo desea, podrá aplicar los filtros de búsqueda disponibles.

![](_page_62_Picture_0.jpeg)

| Contraction of the                            | MET SCHOOLS                                     |                      |            |                         |                   |               |         |                      |                                 |         |        |             |
|-----------------------------------------------|-------------------------------------------------|----------------------|------------|-------------------------|-------------------|---------------|---------|----------------------|---------------------------------|---------|--------|-------------|
| Nro. de<br>OP                                 |                                                 |                      |            | <ul> <li>Apr</li> </ul> | fildb y Norre     | re: O Do      | oumento |                      | O No 86                         | netcio  |        |             |
|                                               |                                                 |                      |            | higradu                 | er Apenido /      | Morriane      |         |                      | a                               |         |        |             |
| Button L                                      | Exportar                                        |                      |            |                         |                   |               |         |                      |                                 |         |        |             |
| Página 1 de 28                                |                                                 |                      |            |                         |                   |               |         |                      | ir a págn<br>Reg. por<br>página |         | 1      | a<br>Nostar |
| AB0A00 — —                                    | microx++                                        | THO<br>INCOMENDATION | (mea)      | CANTIDAD<br>INDORMADA   | PEDIA<br>PRACTICA | DOCUMENTACIÓN | LIMPO   | CONTIDAD<br>WILIDADA | PORCENTAJE<br>VALIDADO          | ADDONES | Walker | n non       |
| ALMADA EVA DEL<br>CARMEN (627185424141<br>80) | 600001 -<br>MODULO DE ATENCION EN<br>GUARDIA    | INTERNACION          | 9919033309 | t                       | 01/10/2021        | 4             |         | 1                    | 1(100                           |         |        | 4013        |
| ALMADA EVA DEL<br>ARMEN (627185424141<br>00)  | 800002 -<br>CONSULTA AMERILATORIO<br>EN GUARDIA | AMBULATORIO          | 0018820053 | 1                       | 28/10/2021        | 1             |         | 1                    | 9,100                           |         |        | 1434        |
| CONERO MARIO RAUL<br>(455908833907.00)        | 800801 -<br>MODULO DE ATENCION EN               | INTERNACION          | 9919629007 | 7                       | 28/10/2021        | 2             |         | 1                    | 16100                           |         |        | 4513        |

El sistema exportará la información solicitada a un archivo Excel.

| Págra 1 de 1                  | PACTOR ##                                                                                   | TRO<br>PRESNALION | 29.00      | CANUDO POLICIA | TEOR<br>HALTICA | possessies in |       | it a página<br>Ray, por página |                       | I I N        |       |      |
|-------------------------------|---------------------------------------------------------------------------------------------|-------------------|------------|----------------|-----------------|---------------|-------|--------------------------------|-----------------------|--------------|-------|------|
| Appliation and a              |                                                                                             |                   |            |                |                 |               | 65560 | онглано<br>чистера             | Noncentrial<br>Webboo | ACCOMES : DR | 11004 | HONT |
| ENVERSION (LONGING OF)        | 001001 -<br>MODULO PREMETE DALOS<br>RITERNACION EN IPSO POR<br>PATOLOGIAS CLIPICAS          | BITERNACION       | 9900870842 | 1              | 88062029        | 1             |       | 1                              | 5100                  |              |       | *    |
| ERNLS RAMON (ISSEEDINGO) OF   | 891082<br>MODULO DIA SUBSIDUENTE DE<br>INTERNACION EN PRO                                   | видящения         | 9900070642 | 1              | 41100.000       | *             |       | 1                              | 76108                 |              |       |      |
| EMILLE HANCH (TERCENISER) (6) | 891052 -<br>PACHENTE HITERMADO CON<br>HISORIADO CONTO-10 POSITIVO<br>DURANTE LA RITERMACIÓN | Intellucion       | 3663673011 | 36             | 24992829        | 1             |       | ×                              | 16.000                |              |       | 2006 |